# Agilent Genomic Workbenh 7.0 簡易版操作 説明書

(2013年7月)

※操作速度を速めるにはメモリー設定の変更が有効です。 変更方法は

インストールガイド

http://www.chem.agilent.com/Library/usermanuals/Public /G3800-90046 Installation.pdf

Windows使用の方はp.6、Machintosh使用の方はp.13以 降をご参照ください

# コピー数変化検出フロー まとめ(フローチャート)

|                                                                         | Agilent Genomic Workbench 7.0 - [ CGH ]: TR120404                                                                                                    |
|-------------------------------------------------------------------------|----------------------------------------------------------------------------------------------------|
| Home: デザインファイルのインポート                                                    | Home Sample Manager Workflow Preprocessing Analysis Discovery Reports View Iool Help                                                                                                    |
| Home: 数値化ファイルのインポート                                                     | User User Save GOTO Gene/Genomic Import Strott Create Experiment Save Result Incation Import Incation                                                                                                    |
|                                                                         |                                                                                                    |
| Experimentの作成                                                           |                                                                                                    |
| Experimentにデータを入れる                                                      |                                                                                                    |
| Preprocessing: Feature Filter > DefaultFeatureFilter ON                 | 🔀 Agilent Geromic Workberch 7.0 - [ CGH ]; TR120404 🖂 🖂 🛋 🔀                                                                                                    |
| <b>Preprocessing:</b> Design Filter><br>DefaultDesignFilter v1またはv2 ON  | Hgme         Sample Manager         Workflow         Preprocessing         Analysis         Discovery         Reports         Yew         Tool         Help         Santch         Application           Fibres         Array         Feature         Design         Controllation         Controllation         Design         Controllation         Design         Design         Design         Initial angline fragment fragment f |
| Preprocessing: Normalization><br>GC correction ON                       |                                                                                                    |
| Preprocessing: Normalization><br>Centralization ON                      |                                                                                                    |
| Preprocessing: Combine>Replicates><br>Intra array ON                    |                                                                                                    |
| Analysis: (Moving Average の表示)                                          | Image: Aglient Genomic Workbench 7.0 - [ CGH ]: TR120404           Hgme         Sample Manager         Workflow         Preprocessing         Analysis         Discovery         Reports         Yew         I ool         Help                                                                                                    |
| Analysis: Aberration ON (ADM-2, threshold 6)                            | Moving Average (Log Ratio)     Aberration     Aberration     Show Algorithm Line Widdw     Show Algorithm Threshold     Fuzzy Zero     State Parameters     SNP CM     Manually       Show Algorithm Line Widdw     Mindow     Mindow     Mindow     Mindow     SNP CM     Manually       Show Algorithm Line Widdw     Mindow     Mindow     Mindow     Mindow     SNP CM     Manually       Show Algorithm Line Widdw     Mindow     Mindow     Mindow     Mindow     Mindow       Show Algorithm Line Widdw     Mindow     Mindow     Mindow     Mindow       Show Algorithm Line Widdw     Mindow     Mindow     Mindow     Mindow       Show Algorithm Line Widdw     Mindow     Mindow     Mindow     Mindow       Mindow     Mindow     Mindow     Mindow     Mindow       0.1     Show     Show     Mindow     Mindow                                                                                                    |
| Analysis: Fuzzy Zero ONまたはOFF<br>(ONにより擬陰性を生じさせる可能性もある)                 |                                                                                                    |
| Discovery: Aberration Filter><br>DefaultAberrationFilter v2 (もしくはv1) ON | Right Adjectiv Centromic Wondbecktin 7.0 - [ Comp   Int20404       Higher Sample Manager Workflow Preprocessing Analysis Discovery Reports View Tool Help       Aberration       Common Aberration       Generate Filters       Filters       Filters       Filters       Filters       Filters       Filters       Filters       Filters       Filters                                                                                                    |
| Experimentを選択する                                                         | kerence                                                                                                    |
| データの選択 Experimentのデータを右ク<br>リック > Select                                |                                                                                                    |
| <b>複数データの共通変化領域の検索</b><br><b>Discovery:</b> Common AberrationやGraphical | Agilent Genomic Workbench 7.0 - [ CGH ]: TR120404                                                                                                    |
| Penetrance Report: ・Aberration> TextもしくはGraphical ・Cyto Reports         | Home     Sample Manager     Workflow     Preprocessing     Analysis     Discovery     Reports     Yiew     Tool     Help       Aberration     Aberration & LOH     Aberration & LOH     Penetrance     Cyto     Cyto       Manager     Text     Text     Text     Text     Probe     Cyto                                                                                                    |
| •Penetrance > Probe                                                     | 2                                                                                                    |

# ライセンス入力の方法

- 30日間無料デモライセンス インストーラ、デモデータセットの ダウンロードサイト
- 他ソフトウェアと同じPCにインストールする場合のコンパチビリティ
- PC要件
- ソフトウェアの起動
- ライセンスの認識

# 30日間無料デモライセンス インストーラ、デモデータセット のダウンロードサイト

http://www.genomics.agilent.com/article.jsp?pageId=2167

# **Download Software - Agilent Genomic Workbench**

Please follow the download instructions below to access the full functionality of the application. At the end of the 30-day trial period, please request a quote for a permanent license for each module. For clinical research with human samples, Agilent CytoGenomics Software is available free of charge.

#### **Download Instructions**

- 1. Review the System Requirements and Software Compatibility
- 2. Download 30-day trial license
- 3. Download Genomics Workbench software
- 4. Download datasets for analysis

# 他ソフトウェアと同じPCにインストールする場合のコンパチビリティ

# Software Compatibility - Agilent CytoGenomics Software

|         | AGW 6.5 standard* | AGW 7.0<br>AGW 6.5 lite | CytoGenomics 2.5 | GeneSpring 12.0 |
|---------|-------------------|-------------------------|------------------|-----------------|
| FE 11.5 | Yes               | Yes                     | Yes              | Yes             |
| FE 11.0 | No                | Yes                     | Yes**            | Yes             |
| FE 10.7 | Yes               | Yes                     | Yes              | Yes             |

\*AGW 6.5 standard is installed with FE 10.10 as a package which can interfere with the installation of FE 11.0. \*\*FE 11 must be installed first before Cytogenomics 2.5 is installed.

# PC要件

# Genomic Workbench - Details & Specifications

| PC and Mac version |                                                                              |
|--------------------|------------------------------------------------------------------------------|
| Programs           | Any program that enables you to open PDF files (for example, Adobe® Reader®) |
| Hard disk space    | From 40 GB to 500 GB (large datasets require more space)                     |
| Display resolution | 1280 x 768 or higher                                                         |

| PC version           | Minumum                                                            | Recommended                                 |
|----------------------|--------------------------------------------------------------------|---------------------------------------------|
| Operating system     | 32-bit Windows XP-SP2, 64-bit Windows 7 Enterprise or Professional | 64-bit Windows 7 Enterprise or Professional |
| Processor            | > 2.0 GHz                                                          | > 3.0 GHz                                   |
| Working memory (RAM) | 4 GB                                                               | 8 GB                                        |

| Mac version          | Minumum                  | Recommended |
|----------------------|--------------------------|-------------|
| Operating system     | Macintosh OS X v10.5.x   | Same        |
| Processor            | 3.0 GHz Intel Core 2 Duo | Same        |
| Working memory (RAM) | 4 GB                     | 8 GB        |

For both versions review software compatibility

# ソフトウェアの起動

1. 画面左下の"Start"からAgilent Genomic Workbench 7.0 を選択

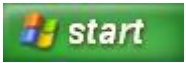

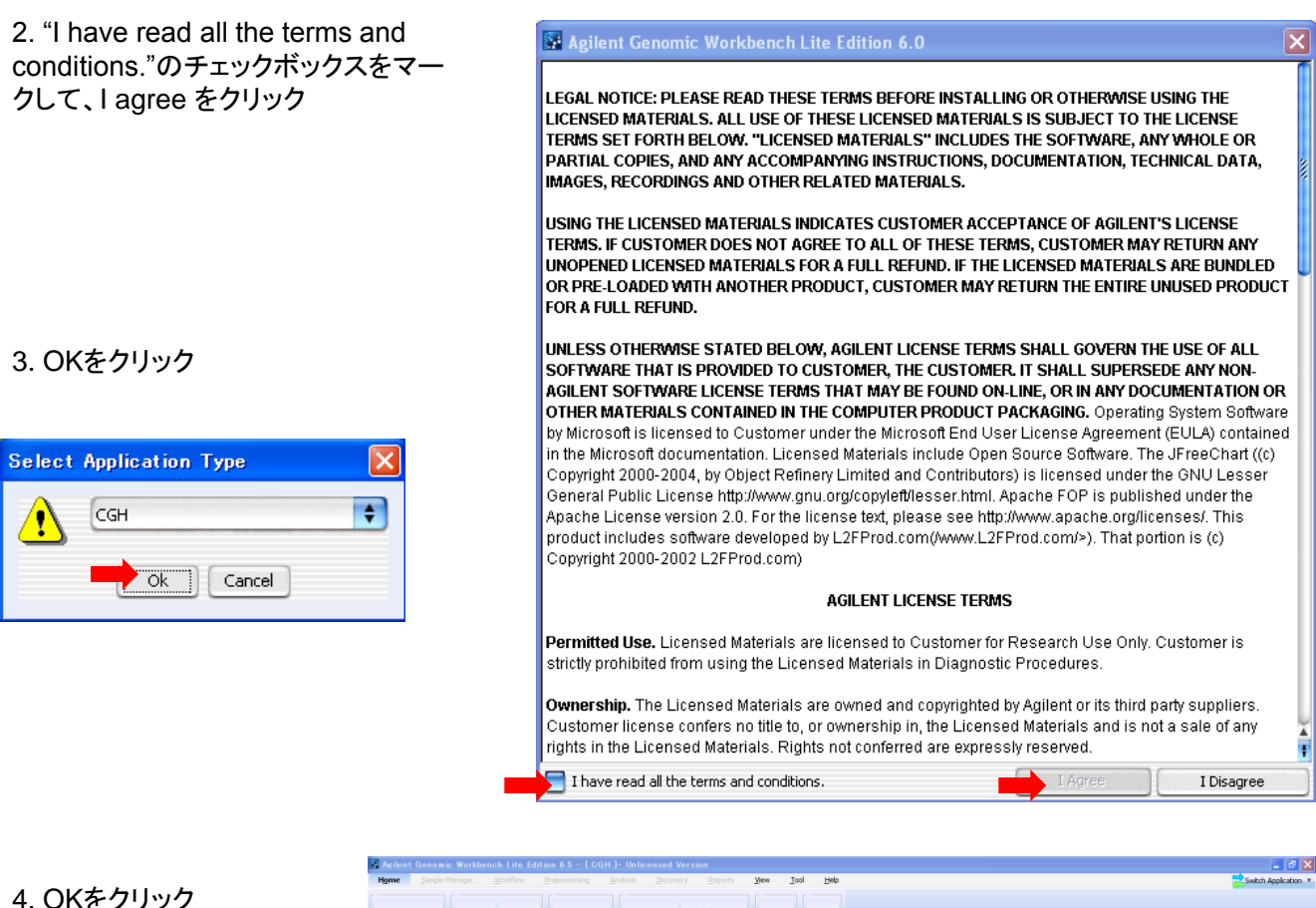

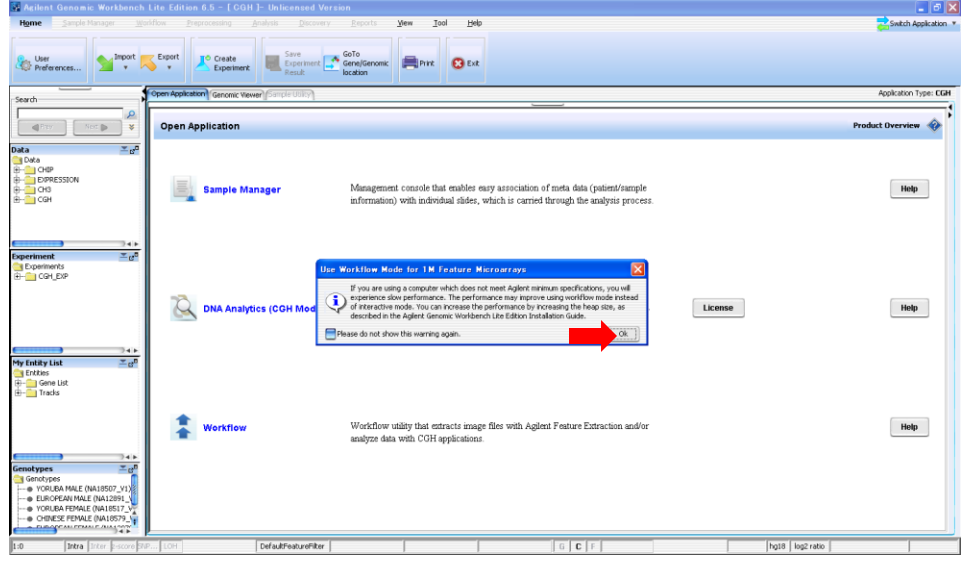

#### 5. OKをクリック

| Data Location                                                                      | ×     |
|------------------------------------------------------------------------------------|-------|
| Data Location Data C:\Program Files\Agilent\Agilent Genomic Workbench Lite E       |       |
| Please specify the location where microarray and experimental data should be store | :d.   |
|                                                                                    | ancel |

5

# ライセンスの認識

1. DNA Analyticsの右の "License"をクリック

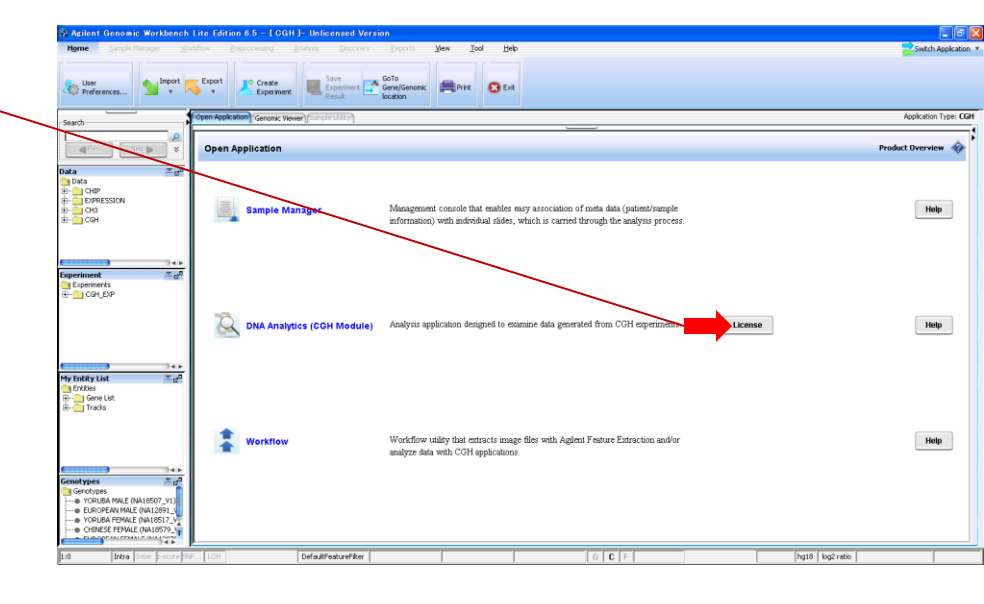

|                                    | User Preferences                                                                                                    | × |
|------------------------------------|----------------------------------------------------------------------------------------------------|---|
| 2. Applicationを選択<br>(例:CGH)       | Tracks Miscellaneous   Please provide license information to activate the cgh functionality of Agilent Genomic Workbench.   Host Name = 2CE946CCYT   Select Analysis Application:   cgh     Server Location |   |
| 3. この部分に<br>ライセンスをCopy & paste 🛛 📥 | Text License Please paste your license text in the area below:                                                                                                    | - |
| 4. OKをクリック                         | Ok Cancel Apply                                                                                                    |   |

# データのインポートと これから解析するデータの選択

■ゲノムファイルのインポート(human•mouse•ratの場合は不要)

■Design Fileのインポート(必須)

■Feature Extraction 数値化データ(.txt ファイル)のインポート (必須)

■Experimentの作成(必須)

# ゲノムファイルのインポート(human・mouse・ratの場合は不要)

操作の意味: Designを入れる前に、CytoBand情報や遺伝子情報のデータをAgilent Genomic Workbenchに インポートします。

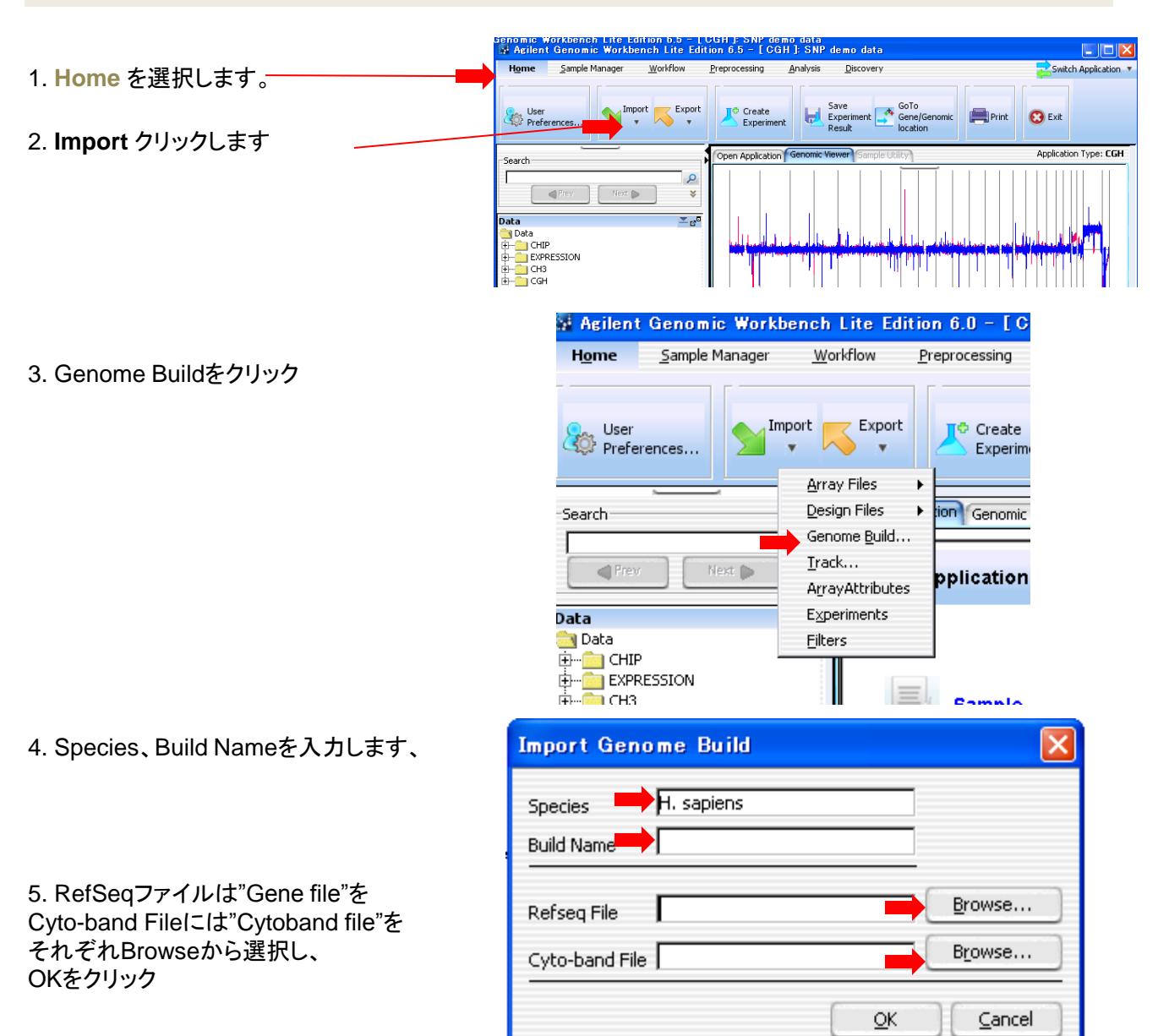

※上記以外の生物種のゲノムファイルはeArrayからダウンロード可能です。(p.37参照)

| Agilent Technologies  |                              |          |                           |                        |                                | Help   Release Notes   Log out                                                                          |
|-----------------------|------------------------------|----------|---------------------------|------------------------|--------------------------------|----------------------------------------------------------------------------------------------------|
|                       | Workspa                      | ice 🚺    | Collaborati               | ion                    | Public                         | Welcome Yuko Sawada (Agilent)                                                                           |
| Home Microarray Probe | e Group Prob                 | e My A   | Account                   | Data                   |                                | CGH Switch Application Type                                                                             |
| Search Upload Geno    | mic Tiling   <u>Reannota</u> | te Score | e Custom Pro              | ibes   DN/             | A Analytics Dov                | vnload                                                                                                  |
| Species               | : A. gambiae                 | ~        |                           |                        |                                |                                                                                                    |
| File Format           | : Cytoband 🛩                 |          |                           |                        |                                |                                                                                                    |
| Genome Build          | : anoGam1 🛩                  |          |                           |                        |                                |                                                                                                    |
|                       | Download                     |          | lf you have<br>appears. T | difficulty<br>his bypa | downloading t<br>sses pop-up b | he desired file, hold down the <ctrl> key until a File Download dialog box<br/>locking software.</ctrl> |
|                       |                              |          |                           |                        |                                |                                                                                                    |

# Design Fileのインポート (必須)

操作の意味: これからインポートするマイクロアレイデータのDesign FileがAgilent Genomic Workbenchに入っていないと、データをインポートできません。 Design FileはeArrayからダウンロード可能です。

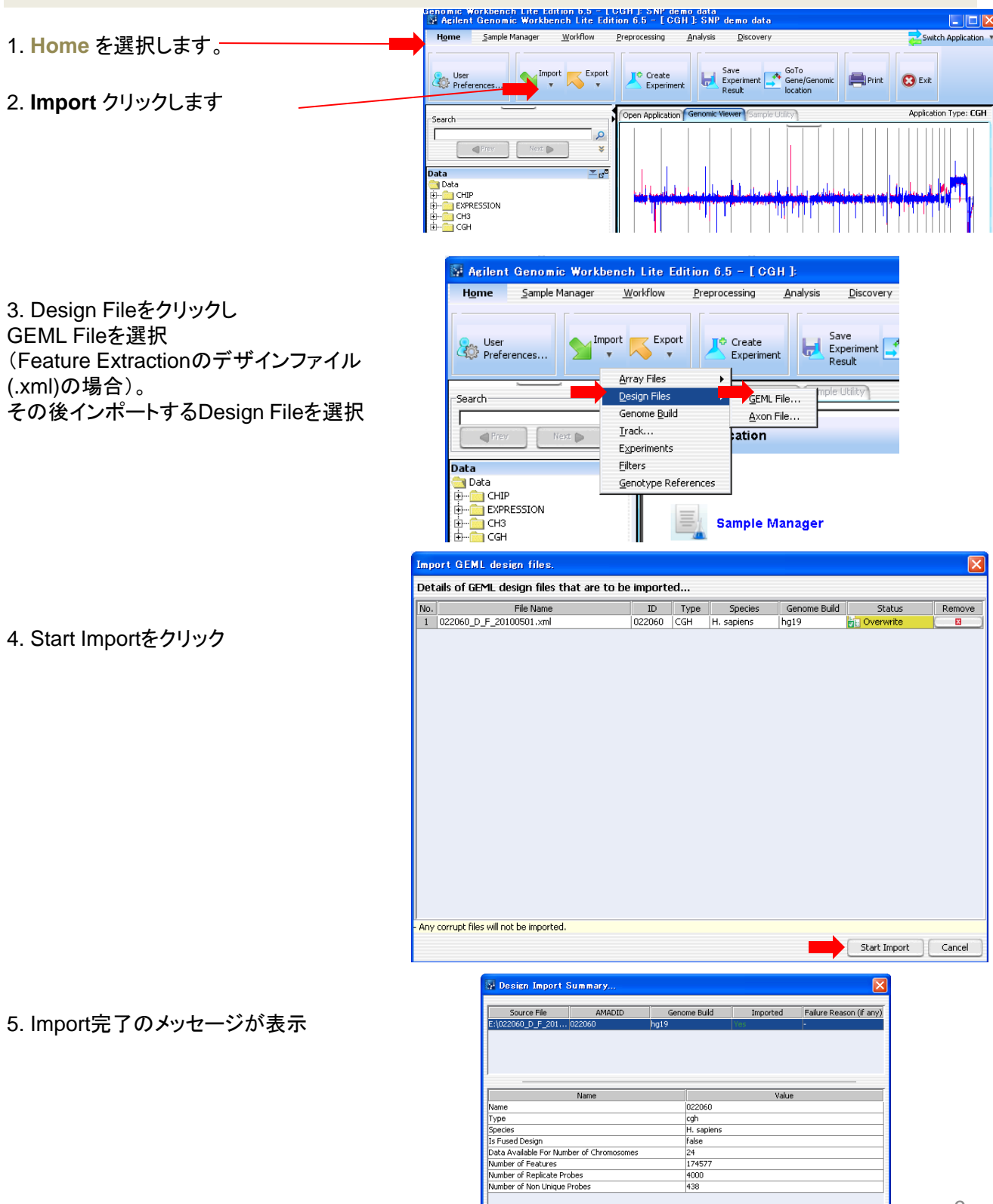

Close

# Feature Extraction 数値化データ(.txt ファイル)のインポート (必須)

操作の意味: 解析するデータをAgilent Genomic Workbenchにインポートします。基本的に、Feature Extractionで数値化したデータを用います。

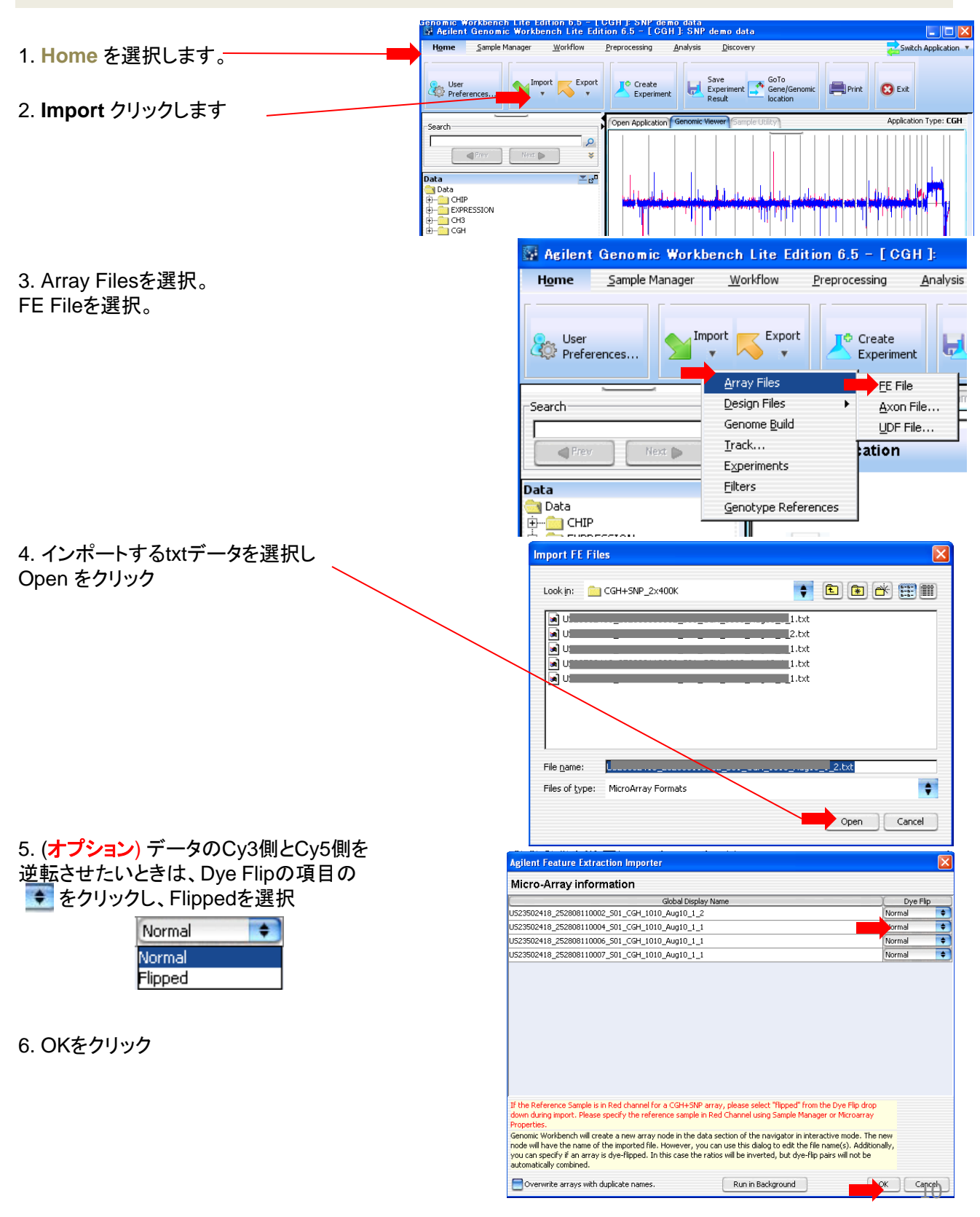

# Experimentの作成(必須)

操作の意味:同じ条件で一緒に解析するデータを選択します。

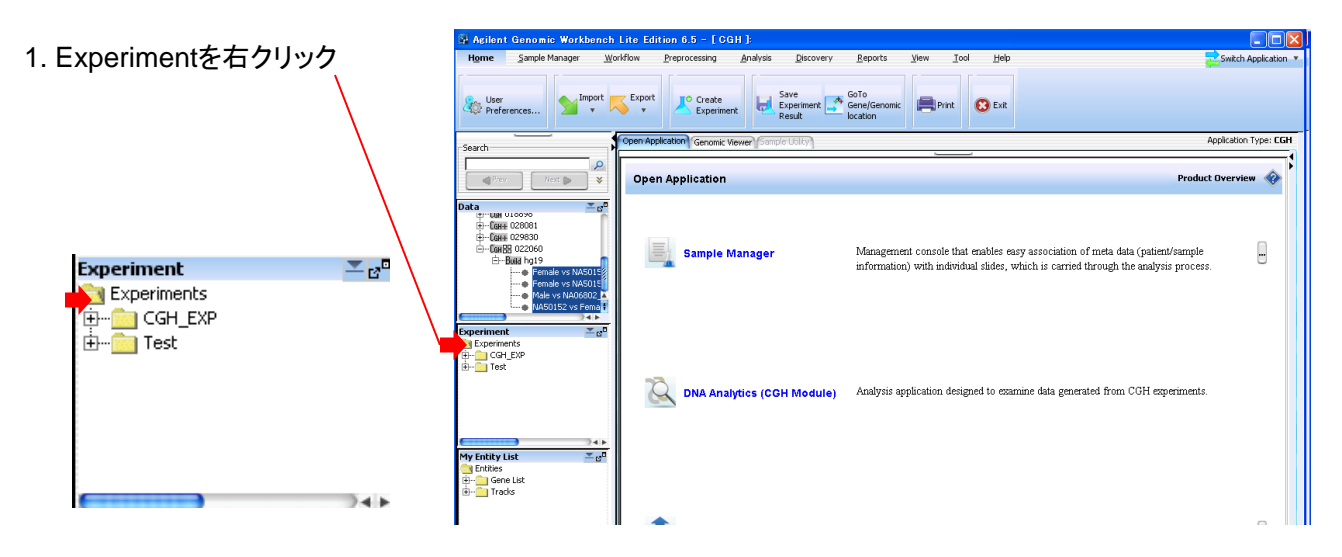

2. New Experimentを選択

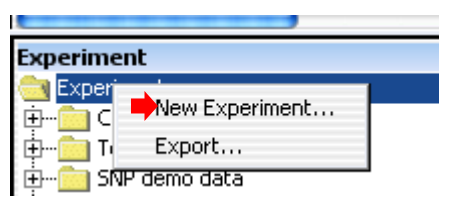

3. Experimentの名前を(自由 に)入力。OKをクリック

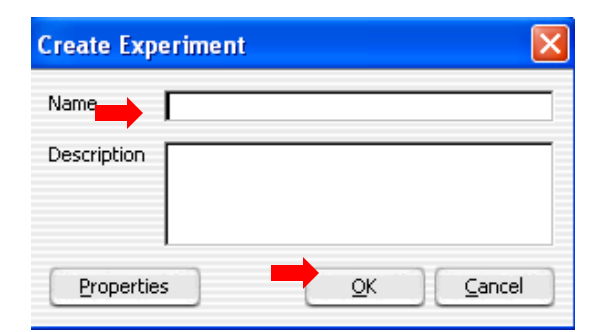

4. Dataから Experimentに入れるデータを選択

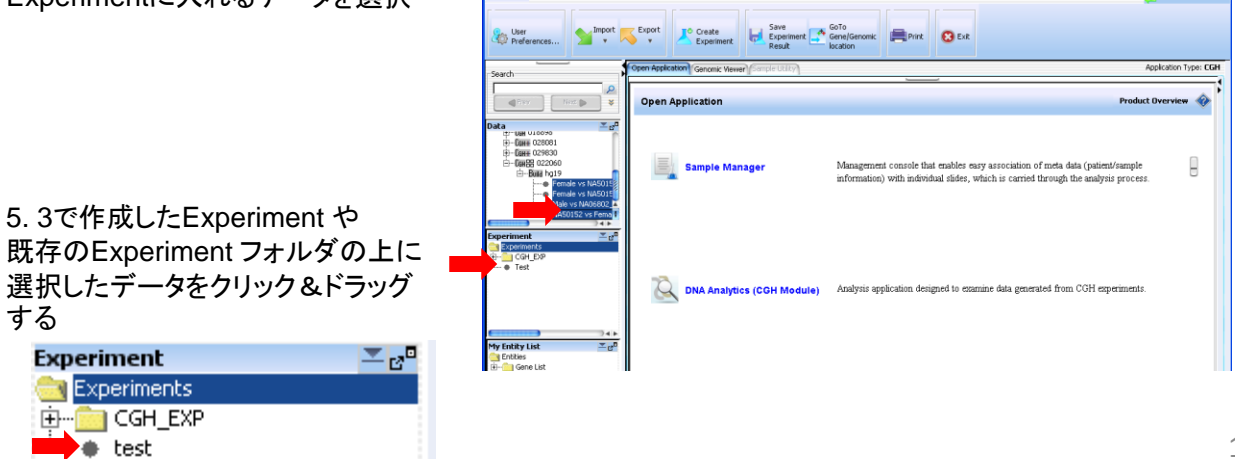

Switch 4

# 前準備から解析まで

- ■Feature Filterをかける(推奨)
- ■Design Filterをかける(<mark>推奨</mark>)
- ■GC Correction をかける(推奨、かつCGH+SNPマイクロアレイ解析時は必須)
- ■Centralization をかける(推奨、かつCGH+SNPマイクロアレイ解析時は必須)
- ■Intra Array のReplicate probe データをCombine する(推奨)
- ■Aberration Filterを設定する(推奨)
- ■Aberration 検出アルゴリズムを設定(<u>必須</u>)
- ■Fuzzy ZeroをONにする(オプション、場合によっては有用)
- ■Nesting Filter をかける(オプション)
- ■SNPおよびLOH 解析の実施(CGH+SNPマイクロアレイ解析時に必須)
- ■Experiment の選択(<u>必須</u>)
- ■画面に表示させるデータを選択(<u>必須</u>)

Pieprocessing 操作の意味:SaturatedとFeatureNonUniformity Outlierのフラグが立ったデータ、およびLog2Ratio=0\*の データの排除

\* Cy3とCy5の両方のシグナルが低く、Log2Ratioの値に精度を欠くデータ

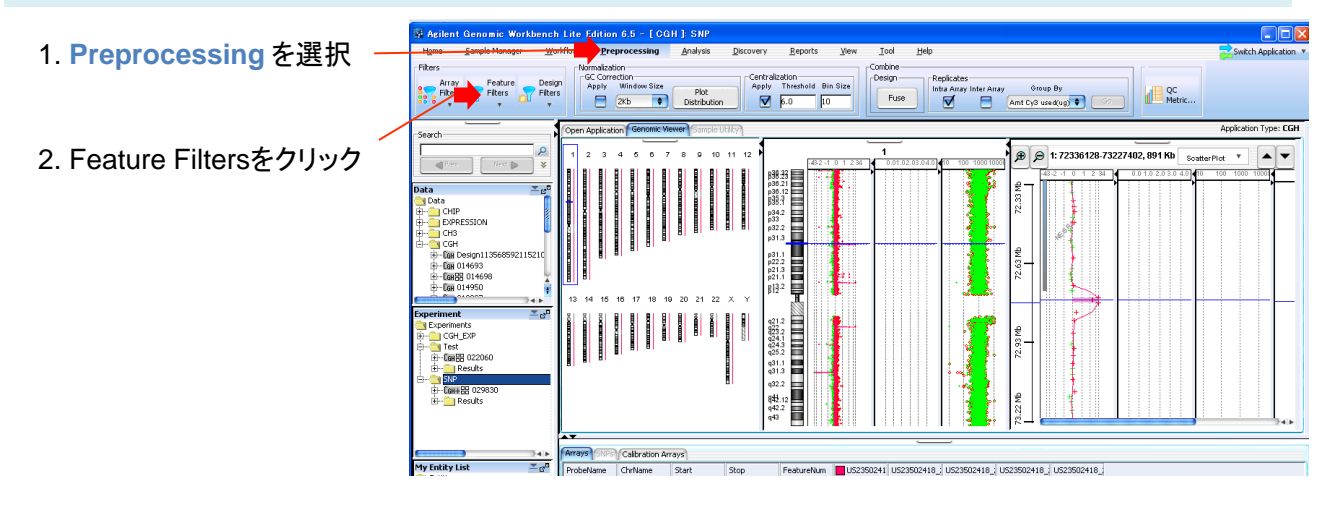

3.Applyを選択し、DefaultFeatureFilterのチェック ボックスをクリック

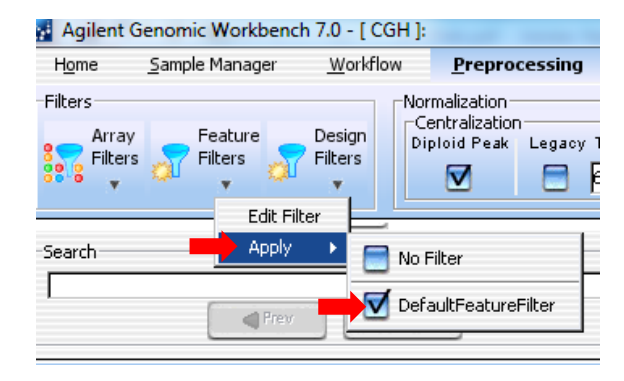

1. Preprocessing > Feature Filters を クリックし Edit Filterをクリック

| 📓 Agilent                   | Genomic Work           | bench Lite B      | dition 6.5 - [CG                                       | H ]:                 |                 |
|-----------------------------|------------------------|-------------------|--------------------------------------------------------|----------------------|-----------------|
| H <u>o</u> me               | <u>S</u> ample Manager | <u>W</u> orkflow  | <u>P</u> reprocessing                                  | <u>A</u> nalysis     | <u>D</u> iscove |
| Filters<br>Array<br>Filters | Feature<br>Filters     | Design<br>Filters | malization<br>C Correction<br>Apply Window Size<br>2Kb | Plot<br>Distribution |                 |
| Search                      | Apply                  | •                 |                                                        |                      | Open App        |

2. Newをクリック

| Edit Fea | ature Level Filters |              |              |              |                  |
|----------|---------------------|--------------|--------------|--------------|------------------|
| Name     | Select Filter       |              |              | <b>*</b>     |                  |
|          | Attribute           | Operator     | Value        | Logical Oper | New Condition    |
|          |                     |              |              |              | Delete Condition |
| Inc      | ude matching values | Exclude mate | thing values |              |                  |

- 3. 名前を入力してOKをクリック
- 4. New Conditionをクリックし条件を追加します。

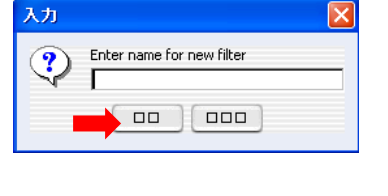

| dit Fea | ature Level Filters — |               |             |                 |                  |
|---------|-----------------------|---------------|-------------|-----------------|------------------|
| lame    | LRO                   |               |             | <b>†</b>        |                  |
|         | Attribute             | Operator      | Value       | Logical Opening | New Condition    |
| Featu   | reNum                 | • = •         | •           |                 | Delete Condition |
|         |                       |               |             |                 |                  |
| _       |                       | •             |             |                 |                  |
| Incl    | lude matching values  | Exclude matcl | hing values |                 |                  |

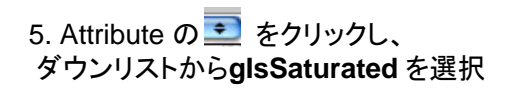

| Feature Level Filters                         |               |             |             | D                |
|-----------------------------------------------|---------------|-------------|-------------|------------------|
| Edit Feature Level Filters<br>Name LRO        |               |             | \$          |                  |
| Attribute                                     | Operator      | Value       | Logical Ope | New Condition    |
| PValueLogRatio                                |               | •           | AND =       | Delete Condition |
| gProcessedSignal                              |               | +           | AND 🔹       |                  |
| rProcessedSignai<br>gMedianSignal             |               | +           | AND +       |                  |
| rMedianSignal<br>gBGSubSignal<br>rBGSubSignal | Exclude match | hing values |             |                  |
| New Update                                    | Reset         | Delete      | Rename      | ⊆lose            |

15

⊆lose

9. Feature Filter をクリックし、Apply を選択し、 さらに新しく作成した(5. で設定した名前の) Filterの チェックボックスを選択します。

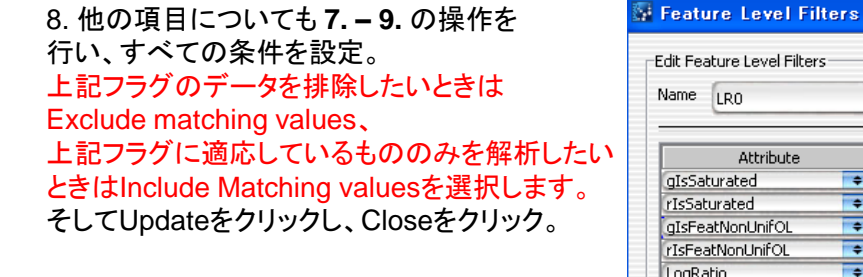

#### Feature Level Filters Edit Feature Level Filters \$ Name LR0 Value Logical Operator New Condition •••• AN true Delete Condition AND + OR AND + ching values ⊆lose

| Operato            |      | Attribute                                   |
|--------------------|------|---------------------------------------------|
| =                  | -    | JIsSaturated                                |
|                    | -    |                                             |
|                    | -    |                                             |
|                    | =    |                                             |
|                    | =    |                                             |
| <u>Exclude</u> mai | es 🔘 | <ul> <li>Include matching values</li> </ul> |
| Reset              |      | New Lindate                                 |

Edit Feature Level Filters

Attribute

Name LR0

gIsSaturated

rIsSaturated

New

gIsFeatNonUnifOl rIsFeatNonUnifOL LogRatio

Include matching value

Update

7. Logical Operator の 🗾 をクリックし、

ダウンリストから OR を選択

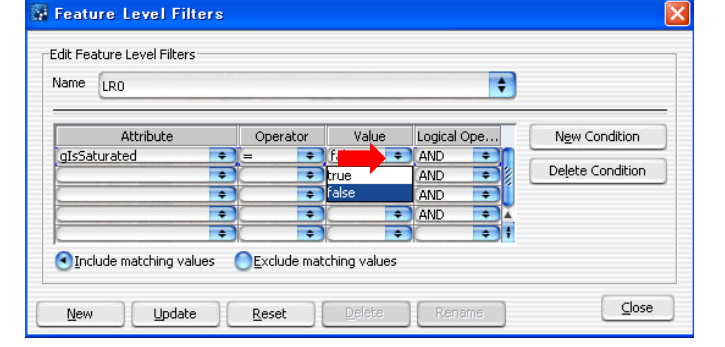

|          |      |                           |    |         |     | • |                  |
|----------|------|---------------------------|----|---------|-----|---|------------------|
|          |      |                           | _  |         |     | _ |                  |
| Opera    | ator | Valu                      | e  | Logical | Ope |   | New Condition    |
| =        | \$   | true                      | \$ | OR      | ÷   | n |                  |
| (=       | ÷    | true                      | +  | OR      | \$  |   | Delete Condition |
| =        | +    | true                      | +  | OR      | +   |   |                  |
| <u>n</u> | -    | true                      | +  | OR      | +   | ¥ |                  |
| =        | -    | Contraction of the second |    |         |     | - |                  |

| 📓 Agilent                                                                                                    | Genomic Workb          | ench Lite E       | dition 6.5 -                                      | [ CG   | H ]:        |
|----------------------------------------------------------------------------------------------------|------------------------|-------------------|---------------------------------------------------|--------|-------------|
| H <u>o</u> me                                                                                                    | <u>S</u> ample Manager | <u>W</u> orkflow  | <u>P</u> reprocess                                | sing   | <u>A</u> na |
| Filters<br>Array<br>Filters                                                                                                    | Edit Filter            | Design<br>Filters | malization<br>C Correction<br>Apply Window<br>2Kb | J Size | F<br>Dist   |
|                                                                                                    | A Frev                 | Default-          | HLRO                                              |        |             |
| Data                                                                                                    |                        | -                 |                                                   |        | -           |
| igin Data<br>Igino igino i |                        | LRO               |                                                   |        |             |

Reset

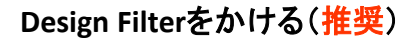

操作の意味: non unique probe のデータの排除(ただし偽常染色体領域のプローブは表示)

- 1. Preprocessing を選択
- 2. DesignFiltersをクリック

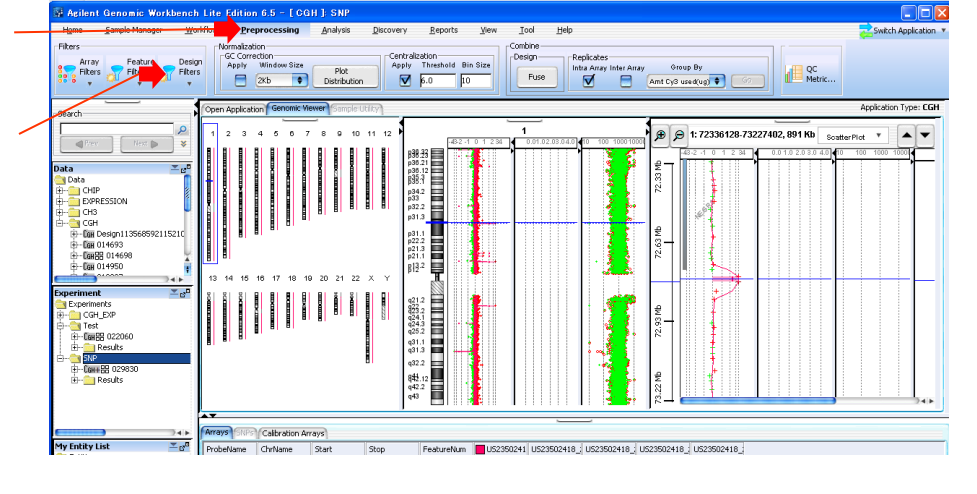

#### 3. Apply を クリックし、

**DefaultDesignFilter\_v2** のチェックボックスを 選択。

(偽常染色体領域のプローブもデータから排除した い場合はDefaultDesignFilter\_v1を選択。)

| 📓 Agilent                   | Genomic Work           | ench Lite E       | dition 6.5 - [CG                                       | H ]:                 |
|-----------------------------|------------------------|-------------------|--------------------------------------------------------|----------------------|
| H <u>o</u> me               | <u>S</u> ample Manager | <u>W</u> orkflow  | <u>P</u> reprocessing                                  | <u>A</u> nalysis     |
| Filters<br>Array<br>Filters | Feature<br>Filters     | Design<br>Filters | malization<br>C Correction<br>upply Window Size<br>2Kb | Plot<br>Distribution |
| Search                      |                        | Apply             | No Filter                                              |                      |
| Data                        | Pre                    | w Next            |                                                        | nFilter_v2           |

PTEDTOCESSING

# GC Correction をかける(推奨、かつCGH+SNPマイクロアレイ解析時は必須)

Preprocessing 操作の意味:GC correction はゲノムの領域にGC含量に関係する "wavy"アーチファクトを補正するアルゴ リズムです。このようなアーチファクトが原因で生じるAberrationや SNP コピー数、LOH callを抑えます。

※GC correctionをかけるときはPlot DistributionからGC correction後のCGHデータのLog2Ratio分布を 確認します。

Agilent Genomic Workbench 7.0 - [ CGH ]: TR120404 0 1. Preprocessing を選択 Home Switch Applicati Combine Design Filte Intra Array Group By QC Metric Fuse ▼ 281 Amt Cv3 used(ug) pplication Type: CGH æ 🗩 🗩 3: 0-549999, 1.1 Mb Plot V 🔺 🗸 Sos N... 🗩 🛛 😽 US11063876\_25298301134.... Hs\_hg19\_CNV\_201: 828-1 p24.3 p24.1 p22.3 p23.32 p14.3 p14.1 CH3 p14.1 p12.3 p12.1 ļ CGH\_EXF Gene List Tracks Probe ID List

Normalization

2. GC Correction の Apply をクリック

| -Normalization - | )                  |                | rrection      |              |
|------------------|--------------------|----------------|---------------|--------------|
| Diploid Peak     | Legacy Threshold   | Bin Size Apply | Window Size 🏅 | Dist         |
|                  | <mark>Е</mark> 6.0 | 10             | 2КЬ 🔹         | Distribution |

3. window sizeによりGC 含量を考慮する範囲を 設定します。デフォルトは2kbで、 Plot Distributionを確認しながら値を調整します。

#### **XPlot Distribution**

Log ratioの分布がGC correctionをかけることによ りピークがシャープになっていることを確認。

#### 右図

- 赤: GC correction前
- 青:GC correction後

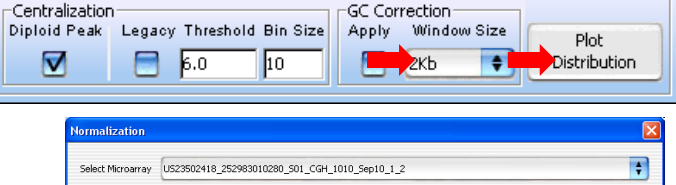

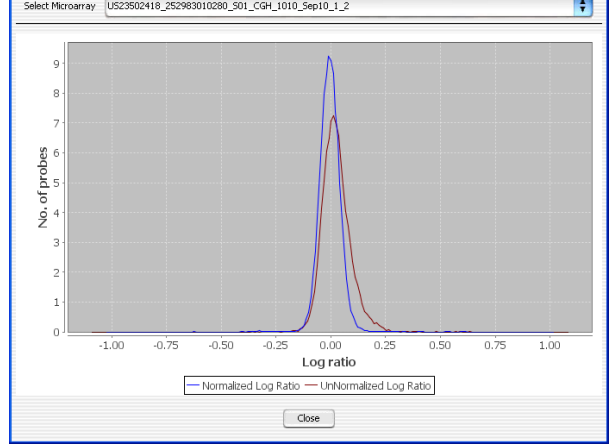

# Centralization をかける(推奨、かつCGH+SNPマイクロアレイ解析時は必須)

Preprocessing 操作の意味: Centralization では各LogRatio値に一定の値を加えLogRatioをより中心(Log<sub>2</sub>Ratio=0)に移 動させるアルゴリズムです。(最もcommonなploidyをLog2Ratio=0に移動させる)

※2倍体領域がmajorityでない場合は、かけなくてもよい

- Agilent Genomic Workbench 7.0 [ CGH ]: TR120404 0 1. Preprocessing を選択 Home Help Switch Applicat Combine -Design Arra Filter Intra An Group By QC Metric Fuse Amt Cv3 used(ua) 6.0 10 . Application Type: CGH iearch æ 🔎 3: 0-549999, 1.1 Mb ScatterPlot Y 🔺 🔻 N... 📦 💙 😽 US11063876\_25298301134... Hs\_hg19\_CNV\_201; 128:3 128:2 Ħ p24.3 p24.1 p22.3 p22.3 p21.2 p21.2 p14.3 CH3 p14 p12 p12 H CGH\_EXF Gene List Tracks Probe ID List
- 2. Centralization Diploid Peak の チェック ボックスをクリック
- ※Legacy はAGW6.5以前の方法に基づく Centralication

| -Normalization<br>Centralization<br>Diploid Peak | Legacy Thresho | ld Bin Size | -GC Corr<br>Apply | rection<br>Window Size<br>2Kb | Plot<br>Distribution |
|--------------------------------------------------|----------------|-------------|-------------------|-------------------------------|----------------------|
|                                                  |                |             | _                 |                               |                      |

Piepiocessing 操作の意味: Intra-array replicates は同じマイクロアレイ上の同じプローブ配列をもつfeature※の結果を1 つにします。(※Design Fileに含まれるプローブ情報に基づく) このような繰り返しプローブを1つに "combine" することは、解析に際の統計的検出力を増加させます。

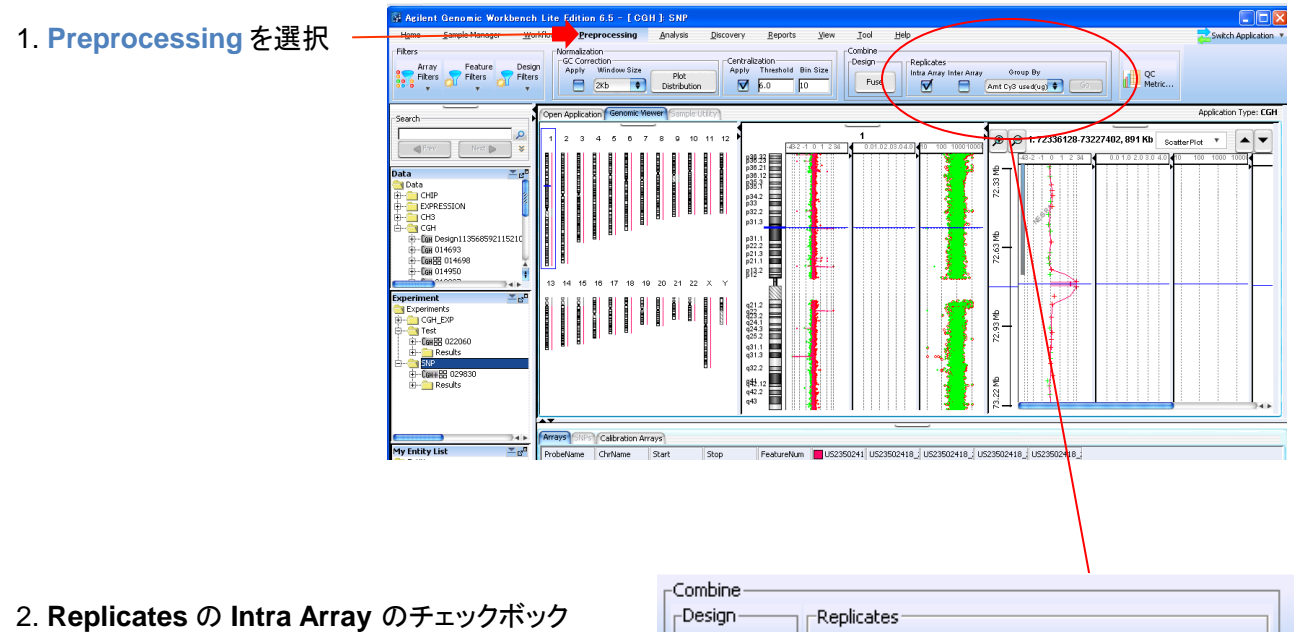

スがマークされていることを確認してください。 もしされていない場合はマークしてGoをクリック。

| Combine |                         | · · · · · · · · · · · · · · · · · · · |
|---------|-------------------------|---------------------------------------|
| Design  | Replicates              |                                       |
|         | Intra Array Inter Array | Group By                              |
| Fuse    |                         | Amt Cy3 used(ug) 🗧 😡                  |
|         |                         |                                       |

# Aberration Filterを設定する(推奨)

操作の意味:検出されたコピー数変化領域について、条件によりFilterをかける。 例:染色体位置上隣接する連続プローブ3つ以上の領域、変化Log<sub>2</sub>Ratio >= 0.25 の領域、等。

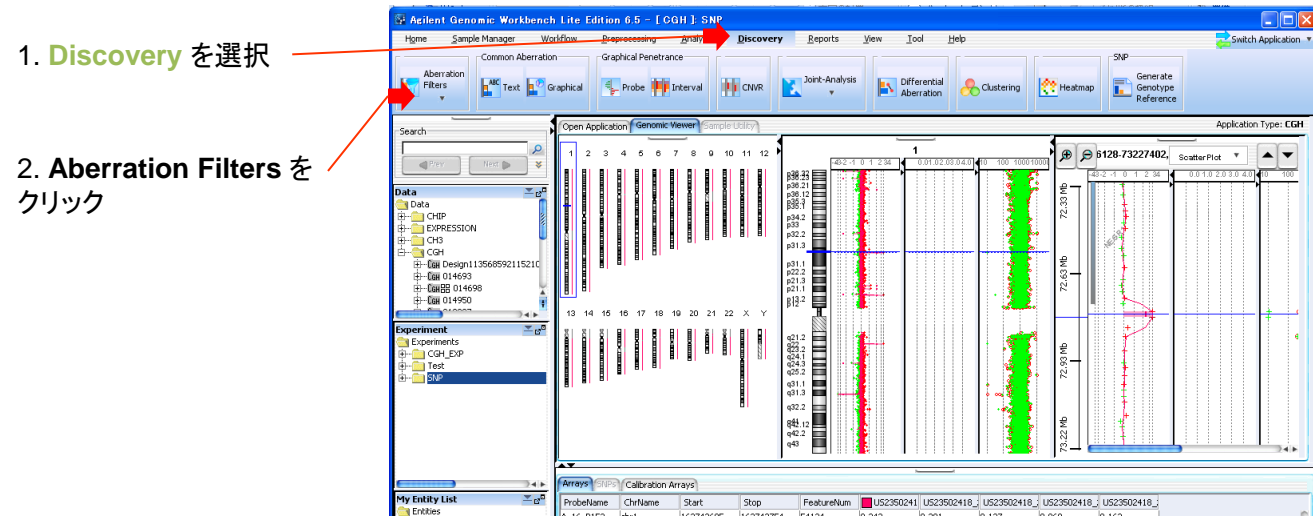

#### 3. Apply を選択し、

DefaultAberrationFilter\_v2のチェックボックスをクリック。

このフィルターで 「染色体位置上、隣接する連続プローブ<mark>3つ以上</mark>の領域」かつ 「変化Log<sub>2</sub>Ratio >= 0.25 の領域」 のみを抽出します。

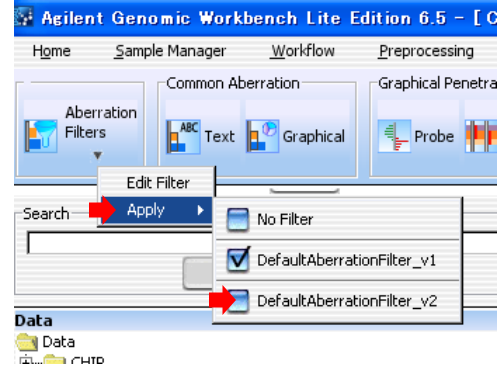

もし、変化Log<sub>2</sub>Ratioの閾値をさらに小さくしたい場合は(たとえばモザイク性のあるcaseの場合など) 下記の方法もあります。

#### **方法その1** DefaultAberrationFilter\_v1 を選択

「染色体位置上、隣接する連続プローブ3つ以上の領域」 「変化Log<sub>2</sub>Ratio の閾値なし」 のみを抽出します。Fuzzy Zero (p.23)の併用をお勧めします。

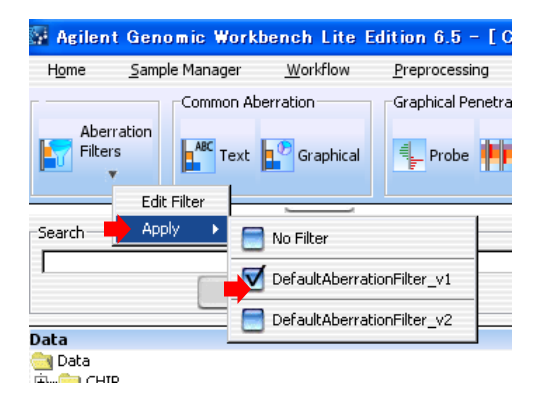

Discovery

# <mark>方法その2</mark>新たに 「染色体位置上、隣接する連続プローブ<mark>5つ以上</mark>の領域」 「変化Log<sub>2</sub>Ratio >= 0.15の領域」

という Filter を作成する。

①Edit Filter を選択

| 📓 Agilent Gen                           | omic Workbe |  |
|-----------------------------------------|-------------|--|
| H <u>o</u> me <u>S</u> amp              | ple Manager |  |
| Г — — — — — — — — — — — — — — — — — — — |             |  |
| Aberration<br>Filters                   | ABC Text    |  |
| Edi                                     | t Filter    |  |
| Search Ap                               | ply 🕨       |  |
|                                         |             |  |

②New をクリック

| ame          | Select Filter                             | _                            | ÷                        | New          |
|--------------|-------------------------------------------|------------------------------|--------------------------|--------------|
|              |                                           | AMP                          | DEL                      | Update       |
| Min          | imum Number of Probes in Region           |                              |                          | Reset        |
| Min          | imum Size (Kb) of Region                  |                              |                          | Delete       |
| Mir          | imum Absolute Average Log Ratio of Region |                              |                          | Rena         |
| Ma<br>ach co | ximum Nesting Level Us                    | e Nesting i<br>deletion is i | n Legacy Mo<br>reported. | ide,<br>Oose |

③Filterの名前を入力してOKをクリック

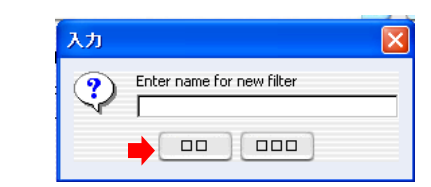

Discovery

 ④Minimum number of probes in region: 5
 Minimum absolute average log ratio for region: 0.15
 と入力して、かつそれぞれの項目のチェックボックスを 選択する。
 Update をクリック。
 そしてClose をクリック。

※Nesting フィルタもかけたい場合は Maximum Nesting Levelの項目にチェックし 数字を入力

⑤Apply を選択し、 新しく作成したFilterのチェックボックスをクリック。

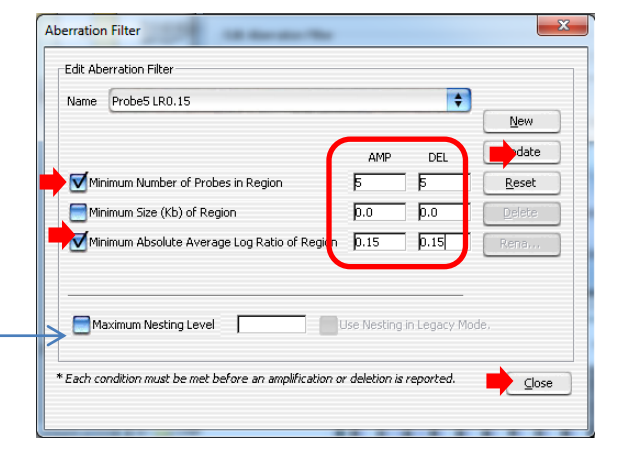

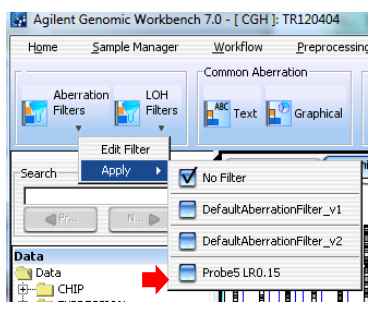

# Aberration 検出アルゴリズムを設定(必須)

操作の意味:aberration 検出アルゴリズムを下記の中から選択します。

- Z-score
- ADM-1 (Aberration Detection Method 1)
- ADM-2 (Aberration Detection Method 2)(推奨)
- CBS (Circular Binary Segmentation)
- HMM (Hidden Markov Model)

#### ※ Z-scoreとHMM はSNP解析では使用できません。

1. Analysis を選択 –

2. Algorithm の項目から ADM-2 (推奨)を選択。

Agilent Genomic Workbench 7.0 - [ CGH ]: TR12040

Triangular 🗣 1 🗣 3 pt

Moving Average (Log Ratio)

Threshold に 6.0 (推奨)を入力し、

(コンピュータのキーボードの)Enter キーを押す。

Aberration Threshold Fuzzy Zero State Parameters No. of States 5

Reports

p28.3 p25.2 p24.3 p24.1 p22.3 p22.32

**\$**.0

ADM-2

SNP Analysis SNP Copy Number Calculate D.0

Ma. Reassig

€ 👂 3: 0-549999, 1.1 Mb

U511063876\_25298301134..

Analysis

- 0

Switch Application

olication Type: CGH

Y 🔺 🔻

3. Show のチェックボックスを選択します。

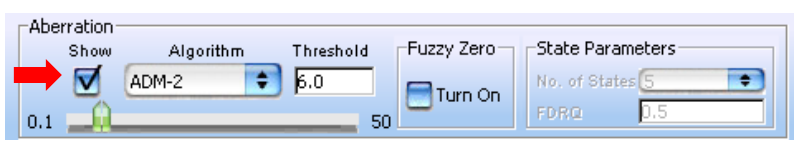

# 各種アルゴリズム

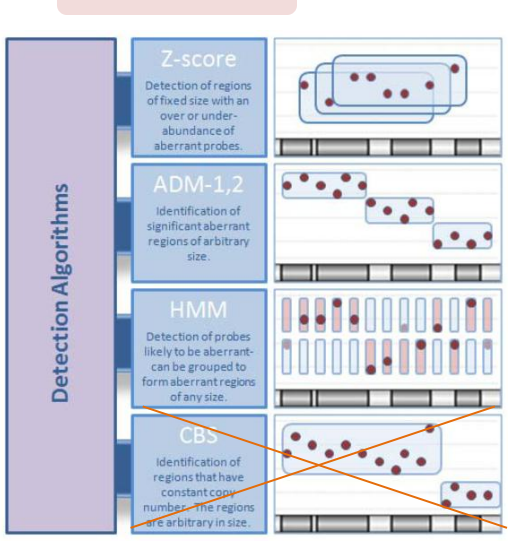

#### •Z score

固定されたWindow size (ユーザ定義)領域のAberrationを 検出する。

Baselineより有意にLogRatioが離れているプローブがenrich されている領域を検出。Thresholdが高いほど、厳しい条件に なる。固定したサイズでのAberration検出を行うアルゴリズム のため、あまり推奨していない。

SNP解析時にはこのアルゴリズム使用不可。

•ADM-1

統計的なスコアリングに基づき、高(低)LogRatio値を持つ領 域を検出。多様なAberrationの検出を行う。

#### ・ADM-2(推奨)

ADM-1の統計的スコアリングに類似するが、各LogRatio測 定のデータquality情報も加味して行われる。LogRatio値に加 えて、Probe Log Ratio errorが考慮されることにより、データ がノイジーなprobeを含んでいるときに小さなAberration領域 を検出したい時など、ADM-1よりもさらに結果がrobustになる。

# Fuzzy ZeroをONにする(オプション、場合によっては有用)

操作の意味: Fuzzy Zeroを選択すると、各Aberration interval に "global error model" を適合し、検出します。 結果としてAberration call error を低減します。 例として、下図のような、ノイズに起因しうる "Long Low" (広い領域、低いLogRatio) のAberration を排除する ことができます。

強いフィルタのため擬陰性を生む可能性もあります。

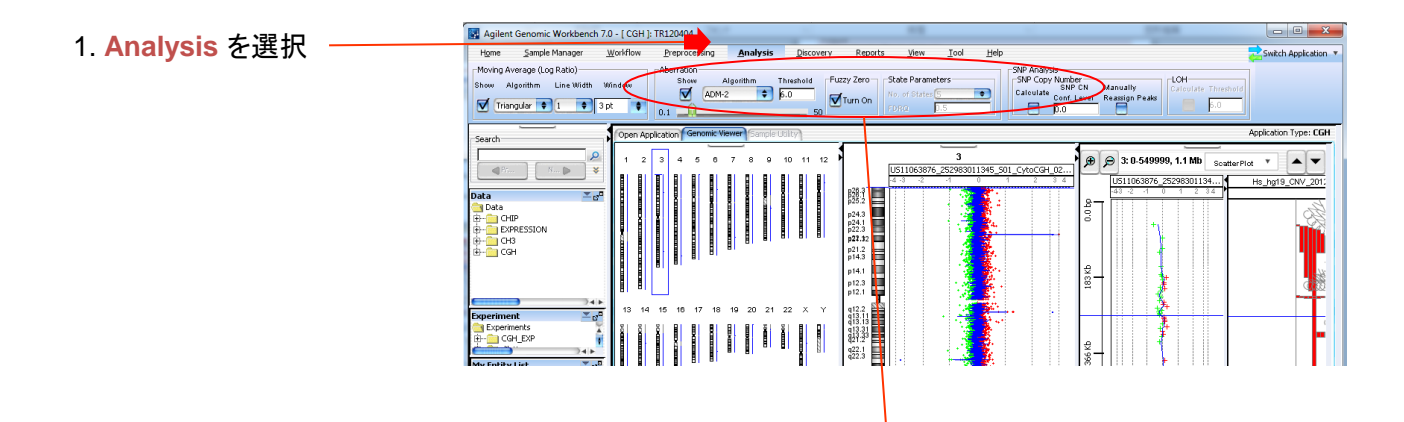

2. Fuzzy Zeroのチェックボックスにチェックを入れる

| -Aberration- |           |           |            |                  |
|--------------|-----------|-----------|------------|------------------|
| Show         | Algorithm | Threshold | Fuzzy Zero | State Parameters |
|              | ADM-2     | 6.0       | Turn On    | No. of States 5  |
| 0.1 🔟        |           | 50        |            | FDRQ 0.5         |

Analysis

Fuzzy Zeroによる検出結果への影響例

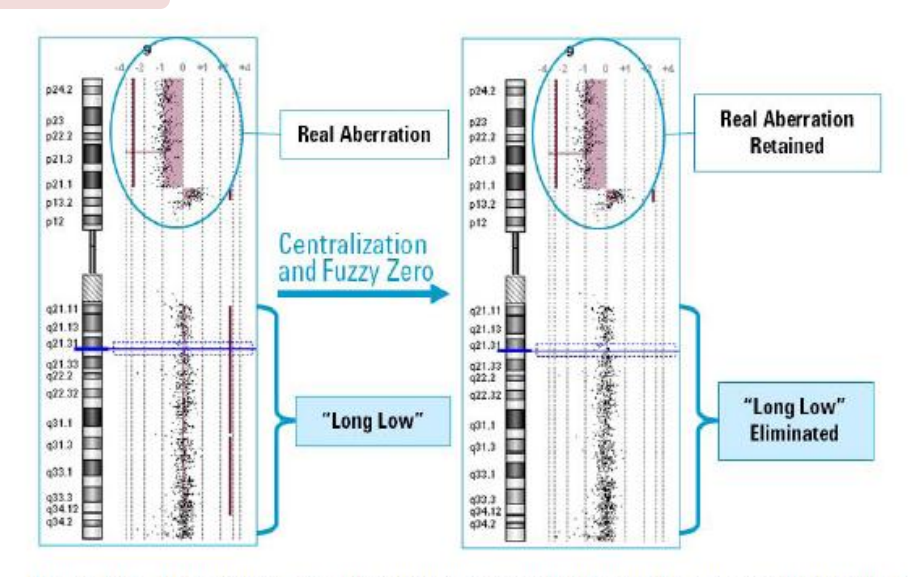

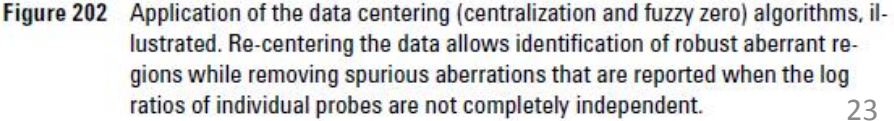

# Nesting Filter をかける(オプション)

Analysis 操作の意味: ADM-1、ADM-2 アルゴリズムはNested aberrationを検出します。Nested Aberrationとは他の Aberration中に含まれるAberrationを意味します。 検出させるNested AberrationをNesting Levelにより規定することができます。

Nesting Filter は Aberration Filterに含まれています。P.21をご参照ください。

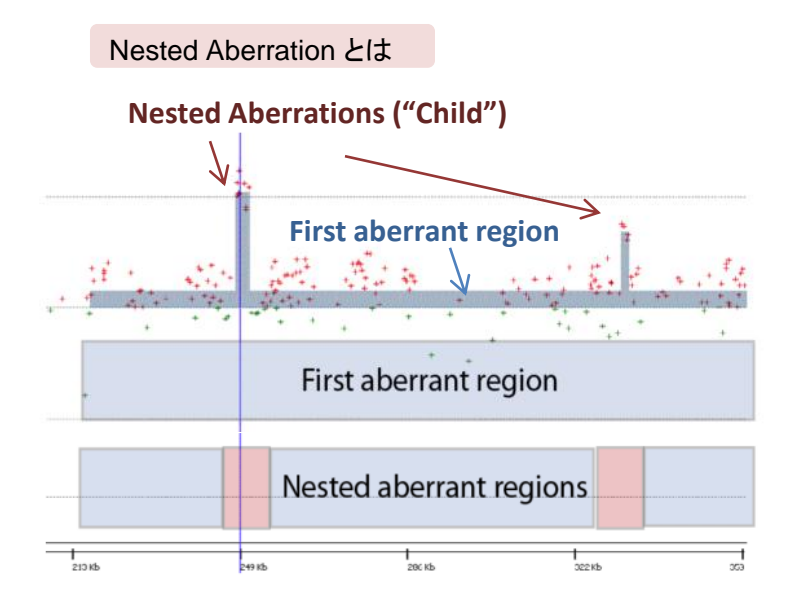

#### 例: Nesting Level Filterなし

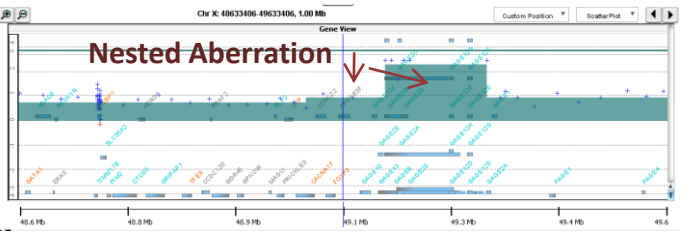

#### 例: Nesting Level Filter ON (0)

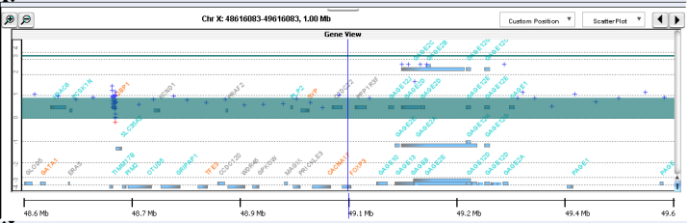

# SNPおよびLOH 解析の実施 (CGH+SNPマイクロアレイ解析時に必須)

操作の意味: ADM-1、ADM-2 アルゴリズムはNested aberrationを検出します。Nested Aberrationとは他の Aberration中に含まれるAberrationを意味します。 検出させるNested AberrationをNesting Levelにより規定することができます。 ※ADM-1 もしくは ADM-2のAberration 解析の併用が必須。

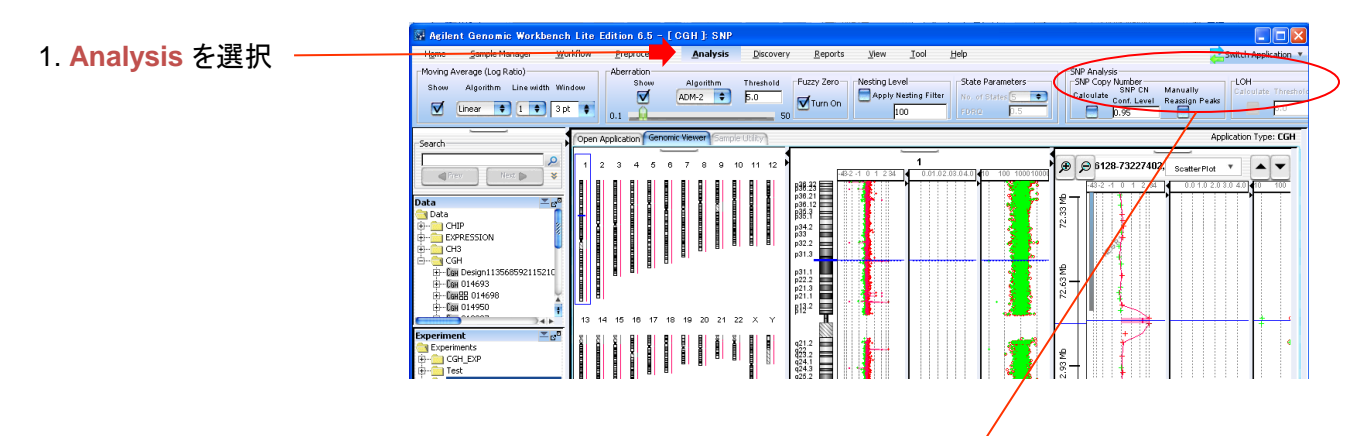

2. SNP Analysis のCaluculateのチェックボック スにチェックを入れる。 SNP CN Conf. Lebvel は**0.95**を入力。

Manually reassign peaksは、現在リリースされているマイクロアレイについてはOFF

※あらかじめ Aberration のチェックボックスに チェックをしておく必要があります。

| -SNP Analys            | sis                             | /                           |                     |
|------------------------|---------------------------------|-----------------------------|---------------------|
| -SNP Copy<br>Calculate | Number<br>SNP CN<br>Conf. Level | Manually<br>Rejassign Peaks | Calculate Threshold |
|                        | 0.95                            |                             | 6.0                 |

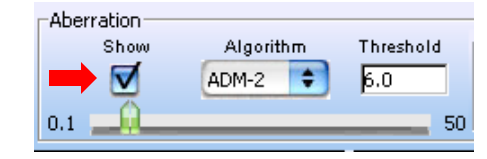

3. (SNP Analysis のCaluculateのチェックボッ クスにチェックを入れると、LOHのチェックボック スが選択可能な状態になります。) LOHのCaluculate のチェックボックスをチェッ クします。Thresholdは6にします。

| Г | SNP Analysis                         |                     |
|---|--------------------------------------|---------------------|
|   | SNP Copy Number                      | LOH-                |
|   | SNP CN Manually<br>Calculate         | Calculate Threshold |
|   | Conf. Level Reassign Peaks           |                     |
|   | 0.95 📰                               | <b>p.</b>           |
|   | Calculate Conf. Level Reassign Peaks | 6.0                 |

#### **SNP CN Conf. Level**

マイクロアレイデータ上の各SNPについてSNP Copy Numberか計算されますが(ASCNアルゴリズム)、その数が整数値±"1-Confidence level 値"以内であれば出力するという意味。 LOHの結果には影響せず、画面上の表示、およびSNP genotype output に影響します。 (SNP genotype output では、Confidence Level 外の SNP は"N"で表示) SNP confidence level は0.95 推奨

#### LOH

LOHアルゴリズムにより、heterozygous SNP call が統計的有意に失われている領域をCopyneutral genomic 領域として検出します。アルゴリズムはLOHスコアが、定義されたThreshold以 上となる領域を出力します。Thresholdの開始値は6.0を推奨。Thresholdが高いほどより条件が stringentになります。

Analysis

## Experiment の選択 (必須)

操作の意味: Experimentを選択することで解析が開始されます。

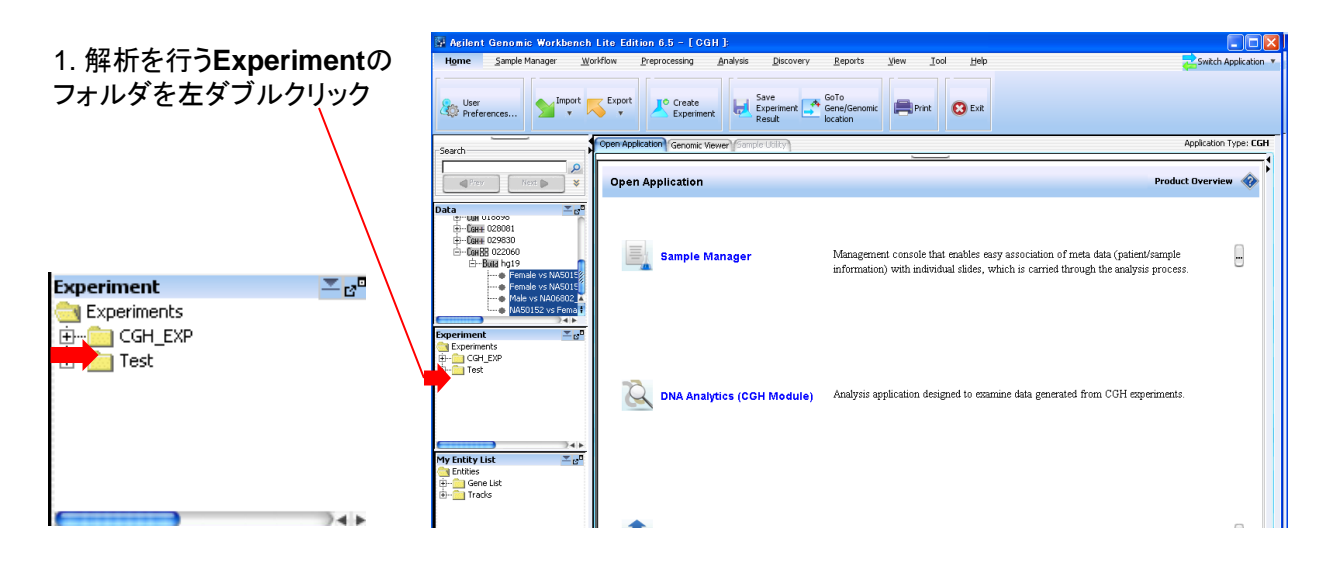

2. Yesをクリック

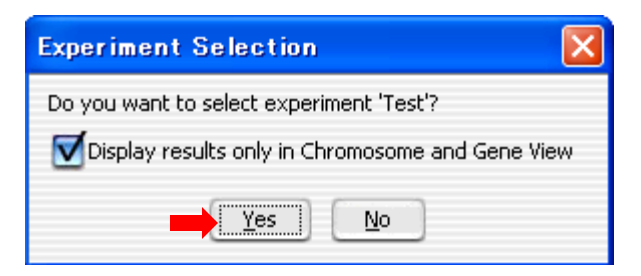

3. 解析が開始され、結果が画面に表示されます。

# 画面に表示させるデータを選択(必須)

操作の意味:選択されたデータのみ画面に表示されます。またコピー数変化領域・LOH領域のレポート出力 を行う際、選択されたデータの内容のみレポートに含まれます。

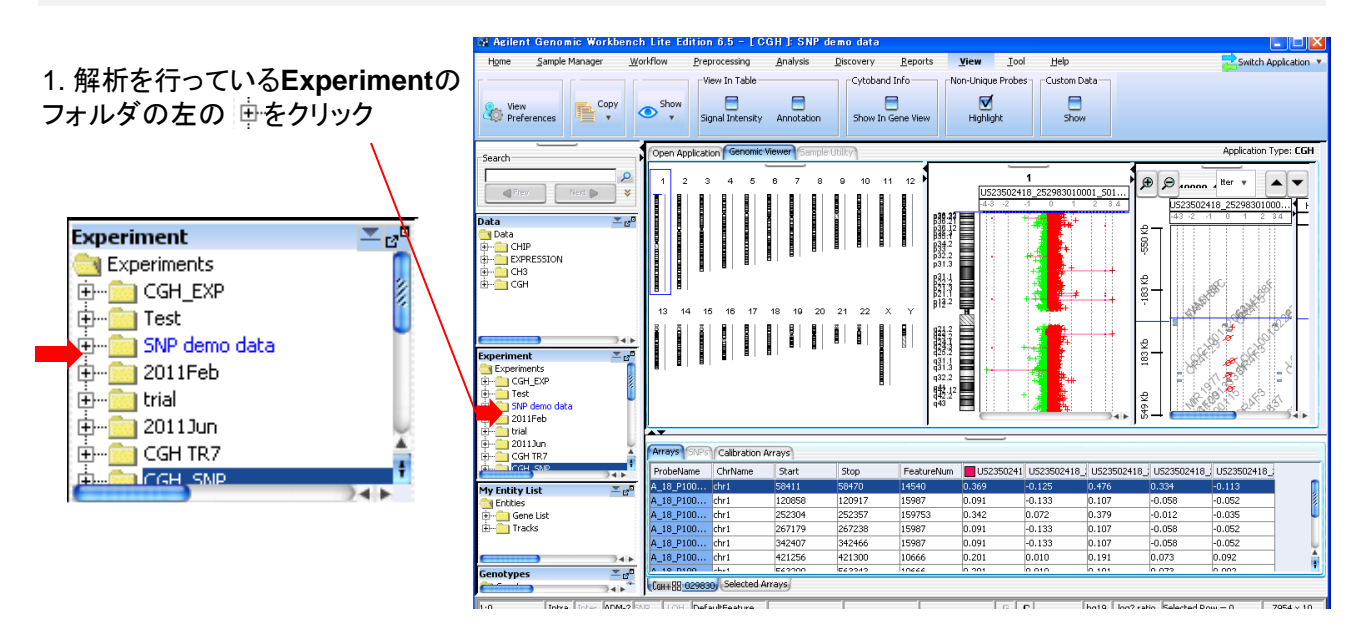

2. その下のNode (右例では 中 Can+田 029830 ) の 中 をクリック (この数字(例029830) はマイクロアレイのDesign IDを意味する)

3. さらにその下のNode (右例では 🖮 🔤 hg19 ) の 🖨 をクリック (この数字(例 hg19) はgenome build を意味する)

4. さらにその下のNode (右例では <sup>中・一 Arrays</sup> ) の 中 をクリック

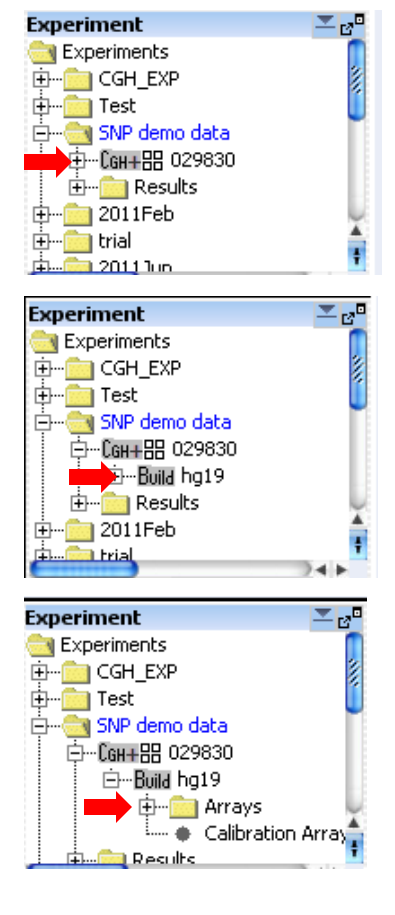

5. 現在Experimentに入っているデータが表示されます。 色がついているものが「現在選択されて画面に表示されているデータ」 を意味します。

Experiment × <sub>12</sub>⊡ DINP GENIO Gaca Ё…Сан+器 029830 ⊡…Build hg19 🚊 -- 🔄 Arrays US23502418 JS23502418 JS23502418 Ξſ Ð JS23502418A <u></u> US23502418 Experiment ≖ <sub>67</sub>∎ SINF GENO Gata Ё…Сан+器 029830 🖻 --- Build hg19 🖨 -- 🔄 Arrays I US23502418 US23502418 Select 🖺 US2: Select for Calibration 🗐 US2: Rename Delete My Entity List Show Properties Entities 🕀 💼 Gene List Cyto-Report 🗄 🗠 💼 Tracks QC Metrics Edit Array Color... Edit Array Order... Genotypes

6. データ名を右クリックし、**Select**を選択すると、 データを選択することができます。 また、現在選択されているデータを右クリックして **Deselect**を選択すると選択解除できます。

#### 7. ソフトウェア画面の下のほうに表示されている表の上の部分

U52350241 U523502418\_ U523502418\_ U523502418\_ U523502418\_

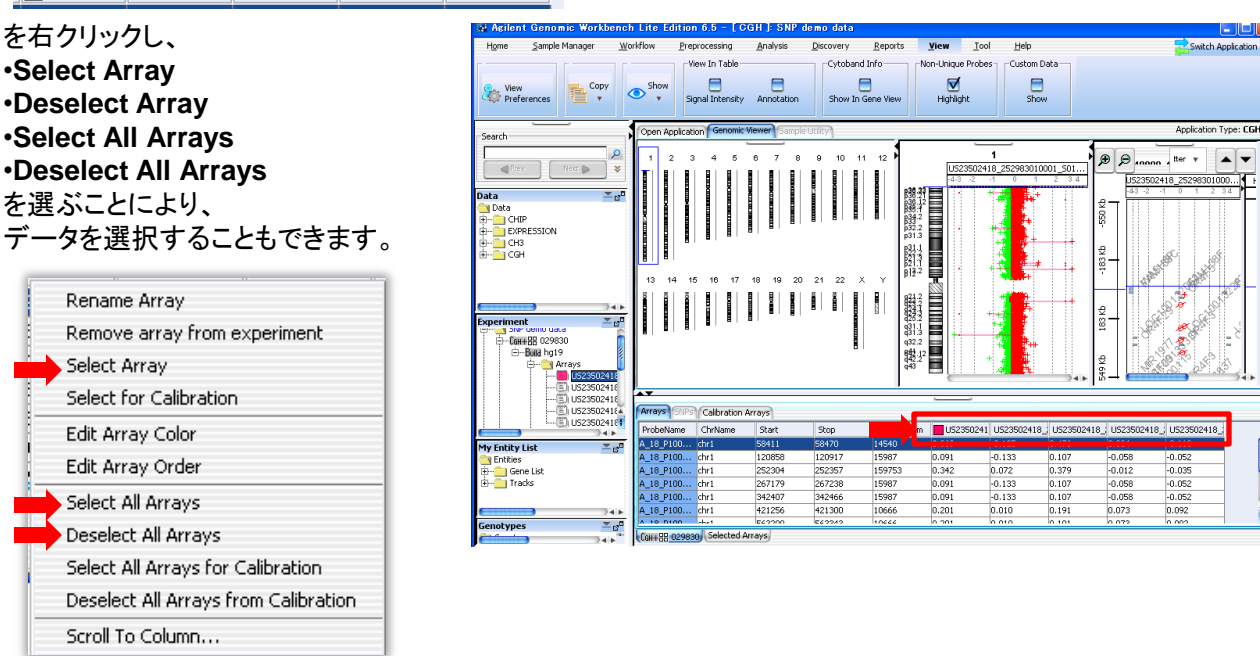

8...ソフトウェア画面の下のほうに表示されている表の上の部分を コンピュータのキーボードのControlキーを押しながら左クリックすることで 選択/選択解除を行うこともできます、

# 画面上でのデータの精査

- •データの精査1:画面に表示させる内容を決める方法
- ・データの精査2:画面に表示させる領域を決める方法
- •データの精査3:複数データを選択しているとき、データ表示形態を設定 •データの精査4:データの表示向きの変更(オプション)
- •データの精査5: 既存の公的データベースと比較する(重要)

# データの精査1:画面に表示させる内容を決める方法

操作の意味:画面に表示させたいデータ内容(Aberration, Scatter Plot, SNP, LOH など)を設定します

- 1. Viewを選択します。
- 2. View Preferenceをクリックします

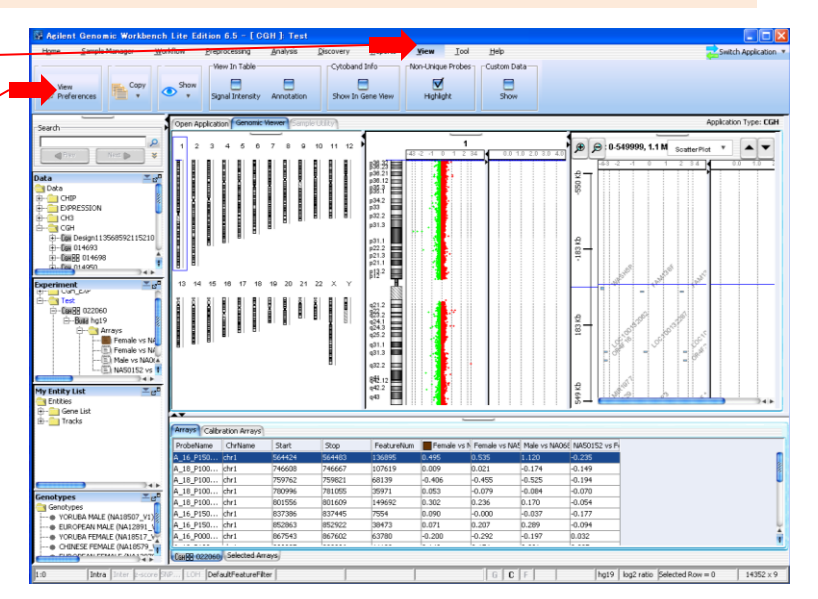

3. View Preferenceが表示されます。

| /iew Alignment   |                                  |                              |                           |  |  |  |
|------------------|----------------------------------|------------------------------|---------------------------|--|--|--|
| Orientation      |                                  | Rendering Style              |                           |  |  |  |
| Horizontal       | <ul> <li>Vertical</li> </ul>     | <ul> <li>Overlaid</li> </ul> | Stacked                   |  |  |  |
| Data Visibility  |                                  | Rendering patterns           |                           |  |  |  |
| View All views   | \$                               | Design type                  | CGH                       |  |  |  |
| Scatter Plot     | Scatter Tool Tip                 | Styles                       |                           |  |  |  |
| Moving Average   | Aberration                       | Log Ratios                   | + sign                    |  |  |  |
| -                |                                  | Green Intensity              | + sign                    |  |  |  |
|                  | Log ratio error envelope         | Red Intensity                | Circle                    |  |  |  |
| Penetrance plot  | Common Aberration                | Moving Average               | Continuous                |  |  |  |
| <u> </u>         | <u> </u>                         | Aberration                   | Semi transparent filled   |  |  |  |
| Green Intensity  | Red Intensity                    | SNP Copy Number              | Colored filled circle     |  |  |  |
| SNP Copy Number  | E LOH                            | LOH                          | Continuous                |  |  |  |
| Configure Scales |                                  | Configure Coloring schemes   |                           |  |  |  |
| Log Ratios       | Signal Intensities               | Log Ratios                   | Signal Intensities        |  |  |  |
| Apply Range 4    | Apply Range (10 <sup>1</sup> ) 4 | Color by<br>Log Ratio Values | Color by<br>Channels      |  |  |  |
| SNP Data         | Scatter Plot (Chr View)          | SNP Data                     |                           |  |  |  |
| Apply Range      | Point Size 3                     | Show SNP Data Panel          | Configure Color and Range |  |  |  |

## 4. Configure Coloring schemes $\mathfrak{C}$

#### Log Ratios

(Scatter Plot、Moving Average、 Aberrationを表示したい時)

- •Signal Intensities (Cy3およびCy5のSignalを表示したい時)
- SNP Data

(SNP copy number, LOHを表示したい時)

のチェックボックスを選択します。

| Configure Coloring schemes |                            |
|----------------------------|----------------------------|
| Log Ratios                 | Signal Intensities         |
| Color by                   | Color by                   |
| Log Ratio Values 🔷         | Channels 🔷                 |
| SNP Data                   | 1                          |
| Show SNP Data Panel        | Configure Color and Ranges |

View

#### 5. Data Visibility でViewをAll Viewsにし、

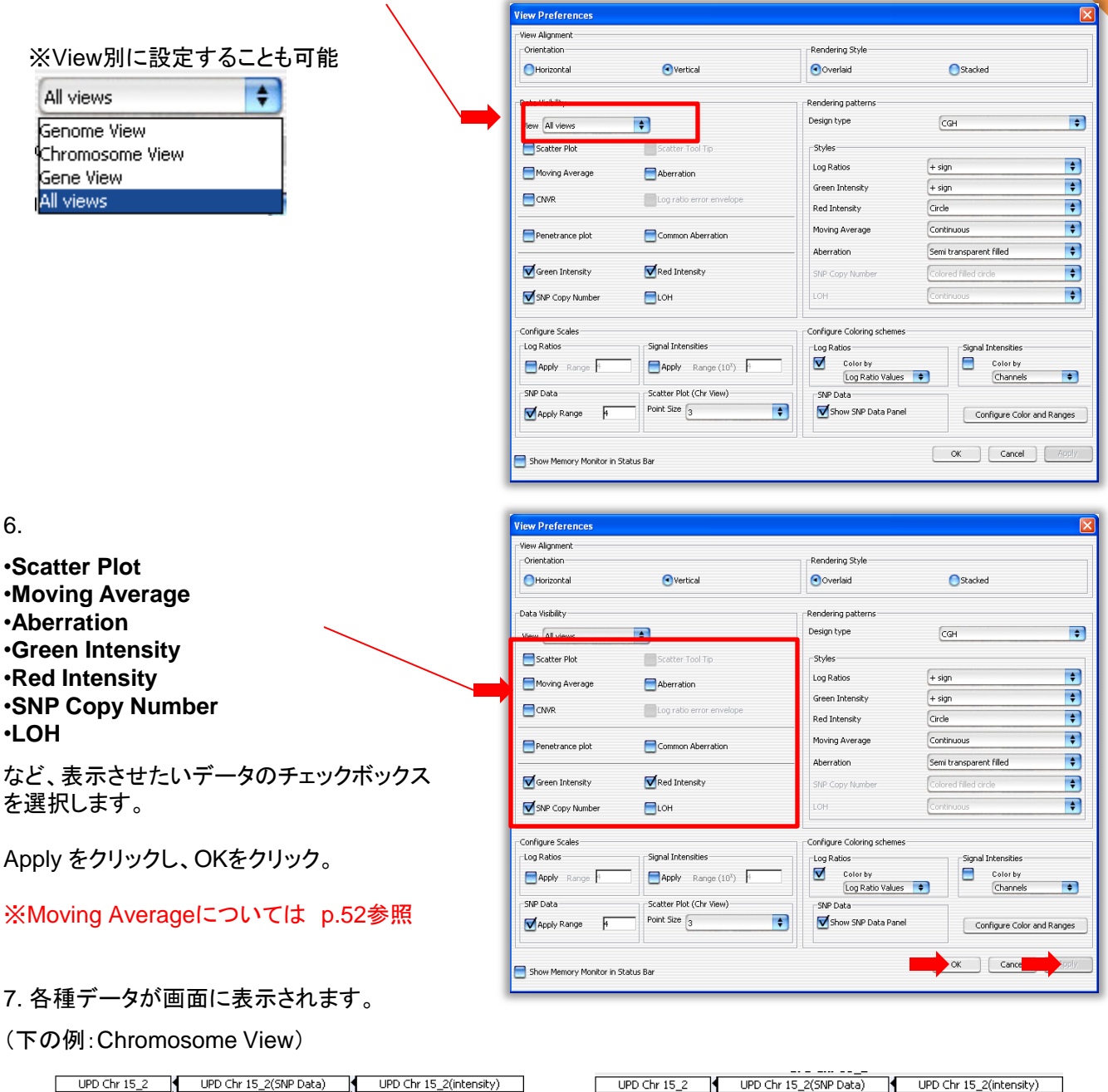

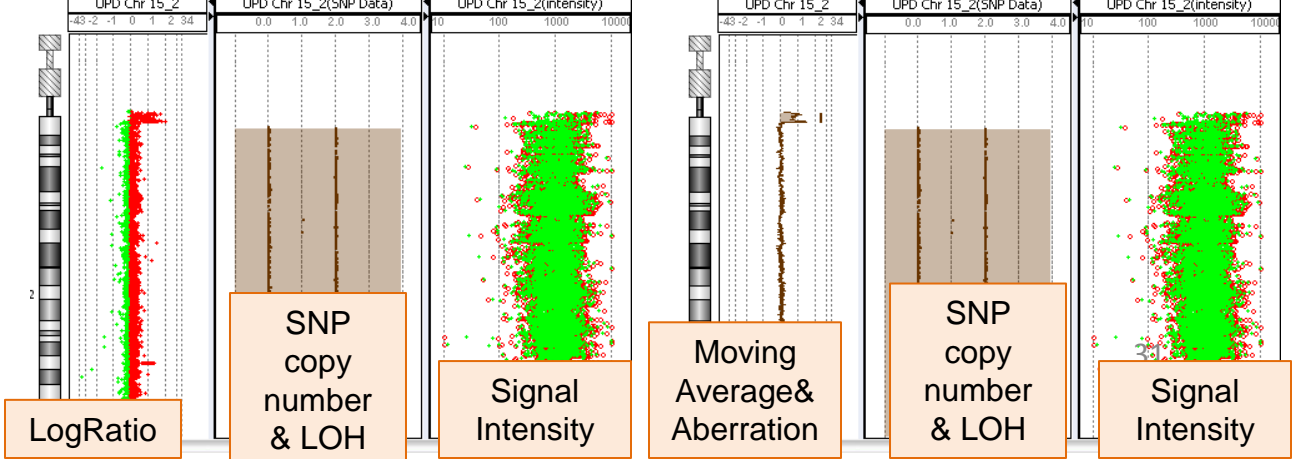

# データの精査2:画面に表示させる領域を決める方法

操作の意味:染色体、およびその一部を拡大表示させたい場合に。

1. Genome View 上で染色体をクリック。

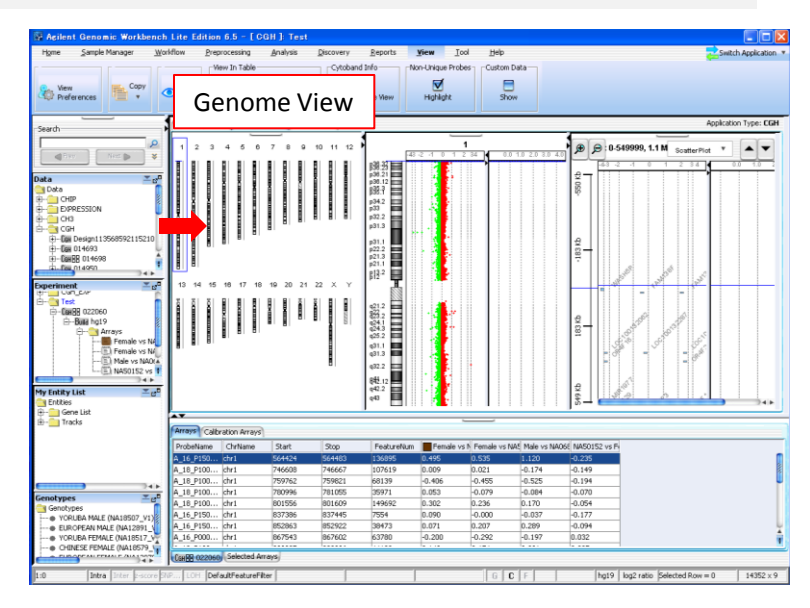

2. 1でクリックした染色体が**Chromosome View** に表示されます。 Chromosome View上で、クリック&ドラッグ により、さらに領域を選択すると、

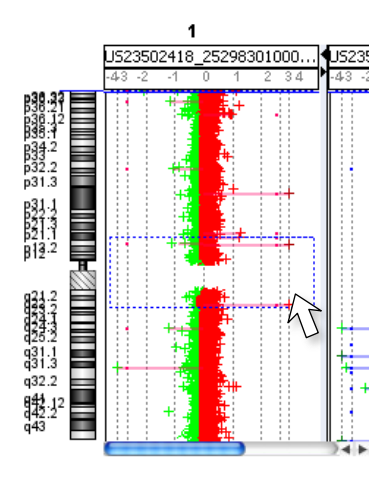

3. 2で選択された領域がGene View に拡 大表示されます。

Gene Viewで現在中心になっているデータ ポイントが、**Tab View**で青くハイライトされ ます。

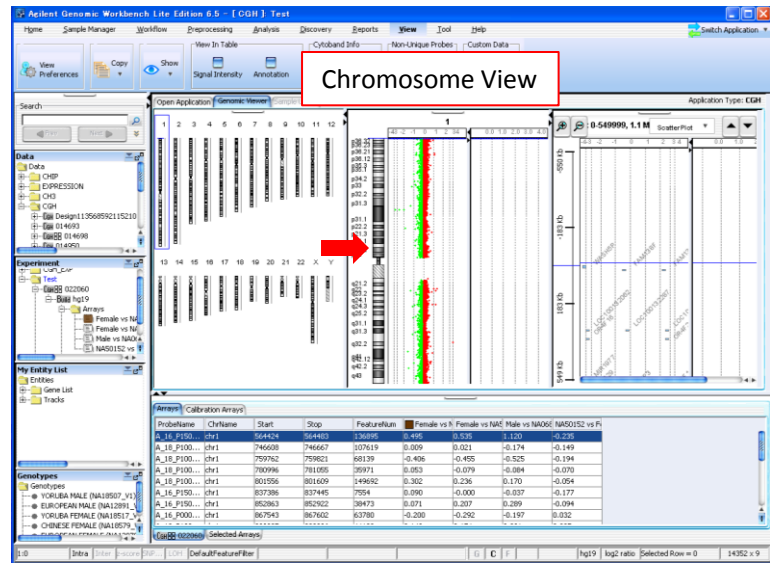

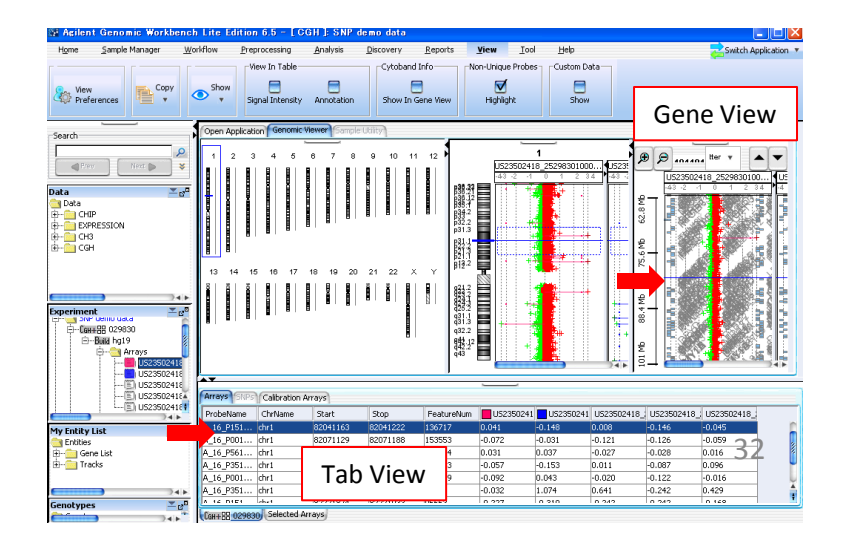

# データの精査3:複数データを選択しているとき、データ表示形態を設定

操作の意味:複数データを選択しているときに、重ね合わせて表示させたり並べて表示させたりすることが できます。

View

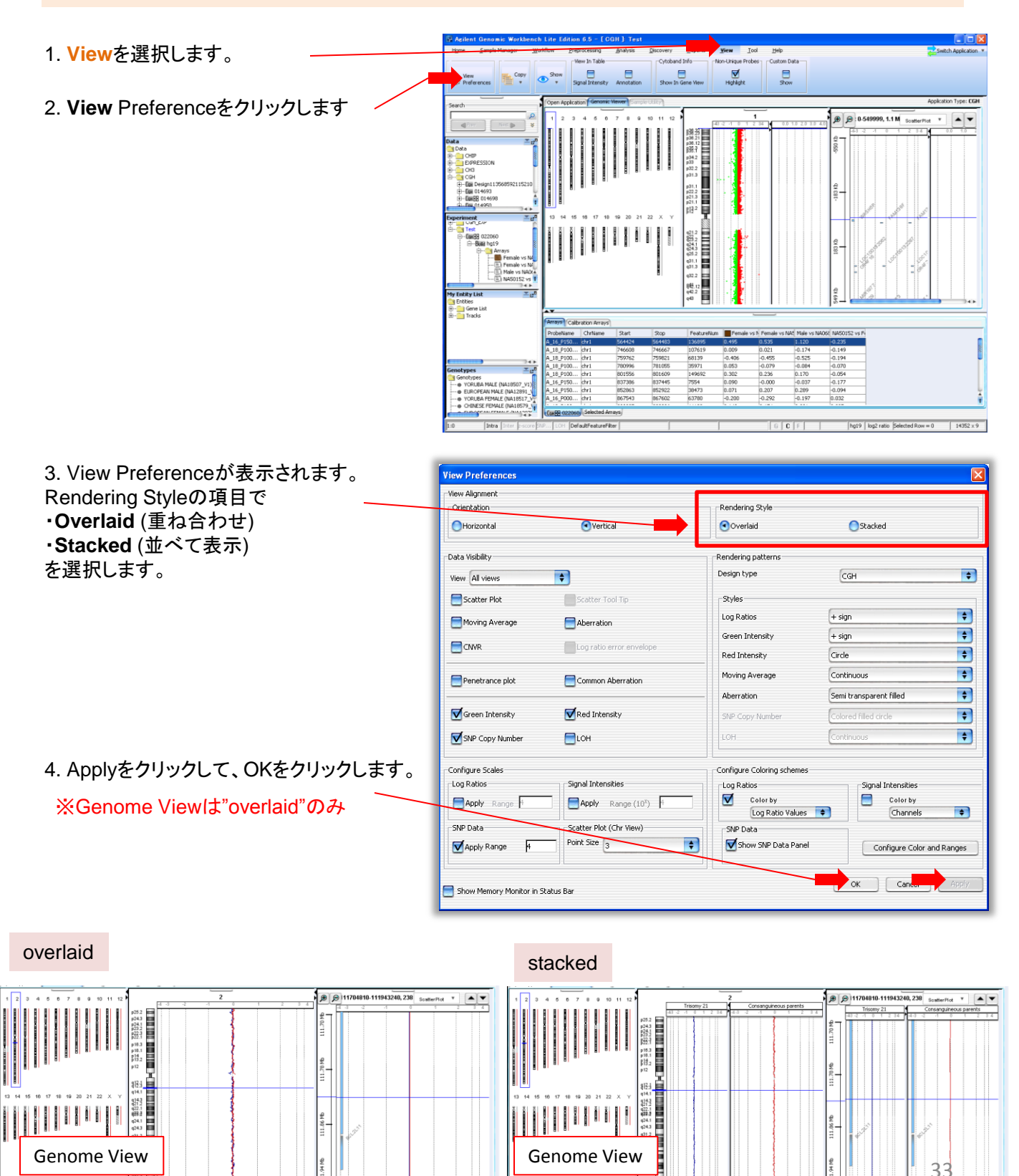

# データの精査4:データの表示向きの変更(オプション)

操作の意味:データ表示の方向を、縦向きと横向きに切り替えることができます。

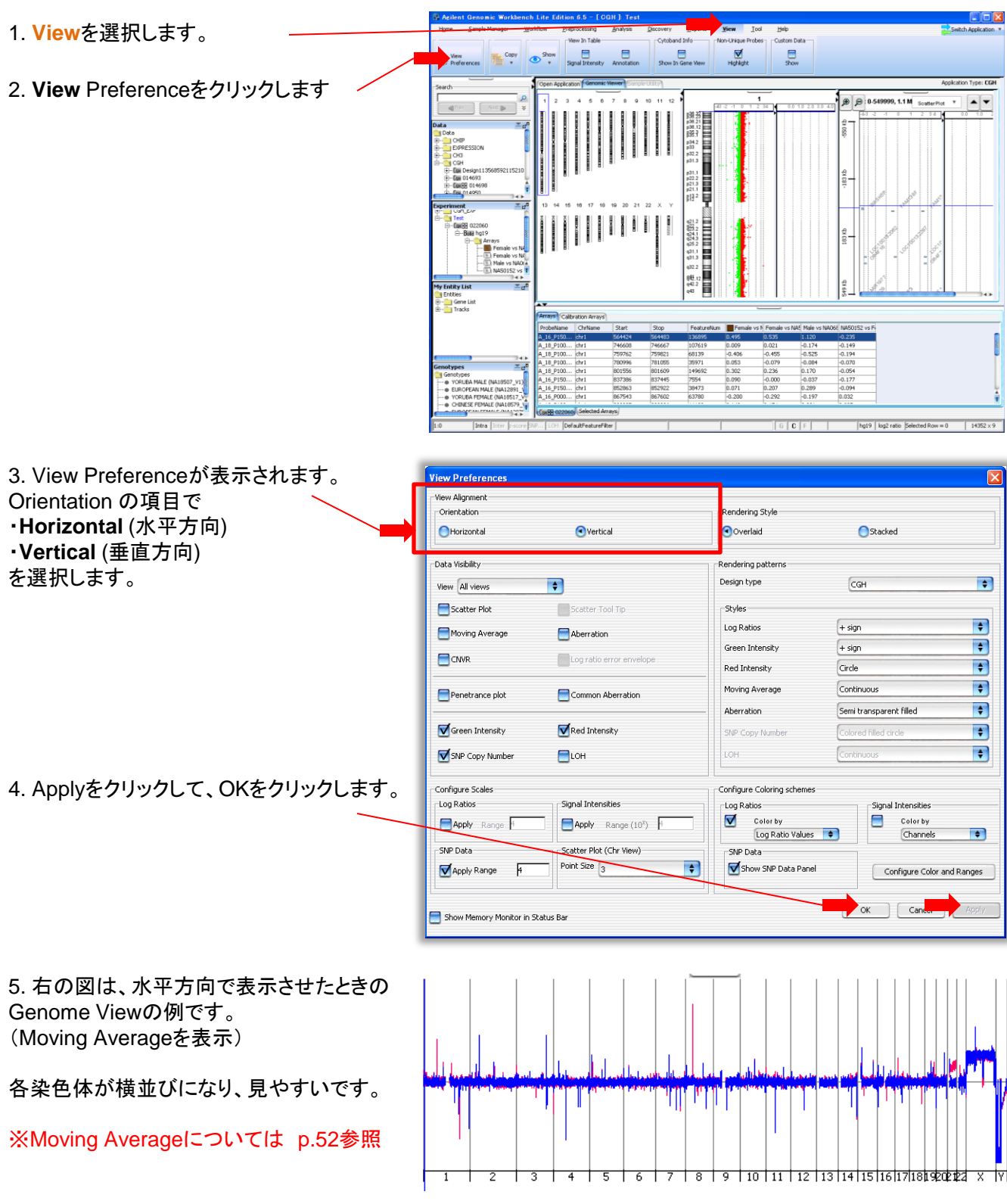

View

データの精査5: 既存の公的データベースと比較する(重要)

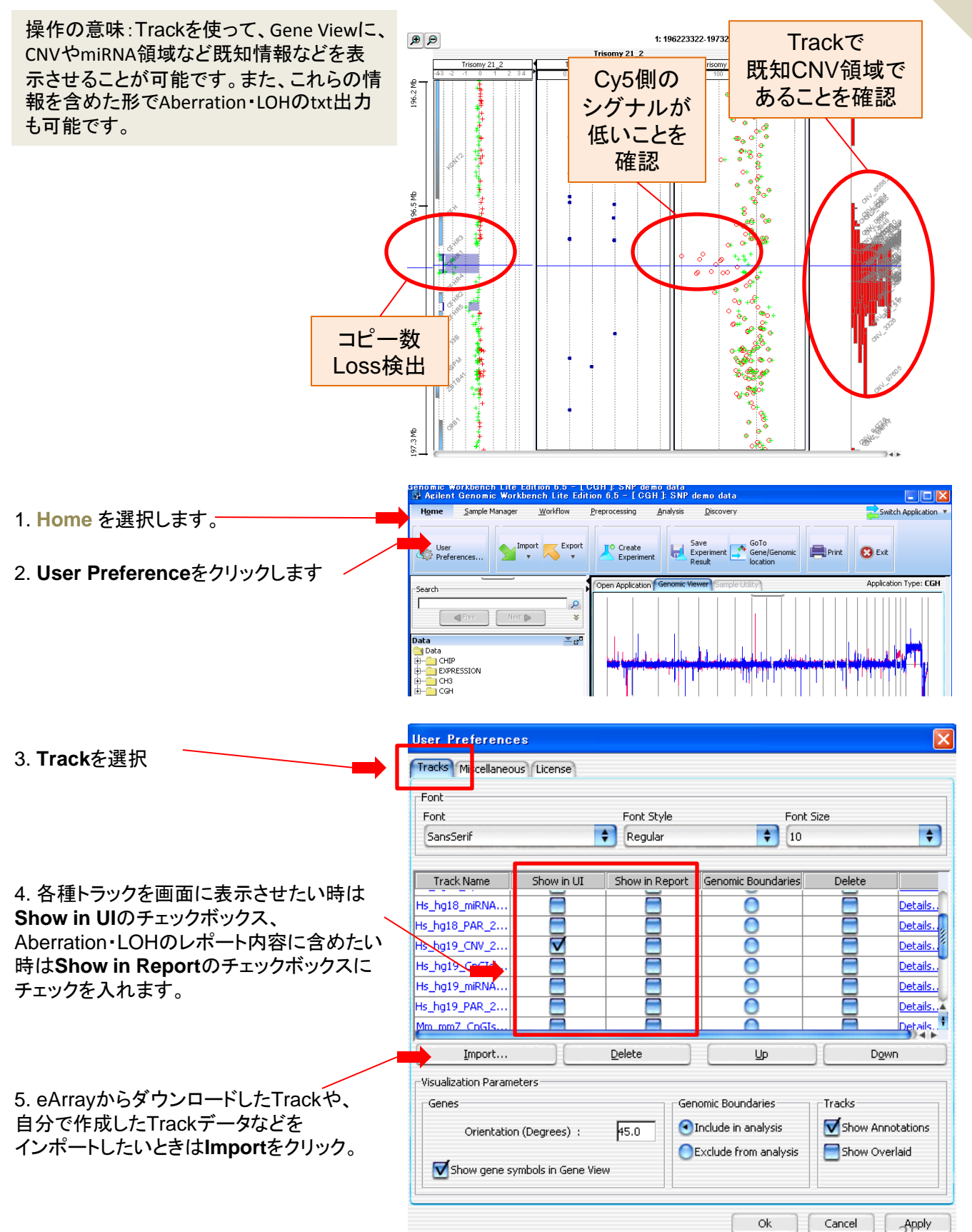

# 6. Species を選択。

7. Build を選択。

8. Track Nameを入力

9. Browseをクリックし、ImportするTrack fileを選択。

| Import Tra | ck         |    |                |
|------------|------------|----|----------------|
| Species    | H. sapiens | •  | Color          |
| Build Name | hg17       | \$ | Change         |
| Track Name | [          |    |                |
| Track File | [          |    | Browse         |
|            |            |    | <u>C</u> ancel |

| Import Tra | ick        |    |        |
|------------|------------|----|--------|
| Species    | H. sapiens | +  | Color  |
| Build Name | hg17       | \$ | Change |
| Track Name |            |    |        |
| Track File |            |    | Browse |
|            |            |    | Cancel |

| Import Tra                                                      | ack                       |                                    |
|-----------------------------------------------------------------|---------------------------|------------------------------------|
| Species                                                         | H. sapiens                | Color                              |
| Build Name                                                      | hg17                      | Change                             |
| Track N                                                         |                           |                                    |
| Track File                                                      | [                         | Browse                             |
|                                                                 |                           | <u>Q</u> K <u>C</u> ancel          |
|                                                                 |                           |                                    |
| Import Tra                                                      | ack                       |                                    |
| Import Tra<br>Species                                           | ack<br>(H. sapiens        | Color                              |
| Import Tra<br>Species<br>Build Name                             | H. sapiens                | Color                              |
| Import Tra<br>Species<br>Build Name<br>Track Name               | H. sapiens                | Color<br>Color                     |
| Import Tra<br>Species<br>Build Name<br>Track Name<br>Track File | Ack<br>H. sapiens<br>hg17 | Color<br>Color<br>Change<br>Browse |

10. **OK**をクリック

①eArrayにログインし、Application TypeをCGHに設定します。

| Agilent Technologies    |                       |                                                |                                    | Help   Release Notes   Log Out                                                                       |
|-------------------------|-----------------------|------------------------------------------------|------------------------------------|----------------------------------------------------------------------------------------------------|
|                         | Workspace             | Collaboration                                  | Public                             | Welcome Yuko Sawada (Agilent)                                                                        |
| Home Microarray Probe G | Group Probe My        | Account Data                                   |                                    | CGH Switch Application Type                                                                          |
| Search Upload Genomic   | Tiling Reannotate Sco | re Custom Probes                               | NA Analytics Dov                   | vnload                                                                                               |
| Species :               | A. gambiae 🛛 👻        |                                                |                                    |                                                                                                    |
| File Format :           | Cytoband 🔽            |                                                |                                    |                                                                                                    |
| Genome Build :          | anoGam1 💌             |                                                |                                    |                                                                                                    |
|                         | Download              | f you have difficulty (<br>appears. This bypas | downloading the<br>sses pop-up blo | e desired file, hold down the <ctrl> key until a File Download dialog box<br/>cking software.</ctrl> |

②Probeを選択し、DNA AnalyticsDownloadを選択

| Agilent Technologies  |                                          |                                           |                                     | Help   Release Notes   Log Out                                                                     |
|-----------------------|------------------------------------------|-------------------------------------------|-------------------------------------|----------------------------------------------------------------------------------------------------|
|                       | Workspace                                | Collaboration                             | Public                              | Welcome Yuko Sawada (Agilent)                                                                      |
| Home Microarray Probe | Probe M                                  | ly Account Data                           | 1                                   | CGH Switch Application Type                                                                        |
| Search Upload Genom   | c Tiling   <u>Reannotate</u>   <u>Sc</u> | ore Custom Pr                             | NA Analytics Dov                    | nload                                                                                              |
| Species :             | A. gambiae 🛛 🗸                           |                                           |                                     |                                                                                                    |
| File Format :         | Cytoband 💌                               |                                           |                                     |                                                                                                    |
| Genome Build :        | anoGam1 💌                                |                                           |                                     |                                                                                                    |
|                       | Download                                 | If you have difficulty appears. This bypa | downloading the<br>asses pop-up blo | desired file, hold down the <ctrl> key until a File Download dialog box<br/>cking software.</ctrl> |

③Speciesで生物種を選択。Genome Buildも選択。

| Agile         | nt Technologie   | es             |                |                       |                   | Help   Release Notes   Log Out                                                 |
|---------------|------------------|----------------|----------------|-----------------------|-------------------|--------------------------------------------------------------------------------|
|               | CATTUY           | P W            | orkspace       | Collaboration         | Public            | Welcome Yuko Sawada (Agilent)                                                  |
| Home          | Microarray       | Probe Group    | Probe M        | ly Account Data       | 3                 | CGH Switch Application Type                                                    |
| <u>s</u>      | earch Upload     | Genomic Tiling | annotate   Sco | ore Custom Probes     | DNA Analytics Dov | vnload                                                                         |
|               | Sp.              | ecies: A. gamb | iae 🗸          |                       |                   |                                                                                |
|               | File F           | ormat: Cytobar | d 🗸            |                       |                   |                                                                                |
|               | Genome           | anodan         |                | If you have difficult | downloading the   | desired file, hold down the <ctrl> key until a File Download dialog box</ctrl> |
|               |                  | Downi          | bad            | appears. This byp     | asses pop-up blo  | cking software.                                                                |
|               | + 2 7-           | マイルた遅          | eto I          | Download              | たわい               | м <b>А</b>                                                                     |
|               | 907              | パイルを建          | きがし、           | _                     | - 277             |                                                                                |
| Spe           | cies: H          | l. sapiens     | ~              |                       |                   |                                                                                |
| File For      | mat: C           | Cytoband .     |                | ~                     |                   |                                                                                |
| Genome E      | Build : C        | NV             |                |                       |                   |                                                                                |
|               | C                | pGIsland       |                |                       |                   |                                                                                |
|               |                  | ytoband        |                | T T                   |                   |                                                                                |
|               | 0                | AR             |                |                       |                   |                                                                                |
|               | S                | NP Genotyp     | e Referer      | nce ,                 |                   |                                                                                |
| upport. extra | <u>y rerms</u> n | hiRNA          |                |                       |                   |                                                                                |

補足:Track Fileを自分で作成するときのフォーマット

下図のような、(左から)Chromosome Number, Start Position, End Position, GenomicNameの情報 を含むbedファイルで作成します。(昇順に並べ替えます)

|   | A     | В           | С         | D      |  |  |
|---|-------|-------------|-----------|--------|--|--|
| 1 | Chrom | Chrom Start | Chrom End | Name   |  |  |
| 2 | chr1  | 58953       | 59871     | OR4F5  |  |  |
| 3 | chr1  | 357521      | 358458    | OR4F3  |  |  |
| 4 | chr1  | 357521      | 358458    | OR4F16 |  |  |
| 5 | chr1  | 610960      | 611897    | OR4F3  |  |  |
| 6 | chr1  | 610960      | 611897    | OR4F16 |  |  |

各種データの出力

■SNP Genotype Reportの作成

■SNP Aberration & LOH Reportの作成

- ■CGH コピー数変化領域の テキストレポート作成
- ■CGH・LOH 簡易サマリレポート(CytoReport)作成

操作の意味: SNP検出結果を出力します。

- 1.Reportを選択します。
- 2. **. SNP Genotype Text**を クリック

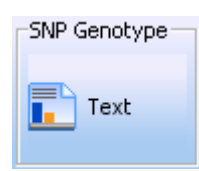

|                                                                                                    | 10 -          |                  |                 |             |                                                                                                    |           |                 |              |             |                  |                   |                                         |
|----------------------------------------------------------------------------------------------------|---------------|------------------|-----------------|-------------|----------------------------------------------------------------------------------------------------|-----------|-----------------|--------------|-------------|------------------|-------------------|-----------------------------------------|
| Aberration<br>Report<br>Manager                                                                      | shick Pre     | genotype<br>Text | Aberration & co | H P etra    | eports                                                                                                    | pew Io    | or Telb         |              |             |                  | Sa                | itch Applicat                           |
| Search                                                                                               | Open Applicat | tion Genomic     | Viewer Sample   | RRY)        |                                                                                                    |           |                 |              |             |                  | Applica           | stion Type: <b>(</b>                    |
|                                                                                                    | 1 2 3         | 4 6 6            | 7 0 9 10        | 11 12       | 148.93 <b>111</b>                                                                                                    |           | 0.01.02.03.04.0 | 10 100 10001 |             | B 336128-732274  | 02,89 SoutterPlot |                                         |
| ta ≝a <sup>0</sup><br>Ceta<br>⊢ Grap<br>→ Corpession<br>→ Corpession<br>→ Corpession<br>→ Corpession |               |                  |                 |             | p36.21<br>p36.12<br>B38.7<br>p34.2<br>p33<br>p32.2<br>p31.3<br>p31.1                                                                                                    |           |                 |              | 3M6 72.33M6 |                  |                   | 0.90 0. 2.0 .                           |
| periment <u>∞</u> g <sup>a</sup>                                                                     | 13 14 15      | 18 17 18         | 19 20 21 22     | хY          | 21.3<br>p21.3<br>p12 <sup>2</sup>                                                                                                    | ł.        |                 | - 🧶          | 72.6        |                  |                   | ~~~~~~~~~~~~~~~~~~~~~~~~~~~~~~~~~~~~~~~ |
| a Cuperments<br>⊢in Coti,£99<br>⊢in Test<br>⊢in SNP                                                  |               |                  |                 |             | 421.2<br>2222<br>424.1<br>424.2<br>424.2<br>4<br>424.2<br>4<br>424.2<br>4<br>424.2<br>4<br>424.2<br>4<br>424.2<br>4<br>424.2<br>4<br>424.2<br>4<br>424.2<br>4<br>424.2<br>4<br>424.2<br>4<br>424.2<br>4<br>424.2<br>4<br>424.2<br>4<br>4<br>4<br>4 |           |                 | 1            | 72.93 Mb    |                  |                   | •••                                     |
|                                                                                                    |               |                  |                 |             | 432.2<br>849.12                                                                                                    | f         |                 |              | 2           |                  |                   | 9                                       |
| ly Entity List ≝g <sup>0</sup>                                                                       |               |                  |                 |             | 942.2                                                                                                    |           |                 |              | 3.22        |                  |                   |                                         |
| - 🔛 Gene List                                                                                        |               |                  |                 | 1           | -                                                                                                    |           |                 |              | 1           |                  |                   |                                         |
|                                                                                                    | Arrays SNP    | Calbration       | Arrays          |             |                                                                                                    |           |                 |              |             |                  |                   |                                         |
|                                                                                                    | ProbeName     | ChrName          | Start           | Stop        | FeatureNum                                                                                                    | US2350241 | U523502418      | U523502418   | US23502     | 418_ US23502418_ |                   |                                         |
| 3 745                                                                                                | A_16_P153     | chr1             | 163743695       | 163743754   | 54124                                                                                                    | 0.242     | 0.301           | 0.137        | 0.060       | 0.163            |                   |                                         |
| enotypes <u>s</u> a <sup>n</sup>                                                                     | A_16_P153     | chr1             | 163764240       | 163764299   | 28111                                                                                                    | -0.015    | 0.028           | -0.042       | -0.054      | -0.048           |                   |                                         |
| Genocypes     A Mal E (NA18507 V1)                                                                   | A 16 0001     | che1             | 163011431       | 163011490   | 120170                                                                                                    | -0.100    | 0.005           | -0.076       | 0.134       | 0.210            |                   |                                         |
| - EUROPEAN MALE (NA12891 VI                                                                          | A_10_P001     | cre 1            | 163651933       | 163051982   | 120179                                                                                                    | -0.013    | 0.020           | 0.141        | 0.134       | 0.008            |                   |                                         |
| . VORUEA FEMALE (NA10517_V1                                                                          | A_10_P1/8     | che1             | 1630/0184       | 1630/0243   | 10922                                                                                                    | -0.146    | 0.030           | 0.130        | 0.310       | 0.111            |                   |                                         |
| CHINESE FEMALE (NA18579_VI                                                                           | A_10_P103     | cre1             | 163903901       | 10.3433960  | 10015                                                                                                    | -0.100    | 0.009           | 0.130        | 0.319       | 0.111            |                   |                                         |
| EUROPEAN FEMALE (NA12878                                                                             | A_16_P153     | CTF1             | 100947694       | 103947753   | 13215                                                                                                    | 0.379     | 0.004           | 0.000        | 0.210       | 0.010            |                   |                                         |
| - e TEST2                                                                                            | a in Pist.    | 1141             | 10.7469991      | 100 0000014 | 1901.25                                                                                                    | 11.11/9   | 11100           | 11.1991      | 11.126      | 0.150            |                   | -                                       |
|                                                                                                    |               |                  |                 |             |                                                                                                    |           |                 |              |             |                  |                   |                                         |

3. Output formatとファイルの保存場所を設定して、Saveをクリック。

Compete Genome: 全染色体の結果を1
 つのファイルで出力

・Per-Chromosome: 染色体ごとに別ファイルで出力

| 🖼 SNP Genotype Report Setup |                 |
|-----------------------------|-----------------|
| Output Format               |                 |
| Complete Genome             | OPer-Chromosome |
| Select File Location        |                 |
|                             | Browse          |
|                             | Save Cancel     |

#### 出力例

| Fuzzy Z  | ero: ON           |                                         |               |         |                   |            |               |            |          |
|----------|-------------------|-----------------------------------------|---------------|---------|-------------------|------------|---------------|------------|----------|
| Nesting  | g Level: OFF      |                                         |               |         |                   |            |               |            |          |
| Combir   | ne Replicates (In | tra Array): ON                          |               |         |                   |            |               |            |          |
| Combir   | ne Replicates (In | ter Array): OFF                         |               |         |                   |            |               |            |          |
| Genom    | e: hg19           |                                         |               |         |                   |            |               |            |          |
| Aberrat  | tion Filters: NON | E                                       |               |         |                   |            |               |            |          |
| Feature  | Level Filters: g  | IsSaturated = true OR rIsSaturated = tr | ue OR glsFeat | lonUnif | DL = true OR rIsF | eatNonUnif | OL = true; li | nclude mat | ching va |
| Design   | Level Filters: NC | INE                                     |               |         |                   |            |               |            |          |
| Array Le | evel Filters: NON | IE                                      |               |         |                   |            |               |            |          |
| Metric   | Set Filters: NON  | E                                       |               |         | <u> </u>          |            | k±±₽          |            |          |
| Genom    | ic Boundaries: N  | ot Applied                              |               |         | G                 | enotype    | 「同¥IX         |            |          |
| Assigne  | ed Genotypes: Tr  | isomy 21= European Male (NA12891_v      | (1)           |         |                   |            |               |            |          |
|          |                   |                                         |               |         |                   |            |               |            |          |
| Index    | ArrayName         | ProbeID                                 | SNP ID        | Chr     | SNP Position      | Genotype   | p-Val         | Log Ratio  |          |
| Frisomy  | / 21              |                                         |               |         |                   |            |               |            |          |
|          | 1 Trisomy 21      | A_20_P00100005, A_20_P00201911          | rs6686003     | chr1    | 1089699           | GG         | 3.000021      | -0.08443   |          |
|          | 2 Trisomy 21      | A_20_P00100009, A_20_P00201915          | rs35242196    | chr1    | 1333598           | CC         | 1.000026      | 0.264069   |          |
|          | 3 Trisomy 21      | A_20_P00201917, A_20_P00100011          | rs17160977    | chr1    | 1341185           | NN         | NaN           | 0.183687   |          |
|          | 4 Trisomy 21      | A_20_P00100012, A_20_P00201918          | rs3855951     | chr1    | 1804302           | π          | 3.000371      | 0.03736    |          |
|          | 5 Trisomy 21      | A_20_P00100018, A_20_P00201924          | rs2843160     | chr1    | 2309082           | GT         | 1.999959      | -1.02995   |          |
|          | 6 Trisomy 21      | A_20_P00201926, A_20_P00100020          | rs1129333     | chr1    | 2335676           | GG         | 2.0003        | 0.028242   |          |
|          | 7 Trisomy 21      | Δ 20 P00201929                          | rs16825139    | chr1    | 2426598           | NN         | NaN           | -2 84F-05  |          |

操作の意味:コピー数変化領域とLOH領域を出力します

## 1.Reportを選択します。

#### 2. Aberration & LOH Textをクリック

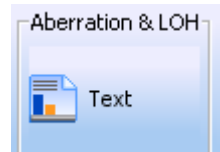

| How Sande Hanger Works                                                                                                    | tow Pres  | recessing<br>ienotype<br>Text<br>4 6 0 | Analys<br>Aberration<br>Television<br>7 0                                                                                                    | is<br>on & COP<br>ext<br>Sample U<br>9 10 | 11 12     | Reports           rance           Probe           \$28,833           \$20,22           \$20,22           \$20,22           \$20,22           \$23,22           \$23,22 | Yere<br>Cyto<br>Reports | <u>Iool</u> Help | 0             | 1000 (P)<br>9-<br>121 | € 336128-73227  | 402,89 SoatterRot           | ation Type: D |
|----------------------------------------------------------------------------------------------------|-----------|----------------------------------------|----------------------------------------------------------------------------------------------------|-------------------------------------------|-----------|----------------------------------------------------------------------------------------------------|-------------------------|------------------|---------------|-----------------------|-----------------|-----------------------------|---------------|
| Alternation<br>Present<br>Statistics<br>Statistics<br>Statisti | she d     | Test<br>4 0 0                          | Aberration of the second second secon | an â Lor<br>at<br>Ianpie ()<br>9 10       | 11 12     | Probe                                                                                                    | Cyto<br>Reports         |                  | 0) 100 100    |                       | P 336128-73227  | Apple<br>402, 89 ScatterPto | ation Type: D |
| starch / / / / / / / / / / / / / / / / / / /                                                                                                    | 1 2 3     |                                        | 7 0                                                                                                    | 9 10                                      | 11 12     | 第<br>第<br>第<br>第<br>第<br>第<br>第<br>第<br>5<br>7<br>5<br>7<br>5<br>7<br>5<br>7<br>7<br>7<br>7<br>7                                                                       | 2110128                 | 1                |               |                       | ■ 336128-73227  | 402, 89 ScatterPict         | ation Type: D |
|                                                                                                    | 1 2 3     |                                        |                                                                                                    | 9 10                                      | 11 12     | 部<br>第11日<br>第11日<br>第11日<br>第11日<br>第11日<br>第11日<br>第11日<br>第11                                                                                                    | 2101234                 |                  | 0 100 100     |                       | ∋ :336128-73227 | 402,89 ScatterPlot          |               |
|                                                                                                    |           |                                        |                                                                                                    |                                           |           | p32.2<br>p31.3<br>p31.1                                                                                                    | 1                       |                  |               | 3Mb 72                |                 |                             | 000000        |
| speriment set                                                                                                    |           | 16 17 10                               | 19 20                                                                                                    | 21 22                                     | X Y       | 21.5<br>21.7<br>21.7<br>21.7<br>21.7<br>21.7<br>21.7<br>21.7<br>21.7                                                                                                   |                         |                  |               | 72.9Mb 72.6           |                 |                             |               |
| 9 945                                                                                                    |           |                                        |                                                                                                    |                                           |           | 842.12                                                                                                    |                         |                  |               | 2.56                  | 1               |                             | 9             |
| Entities                                                                                                    |           |                                        |                                                                                                    |                                           | _         | 943                                                                                                    |                         |                  |               | 23.2                  |                 |                             | 1 1 1         |
| - Gene List                                                                                                    | *         |                                        |                                                                                                    |                                           |           |                                                                                                    |                         |                  |               |                       |                 |                             |               |
| Tracks                                                                                                    | TAPS SAPE | Calbration                             | Arrays                                                                                                    |                                           |           |                                                                                                    |                         |                  |               |                       |                 |                             |               |
| P                                                                                                    | robeliane | ChrName                                | Start                                                                                                    | -                                         | Stop      | FeatureN                                                                                                    | um US235                | 0241 U52350241   | 8 1 U52350241 | B : US23502           | 418 US23502418  |                             |               |
| 74+ A                                                                                                    | _16_P153  | chr1                                   | 163742                                                                                                    | 3695                                      | 163743754 | 54124                                                                                                    | 0.242                   | 0.301            | 0.137         | 0.060                 | 0.163           |                             |               |
| notypes 🗶 🖉 A                                                                                                    | _16_P153  | chr1                                   | 163764                                                                                                    | 4240                                      | 163764299 | 28111                                                                                                    | -0.015                  | 0.028            | -0.042        | -0.054                | -0.048          |                             |               |
| Genotypes A                                                                                                    | _14_P137  | chr1                                   | 163811                                                                                                    | 1431                                      | 163011490 | 49869                                                                                                    | -0.188                  | -0.065           | -0.076        | -0.009                | -0.218          |                             |               |
| YORUBA MALE (NA18507_V1)     A                                                                                                    | _16_P001  | chr1                                   | 163851                                                                                                    | 1933                                      | 163851992 | 120179                                                                                                    | -0.013                  | 0.028            | 0.141         | 0.134                 | 0.008           |                             |               |
| EUROPEAN MALE (NA12891_V1 A                                                                                                    | _18_P178  | chr1                                   | 163870                                                                                                    | 0184                                      | 163870243 | 3 70422                                                                                                    | 2111PM                  |                  |               |                       | Sec. 8          |                             |               |
| YORLEA FEMALE (NA10517_V1 A                                                                                                    | _18_P103  | chr1                                   | 163903                                                                                                    | 9901                                      | 163903960 | 0 09727                                                                                                    | -0.166                  | 0.039            | 0.138         | -0.319                | 0.111           |                             |               |
| - CONNECC PERMIE (NATION /                                                                                                    | _16_P153  | chr1                                   | 163947                                                                                                    | 7694                                      | 163947753 | 3 13215                                                                                                    | 0.379                   | 0.084            | 0.386         | 0.210                 | 0.018           |                             |               |
| TEST2                                                                                                    | 16 P153   | intert                                 | 163965                                                                                                    | 0899                                      | 163965609 | a IB/0125                                                                                                    | n.n29                   | 0.098            | 0.099         | in.n26                | 0.151           |                             |               |
|                                                                                                    | 02963     | Selected                               | Arrays                                                                                                    |                                           |           |                                                                                                    |                         |                  |               |                       |                 |                             |               |
| 143 160                                                                                                    |           |                                        |                                                                                                    | _                                         |           |                                                                                                    |                         |                  |               |                       |                 | 19100-001                   |               |

#### 出力例

| Fuzzy Ze  | ro: ON                       |             |            |                |                    |                      |                    |             |           |                      |                      |             |          |
|-----------|------------------------------|-------------|------------|----------------|--------------------|----------------------|--------------------|-------------|-----------|----------------------|----------------------|-------------|----------|
| Nesting   | Level: OFF                   |             |            |                |                    |                      |                    |             |           |                      |                      |             |          |
| Combine   | e Replicates (Intra          | Array): Of  | N          |                |                    |                      |                    |             |           |                      |                      |             |          |
| Combine   | e Replicates (Inter          | Array): O   | FF         |                |                    |                      |                    |             |           |                      |                      |             |          |
| Genome    | : hg19                       |             |            |                |                    |                      |                    |             |           |                      |                      |             |          |
| Aberrati  | on Filters: NONE             |             |            |                |                    |                      |                    |             |           |                      |                      |             |          |
| Feature   | Level Filters: gls           | Saturated : | true OR rl | sSaturated     | l = true OR gIsF   | eatNonUn             | ifOL = tru         | e OR rIsFea | tNonUnifO | L = true; In         | clude mate           | ching value | es=false |
| Design L  | evel Filters: NON            | E           |            |                |                    |                      |                    |             |           |                      |                      |             |          |
| Array Lev | vel Filters: NONE            |             |            |                |                    |                      |                    |             | _         |                      |                      |             |          |
| Metric S  | et Filters: NONE             |             |            |                |                    |                      | A                  | MP: 瑁       | 唱         |                      |                      |             |          |
| Genomi    | Boundaries: Not              | Applied     |            |                |                    |                      | D                  | EL: 欠乡      | ŧ         |                      |                      |             |          |
| Assigned  | d Genotypes: Triso           | omy 21= Eu  | iropean Ma | le (NA128      | 91_v1)             |                      | 10                 | ЪН          |           |                      |                      |             |          |
|           |                              |             |            |                |                    |                      |                    |             |           |                      |                      |             |          |
| Index     | ArrayName                    | Class       | Chr        | Cytoband       | Cytoband Size      | Start                | Stop               | Туре        | #Probes   | p-Val                | AvgCGHLF             | Gene Nan    | nes      |
| Trisomy   | 21                           |             |            |                |                    |                      |                    |             |           |                      |                      |             |          |
|           | 1 Trisomy 21                 | CGH         | 1          | p36.32         | 44.0 pt            | 2524117              | 252416             | AMP         | 1         | 8.65E-08             | 1.331011             | MMEL1       |          |
|           | 2 Trisomy 21                 | CGH         | 1          | p36.31         | 53.0 pt            | 6186024              | 618607             | 7 DEL       | 1         | 5.52E-15             | -2.19152             | CHD5        |          |
|           | 3 Trisomy 21                 | CGH         | 1          | p36.22         | 49.0 pt            | 12123411             | 1212346            | AMP         | 1         | 2.38E-10             | 1.653887             | TNFRSF8     |          |
|           | 4 Trisomy 21                 | CGH         | 1          | p36.13         | 9.47 Kb            | 17241750             | 1725122            | AMP         | 3         | 3.93E-13             | 0.961842             | CROCC       |          |
|           | 5 Trisomy 21                 | CGH         | 1          | p34.2          | 44.0 pt            | 40137553             | 4013759            | 7 AMP       | 1         | 2.64E-10             | 1.548694             | NT5C1A      |          |
|           | 6 Trisomy 21                 | CGH         | 1          | p34.2          | 57.0 pt            | 40688273             | 4068833            | DEL         | 1         | 1.88E-07             | -1.17502             | RLF         |          |
|           | 7 Trisomy 21                 | CGH         | 1          | p32.3          | 59.0 pt            | 55697160             | 5569721            | DEL         | 1         | 2.47E-10             | -0.90506             |             |          |
|           | 8 Trisomy 21                 | CGH         | 1          | p32.2          | 47.0 pt            | 57044899             | 5704494            | AMP         | 1         | 2.13E-09             | 1.434295             | PPAP2B      |          |
|           | 7 Trisomy 21<br>8 Trisomy 21 | CGH<br>CGH  | 1          | p32.3<br>p32.2 | 59.0 pt<br>47.0 pt | 55697160<br>57044899 | 5569721<br>5704494 | DEL<br>AMP  | 1         | 2.47E-10<br>2.13E-09 | -0.90506<br>1.434295 | PPAP2B      |          |

# CGH コピー数変化領域の テキストレポート作成

操作の意味:コピー数変化領域を出力します

- 1.Reportを選択します。
- 2. AberrationのTextを選択

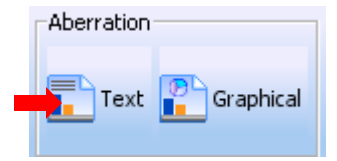

| P Agilent Genomic Workbench Lite Editio                                                                                                    | on 6.5 - [CGH] SNP                                                                                                    |                                                                                     |                     |                                  |        |        |                                                                                                    |                                                                                                    | and the                                  |                |
|----------------------------------------------------------------------------------------------------|----------------------------------------------------------------------------------------------------|-------------------------------------------------------------------------------------|---------------------|----------------------------------|--------|--------|----------------------------------------------------------------------------------------------------|----------------------------------------------------------------------------------------------------|------------------------------------------|----------------|
| Home Sample Manager Workflow Pr<br>Aberration SNP<br>Pepert Text Capitical                                                                                                    | eprocessing Analysis<br>Genotype Aberration & U<br>Text Text Text                                                                                                    | n P etra                                                                            | Beports<br>co<br>be | <u>y</u> lew <u>I</u> ox<br>orts | k Helb |        |                                                                                                    |                                                                                                    | Sn                                       | itch Applicati |
| Search Open Applica                                                                                                    | tion Genomic Wewer Sample                                                                                                    | Utiley                                                                              |                     |                                  |        |        |                                                                                                    |                                                                                                    | Applica                                  | stion Type: C  |
| Image: Second Second | 4         6         7         7         8         10           4         6         7         7         7         7         7           5         1000000000000000000000000000000000000 | 11 12 сополности на на на на на на ексертет е се се се се се се се се се се се се с |                     |                                  |        |        | 12.22.Mb 72.43 Mb 72.43 Mb 72. | B 336128-732274                                                                                                    | 22,89 SouterRot                          |                |
| Arrays SNP                                                                                                    | Calbration Arrays                                                                                                    | 1.0                                                                                 |                     |                                  |        |        |                                                                                                    |                                                                                                    |                                          |                |
| Probeliane<br>A 16 PIS2                                                                                                    | chritiane Start                                                                                                    | 300p                                                                                | reacureNum<br>54124 | 0.242                            | 0.201  | 0.137  | 0.060                                                                                                    | 0.163                                                                                                    |                                          |                |
| enotypesR A 16 P153                                                                                                    | . chr1 163764240                                                                                                    | 163764299                                                                           | 28111               | -0.015                           | 0.028  | -0.042 | -0.054                                                                                                    | -0.048                                                                                                    |                                          |                |
| Genotypes A_14_P137                                                                                                    | dr1 163811431                                                                                                    | 163811490                                                                           | 49869               | -0.188                           | -0.065 | -0.076 | -0.009                                                                                                    | -0.218                                                                                                    |                                          |                |
| YORLBA MALE (NA18507_V1) A_16_P001                                                                                                    | . dv1 163851933                                                                                                    | 163851992                                                                           | 120179              | -0.013                           | 0.028  | 0.141  | 0.134                                                                                                    | 0.008                                                                                                    |                                          |                |
| EUROPEAN MALE (NA12891_V1 A_18_P178                                                                                                    | dr1 163870184                                                                                                    | 163870243                                                                           | 70422               | gan h                            | 0      | 10050  |                                                                                                    | and the second second s |                                          |                |
| YORUBA FEMALE (NA18517_V1 A 18 P103                                                                                                    | . chr1 163903901                                                                                                    | 163903960                                                                           | 89727               | -0.166                           | 0.039  | 0.138  | -0.319                                                                                                    | 0.111                                                                                                    |                                          |                |
| CHINESE FEMALE (NA18579_VI A 16 P153.)                                                                                                    | . chr1 163947694                                                                                                    | 163947753                                                                           | 13215               | 0.379                            | 0.084  | 0.386  | 0.210                                                                                                    | 0.018                                                                                                    |                                          |                |
| EUROPEAN FEMALE (NA12878     A 16 P153                                                                                                    | rbrt 163965550                                                                                                    | 163965609                                                                           | 80125               | 0.029                            | 0.058  | 0.099  | 0.026                                                                                                    | 0.151                                                                                                    |                                          |                |
| Carrier Carrier Carrier                                                                                                    | Selected Arrays                                                                                                    |                                                                                     |                     |                                  |        |        |                                                                                                    |                                                                                                    |                                          | _              |
| 14 F Control Martin                                                                                                    | Second second                                                                                                    |                                                                                     |                     |                                  |        |        |                                                                                                    |                                                                                                    | 1100-00-00-00-00-00-00-00-00-00-00-00-00 |                |

3. 出力形式と出力先を選択。 Saveをクリック。

|   | GH Aberration Report Setup                                              | . 🔀                                                |
|---|-------------------------------------------------------------------------|----------------------------------------------------|
| + | -Report Type<br>Probe Based<br>Interval Based<br>Probe & Interval Based | Output Format<br>Complete Genome<br>Per-Chromosome |
|   | Select File Location                                                    |                                                    |
|   |                                                                         | Browse                                             |
|   | Report Flat Intervals                                                   | Save Cancel                                        |

# CGH・LOH 簡易サマリレポート(CytoReport)作成

操作の意味:解析内容がすでに決まっている場合は、Cyto Report機能を用いて Feature Extractionのtxtデータから ダイレクトにpdf形式のレポートを作成することが可能です。

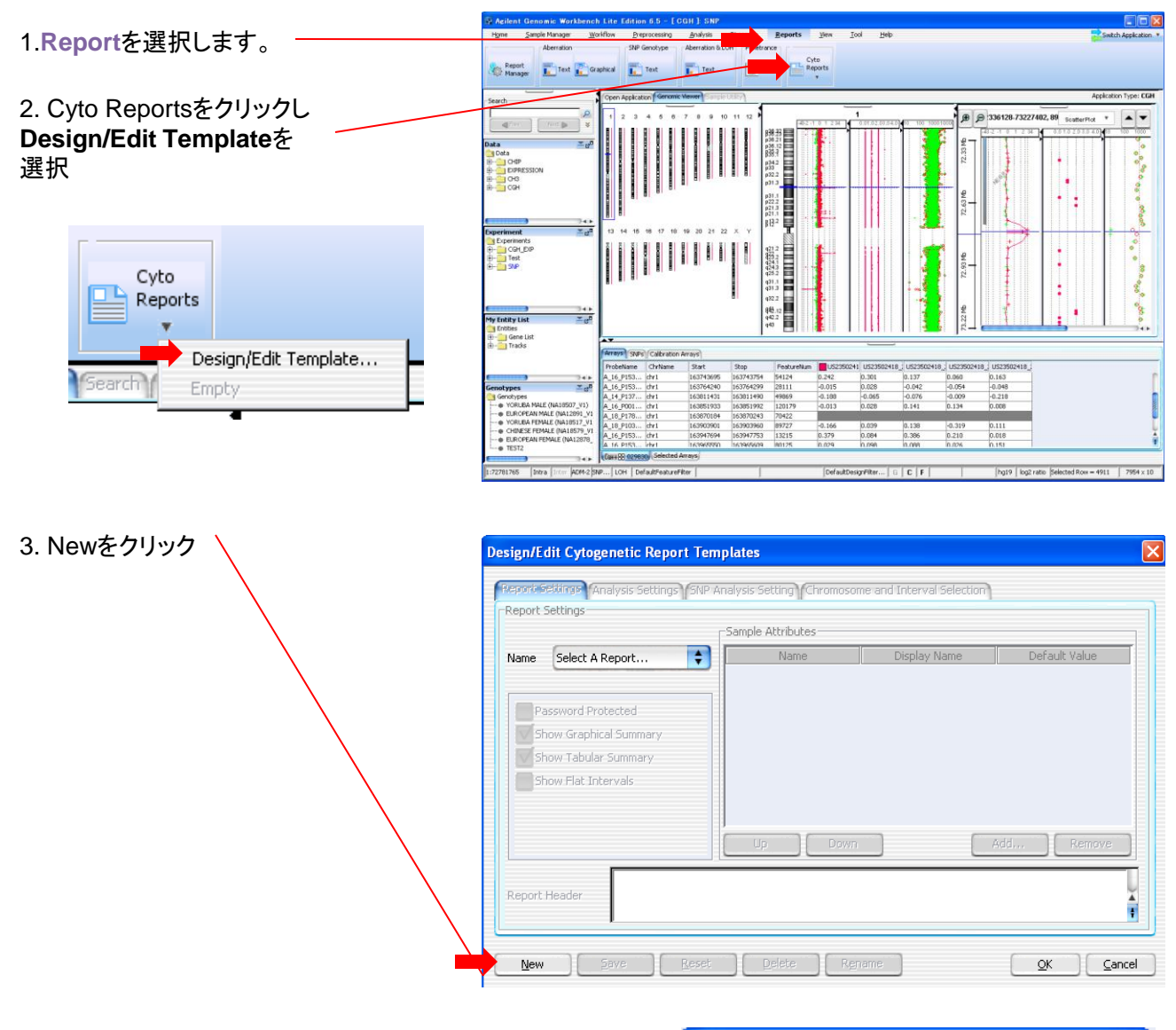

#### 4. 名前を入力して、OKをクリック

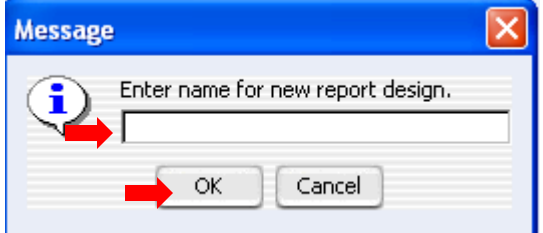

#### 5. Addをクリックし Reportに出力する データのAttribute 情報を設定

| Select Sam | ple Attributes      | ×   |
|------------|---------------------|-----|
| Select?    | Attribute Name      |     |
|            | Amt Cy3 used(ug)    |     |
|            | Amt Cy5 used(ug)    |     |
|            | Array Fab date      |     |
|            | Array ID            | 2   |
|            | Array type          | - 8 |
|            | ArraySet            |     |
|            | Comments            |     |
|            | Cy3 sample          |     |
|            | Cy5 sample          |     |
|            | Extraction Status   |     |
|            | Global Display Name |     |
|            | Green Sample        |     |
|            | Hyb Date            |     |
|            | Hyb temp            |     |
|            | Hyb time            | Ă   |
|            | Hyb'd By            | ŧ   |
|            | OK Cancel           |     |

Repo, X Design/Edit Cytogenetic Report Templates - Cyto Report Settings Analysis Settings SNP Analysis Setting Chromosome and Interval Selection Report Settings Sample Attributes Name Cyto ÷ Name Display Name Default Value Array type Array type ArraySet ArraySet omments Password Protected Comments Show Graphical Summary Show Tabular Summary Show Flat Intervals Up Down Add.... Remove Report Header ŧ Reset Delete Rename <u>о</u>к Cancel New Save

6. Analysis Setting をクリックし Use Setting Belowをクリックし、 解析する内容を設定

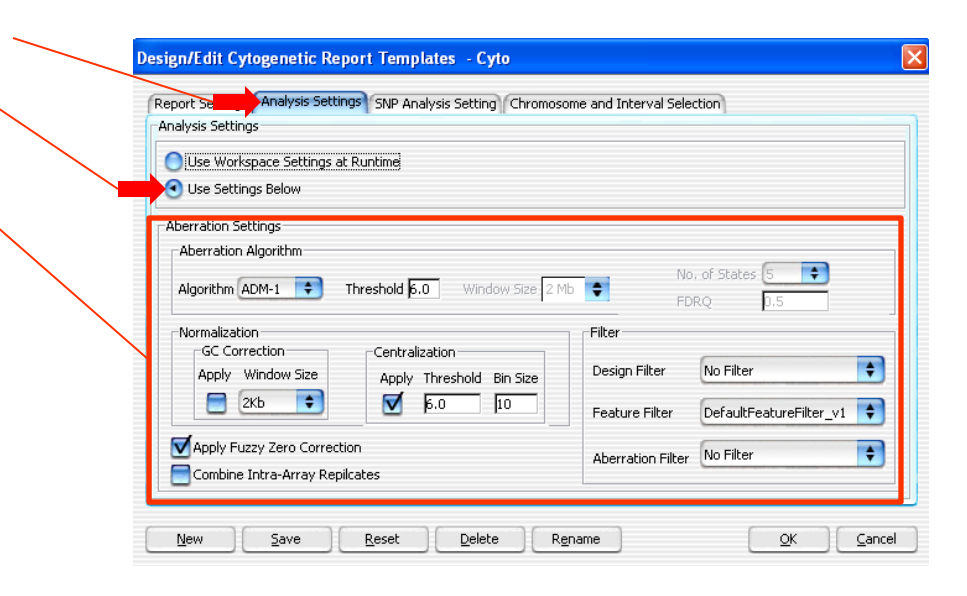

#### 推奨解析条件:

ADM-2, threshold 6 GC correction: ON

Centralization: ON

Fuzzy zero: OFF (Aberration Filter によってはON) Combine Intra array replication: ON

Filter

Design Filter (DefaultDesignFilter\_v2ただし偽常染色体領域も出力したい時はv1を選択) Feature Filter (あらかじめの方法で作成したFilter)

Aberration Filter (DefaultAberrationFilter\_v2もしくはその他適宜)

|                                                                                                    | Report                                                                                                    |
|----------------------------------------------------------------------------------------------------|----------------------------------------------------------------------------------------------------|
| 7. SNP analysis settingをクリックし<br>SNP Confidence Level 0.95に設定。<br>LOHを出力するときはLOHの<br>Caluculateのチェックボックスに<br>チェック(Threshold 6) | Design/E dit Cytogenetic Report Templates       - Cyto         Report Settings       Analysis Setting         SNP Analysis       SNP Analysis         SNP Analysis       SNP Copy Number         SNP CN Confidence Level       0.95         LOH       Chromosome and Interval Selection                                                                                                    |
|                                                                                                    | Calculate     Threshold       Solution     Solution       New     Save       Reset     Delete       Rgname     QK                                                                                                    |
| 8. Chromosome and interval<br>selection をクリックし<br>Buildや生物種を設定。                                                                | Report Settings Analysis Settings SNP Analysis Setting Chromosome and Interval Selection                                                                                                    |
| およびレポート出力する 染色体範囲を設定。                                                                                                    | Select Species :       H. sapiens         Select Genome Build :       hg19         Mode       Imit Report to Selected Chromosomes.                                                                                                    |
| 9. Saveをクリック                                                                                                    | Chromosomes     Intervais       Add     Remove       Clear All     Add       Remove     Clear All       Lew     Save       Reset     Delete       Rename     QK                                                                                                    |
| 10. Cyto Reportsをクリックし<br>作成したレポートを選択                                                                                          | Actional Genomic Workbench Liter Ldition 6.5 - [ Cicit ] 5007      Service     Actional Genomic Workbench Liter Ldition 6.5 - [ Cicit ] 5007      Service     Actional Genomic Workbench Liter Ldition 6.5 - [ Cicit ] 5007      Service     Service     Serv |
| Cyto<br>Reports<br>Design/Edit Template                                                                                        |                                                                                                    |
|                                                                                                    |                                                                                                    |

1:72781765 Intra Inter ADM-2 SNP... LOH DefaultPeatureFilter

hg19 | log2 ratio |Selected Ross = 4911 | 7954 × 10 Piter... | G | C | F |

|                                                                                      | Report                                                |
|--------------------------------------------------------------------------------------|-------------------------------------------------------|
| 11. 出力先を設定                                                                           | Run Cytogenetic Report - Cyto                         |
|                                                                                      | Select Report Location Report File/Directory : Browse |
| 12. FE textデータから直接レポートを作成<br>する場合は<br>Run by importing FE files                      | Mode  Run on selected experiment.  Toput              |
| を選択。<br>現在実行しているExperimentの結果から<br>レポートを作成する場合は<br>Run in selected experiment<br>を選択 | Import Files                                          |
| 13. OKをクリック                                                                          | Add Remove                                            |

#### 出力例

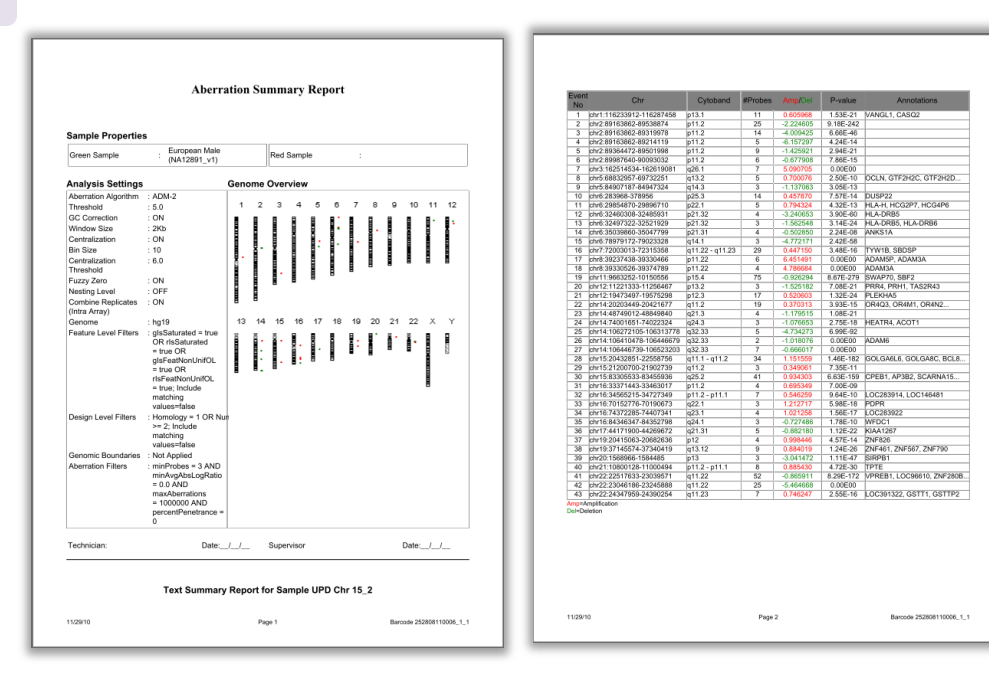

# その他の機能(適宜ご使用ください)

- ■CGH、SNPデータのQC
- ■Moving Averageの表示
- ■新規genotype reference fileの作成
- ■新規genotype reference fileのインポート
- ■CGH解析結果をGraphicalに表示
- ■CGHデータの graphical probe penetrance サマリを表示
- ■CGHデータの graphical probe penetrance サマリをテキストデータで出力

# CGH データのQC

操作の意味:CGHデータのノイズレベルやシグナル強度を確認できます

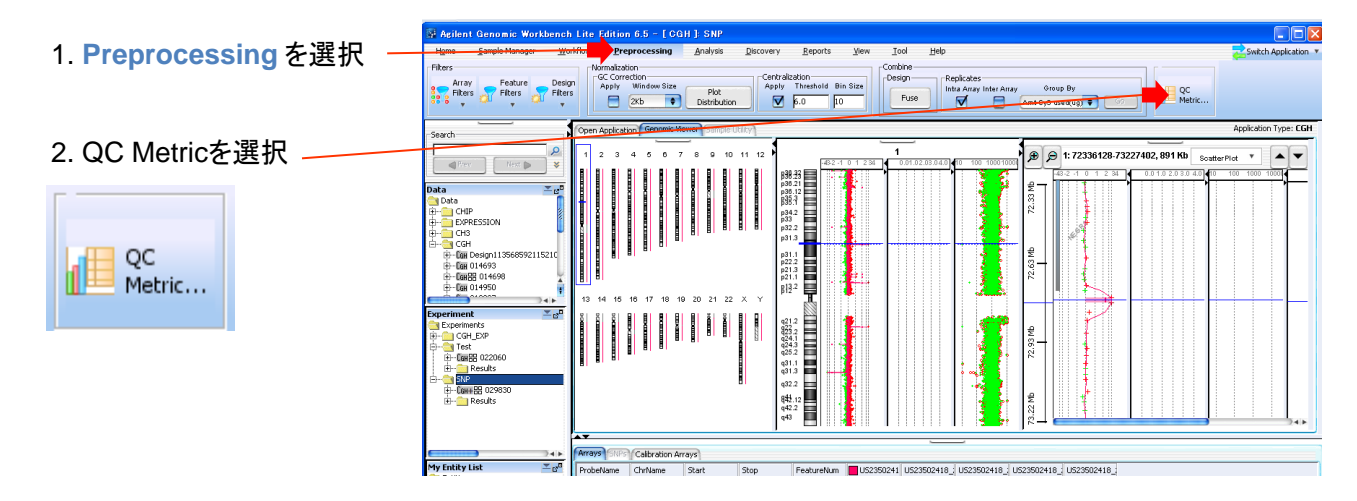

3. (選択されているExperiment内のデータに関して)一覧が表示

|    | QC Metrics Table                         |                    |              |            |             |             |          |          |                |           |           |              |              |              |
|----|------------------------------------------|--------------------|--------------|------------|-------------|-------------|----------|----------|----------------|-----------|-----------|--------------|--------------|--------------|
| Ei | e                                        |                    |              |            |             |             |          |          |                |           |           |              |              |              |
| ſ  | QC Metrics                               |                    |              |            |             |             |          |          |                |           |           |              |              |              |
|    | Array Name Desig                         | ign No 📃 DLRSpread | 🚍 SignalTo 📒 | SignalTo   | 📑 SignalInt | 📑 SignalInt | BGNoise  | BGNoise  | 🚍 Reprodu      | 🔜 Reprodu | 🚍 AreaUnd | 🚍 MedianDiff | ErrorFra     | ManualQCFlag |
|    | U523502418_252983010001_50 029830        | 0 0.150309         | 105.871318   | 153.822067 | 353.300000  | 560.503000  | 3.337070 | 3.643840 | 8.073760       | 7.718990  | NA        | NA           | N/           | •            |
|    | U523502418_252983010001_50 029830        | 0 0.161316         | 130.556749   | 171.202329 | 343.329000  | 581.487000  | 2.629730 | 3.396490 | 7.687750       | 7.736240  | NA        | NA           | N/           | •            |
|    | U523502418_252983010002_50 029830        | 0 0.167981         | 110.274621   | 151.842625 | 350.434000  | 555.249000  | 3.177830 | 3.656740 | 8.167690       | 8.285940  | NA        | NA           | N            | •            |
|    | U523502418_252983010002_50 029830        | 0 0.131635         | 128.423808   | 126.875756 | 363.022000  | 470.756000  | 2.826750 | 3.710370 | 7.420860       | 7.421230  | NA        | NA           | N            | •            |
|    | U523502418_252983010003_50 029830        | 0 0.140955         | 131.690079   | 154.388457 | 377.512000  | 524.947000  | 2.866670 | 3,400170 | 6.571100       | 6.838860  | NA        | NA           | N/           | •            |
|    | Group By Amt Cy3 us<br>Cood<br>Excellent | sed(ug) 📢          |              |            |             |             |          | Show     | Frequency Dist | ribution  | Plot S    | slect All    | Deselect All | Close        |

4. (オプション)必要に応じてデータにフラグをつける

| 📄 r_SignalI  | ManualQCFlag                   |
|--------------|--------------------------------|
| 358.688000   | •                              |
| 398.564000   | <b>•</b>                       |
| 358.332000   | <b>•</b>                       |
| 351.487000   | +                              |
| 395.421000   | <b></b>                        |
| Deselect All | Pass<br>Fail<br>Marginal<br>NA |

FTEPTOCESSINS

#### ■ CGH QC項目の意味

#### •DerivativeLR Spread:

Preprocessing measures the standard deviation of the probe-to-probe difference of the log ratios. This is a metric used in CGH experiments where differences in the log raios are small on average. A smaller standard deviation here indicates less noise in the biological signals.

#### •g(r)Repro

median CV% of BGSubSignal of the NonControl replicated sequences

#### •g(r)\_BGNoise

standard deviation of negative control probes after rejecting feature nonuniform outliers, saturated features, and feature population outliers

#### •g(r)\_Signal2Noise

Signal Intensity divided by BGNoise

#### •g(r)\_SignalIntensity

median background-subtracted signal after rejecting nonuniform outliers and saturated features.

#### ■ CGH QC項目の参考値

#### QC Metrics for enzyme

| 0   | <b>c</b> | Π. | Л | - |   |   | _ | _ |
|-----|----------|----|---|---|---|---|---|---|
| · Y | -        | IV | 1 | e | u | l | C | 5 |

| Metric NamePreferred RangeIsGoodGrid>=1.0AnyColorPrentFeatNonUnifOL<5.0DerivativeLR_Spread<0.3gRepro<0.2g_BGNoise<15.0g_Signal2Noise>30.0 |
|----------------------------------------------------------------------------------------------------|
| IsGoodGrid >=1.0<br>AnyColorPrentFeatNonUnifOL <5.0<br>DerivativeLR_Spread <0.3<br>gRepro <0.2<br>g_BGNoise <15.0<br>g_Signal2Noise >30.0 |
| AnyColorPrentFeatNonUnifOL<5.0DerivativeLR_Spread<0.3                                                                                     |
| DerivativeLR_Spread<0.3gRepro<0.2                                                                                                    |
| gRepro <0.2<br>g_BGNoise <15.0<br>g_Signal2Noise >30.0                                                                                    |
| g_BGNoise <15.0<br>g_Signal2Noise >30.0                                                                                                   |
| g_Signal2Noise >30.0                                                                                                    |
|                                                                                                    |
| g_SignalIntensity >50.0                                                                                                    |
| rRepro <0.2                                                                                                    |
| r_BGNoise <15.0                                                                                                    |
| r_Signal2Noise >30.0                                                                                                    |
| r_SignalIntensity >50.0                                                                                                    |

#### QC Metrics for ULS

|                  | Blood and Cell<br>Samples | Tissue Samples | FFPE Samples |
|------------------|---------------------------|----------------|--------------|
| BGNoise          | <15                       | <15            | <15          |
| Signal Intensity | >90                       | >90            | >90          |
| Signal to Noise  | >20                       | >20            | >10          |
| Reproducibility  | <0.2                      | <0.2           | <0.2         |
| DLRSpread        | <0.2                      | <0.3           | < 0.4        |

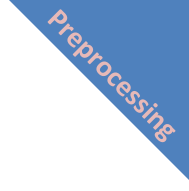

Derivative Log Ratio Spread (dLRsd)アルゴリズムはアレイデータのノイズ(Probe間のノイズ)を見積もる方法です。全染色体の連続するプローブ間のLog Ratio差の広がり (spread)を計算します\*。 信頼性あるAberration検出のために、この値に注意をする必要があります。

\*連続するプローブ間のLog Ratio差のロバスト標準偏差(robust standard deviation (spread))(=dLRsd)を全染色体で測定し、ノイズ平均を相殺するためにv2で割る。

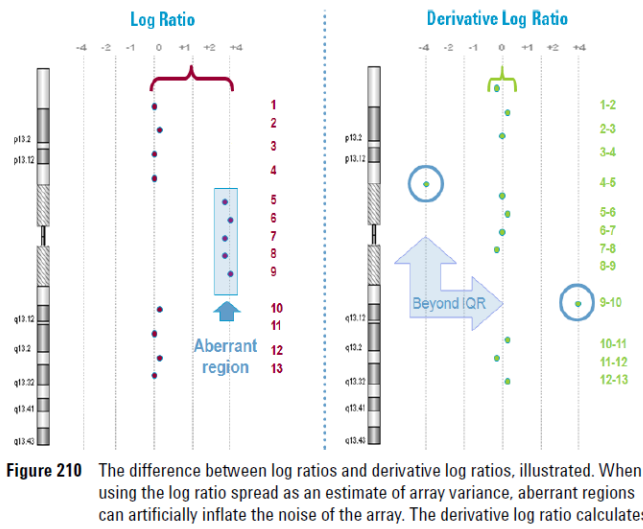

using the log ratio spread as an estimate of array variance, aberrant regions can artificially inflate the noise of the array. The derivative log ratio calculates the difference between adjacent log ratios (the derivative log ratio, or DLR) as noise. Genomic Workbench uses the inter-quartile range (IQR) as 50% of the data around the mean of the DLR to estimate the variance.

# ■ DLRSDが高いときのSNP callへの影響

DLRSDが高いと、Uncut SNP allele copy number(ASCN)の分離に影響します。

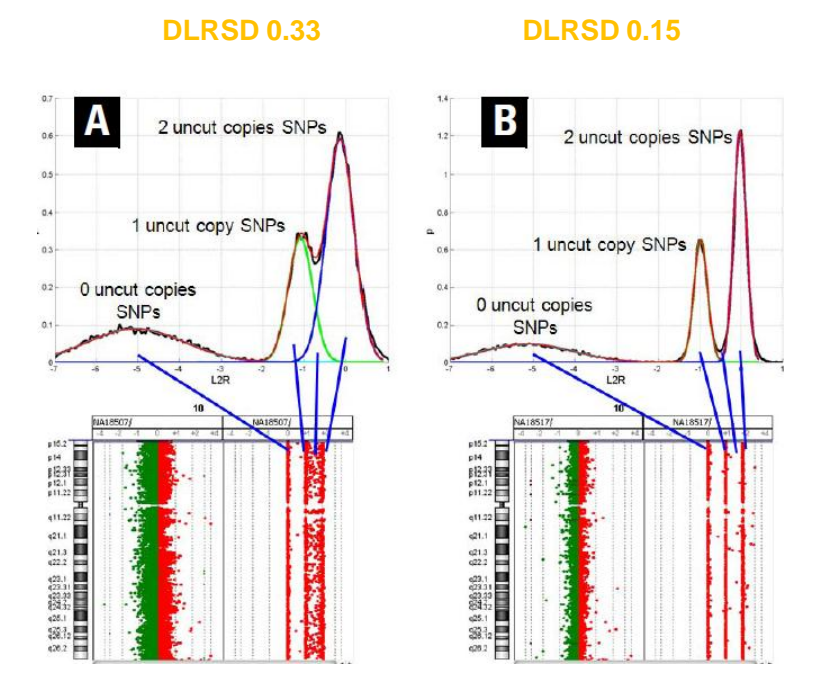

操作の意味: SNP Call Rateなどを確認できます

QCの前にSNP 解析を行うことが重要です。

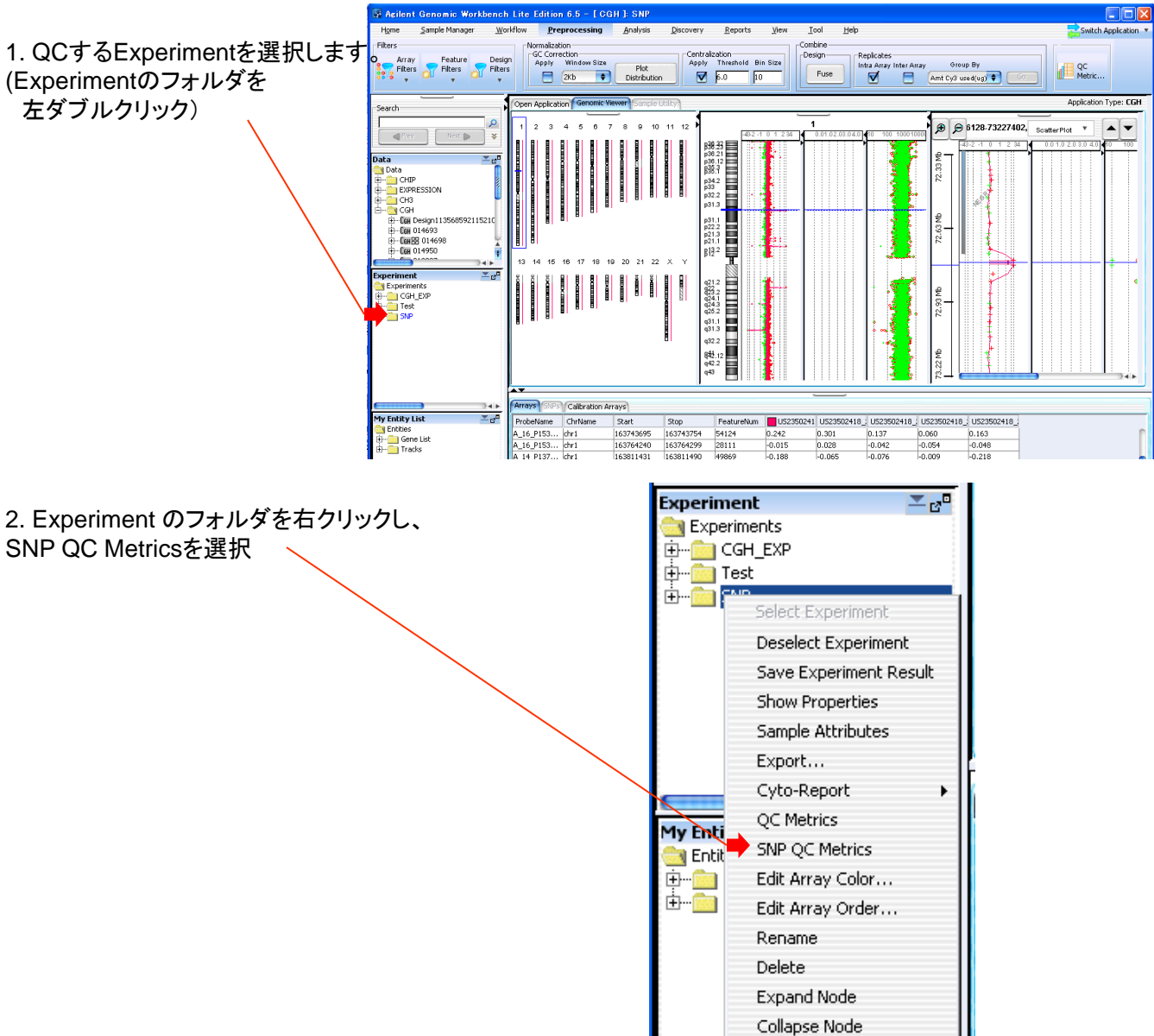

3. SNP QC Metrics表が表示されます。

| SNP CN QC Metrics Table |           |           |              |                 |                |
|-------------------------|-----------|-----------|--------------|-----------------|----------------|
| Eile                    |           |           |              |                 |                |
| SNP CN QC Metrics       |           |           |              |                 |                |
| Array Name              | Design No | Call Rate | Separability | Goodness of Fit | Call Ambiguity |
| Trisomy 21              | 028081    | 0.962268  | 0.893474     | 0.000345        | 0.004841       |
|                         |           |           |              |                 |                |
|                         |           |           |              |                 |                |

■ SNP QC項目の意味

Array Name (Read only):マイクロアレイの名前(Global Display Name)

**Design No (Read only)**:マイクロアレイのDesign Number

**Call Rate**: confidence95%以上のSNP数÷referenceでsignalをもつ全SNP数 高品質のDNA サンプルをgenotypeされたreferenceで解析した場合、60%以上。

**Separability**: The separation between the SNPのCopy Number peaksの分離の目安。SNPsの uncut allele copy number 1 と2の平均Log ratioの距離を計算。高品質なDNA サンプルでは>0.8、<<1.05。この値が低いときはハイブリダイゼーションや洗浄のstringency が低いもしくはハイブリ時間 が短すぎる等の要因が考えられる。

**Goodness of Fit**: ピークのGaussian fit のエラー値。観測されたlog ratio の分布と、元となる Gaussian分布の隔たりから得られる。Curve fitting modelの質を示す。

Call Ambiguity: SNPのCopy Numberの1と2のGaussian peaksの重なりを示すSNP probeデー タがこの重なり領域に存在すると、そのプローブのSNP Copy Number call は高いconfidenceで表 示されない。言いかえると、SNP copy number call があいまいなSNP probeの度合いを示す。高品 質なDNAサンプルでは7%以下。

| QC Metrics                       |                 |
|----------------------------------|-----------------|
| Metric Name                      | Preferred Range |
| Reference Correct                | >0.8            |
| SNP Call Rate                    | >0.6            |
| Heterozygosity                   | >0.15 and <0.35 |
| Goodness of Fit (Diploid Region) | NA              |
| Separability                     | >0.8 and <1.05  |
| Call Ambiguity                   | <0.07           |
| Clonal Fraction                  | NA              |
| Call Accuracy                    | >0.98           |
| cnLOH Fraction                   | NA              |

各項目クライテリア

Preprocessing

操作の意味: Moving Average では、データの大まかな傾向を知ることができます。 設定したwindow size を元に、データの各ポイントの移動平均を計算し表示します

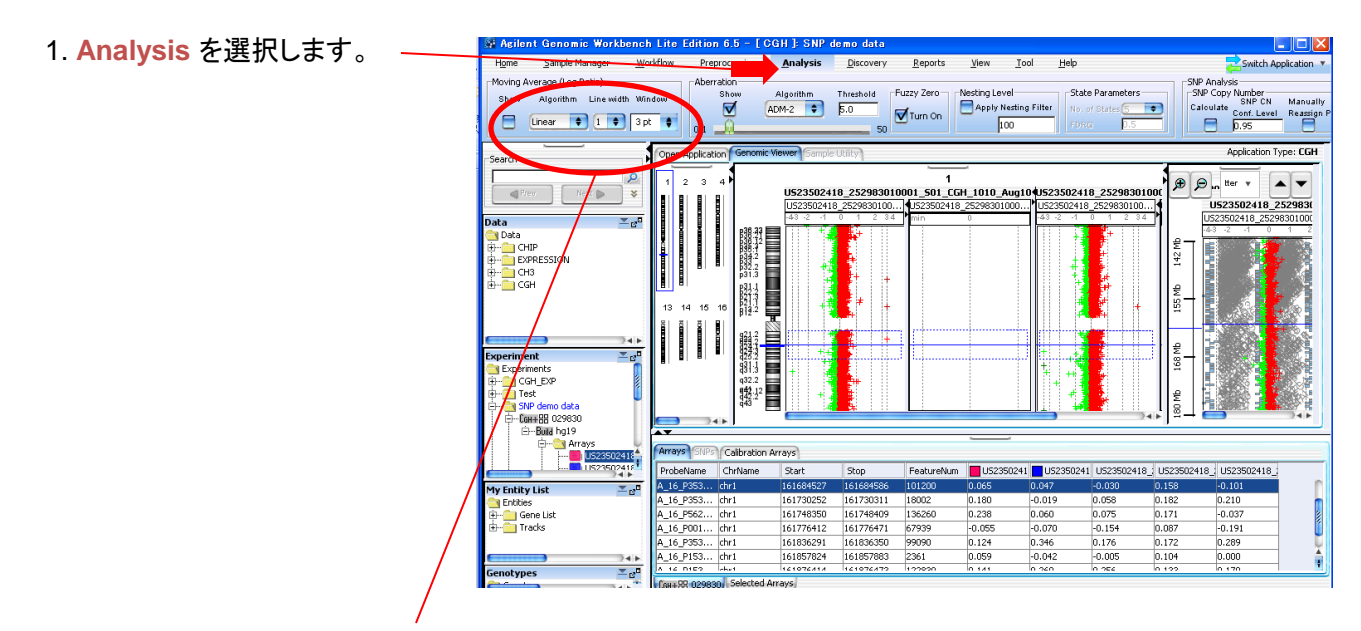

2. Moving AverageのAlgorithmを Triangular に設定

| ٢ | Moving Average (Log Ratio) |             |            |       |   |  |  |  |
|---|----------------------------|-------------|------------|-------|---|--|--|--|
|   | Show                       | Algorithm   | Line width | Windo | w |  |  |  |
|   |                            | riangular 🛊 |            | 10 pt | ŧ |  |  |  |

3. Moving AverageのWindow Sizeを適宜 設定。 (例;4x180Kのとき5~10pt)

| _         |               | _        |           | - |
|-----------|---------------|----------|-----------|---|
| -Moving A | verage (Log P | Ratio) — |           |   |
| Show      | Algorithm     | Line wid | ith Windo | w |
|           | Triangular 🗘  | 1 🕈      |           | ŧ |
| 1         |               | <u> </u> | .5 Mb     |   |
| Search    |               |          | 1 Mb      | 2 |
|           |               |          | 5 Mb      | Ĩ |
|           |               | rev      | 10 Mb     |   |
|           |               |          | 50 Mb     | Ă |
| Design Da | ata           |          | 1 nt      | ŧ |
|           |               |          |           |   |

4. Moving AverageのShowのチェックボッ クスをチェックする

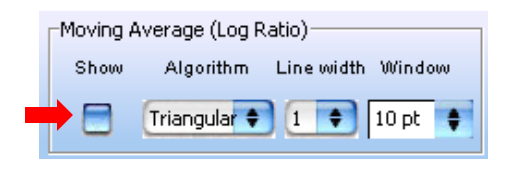

Analysis

# 新規genotype reference fileの作成

操作の意味:CGH+SNPでGenotypeしたサンプルのデータから、新たにReference Gentype Fileとして使用す るデータファイルを作成します。

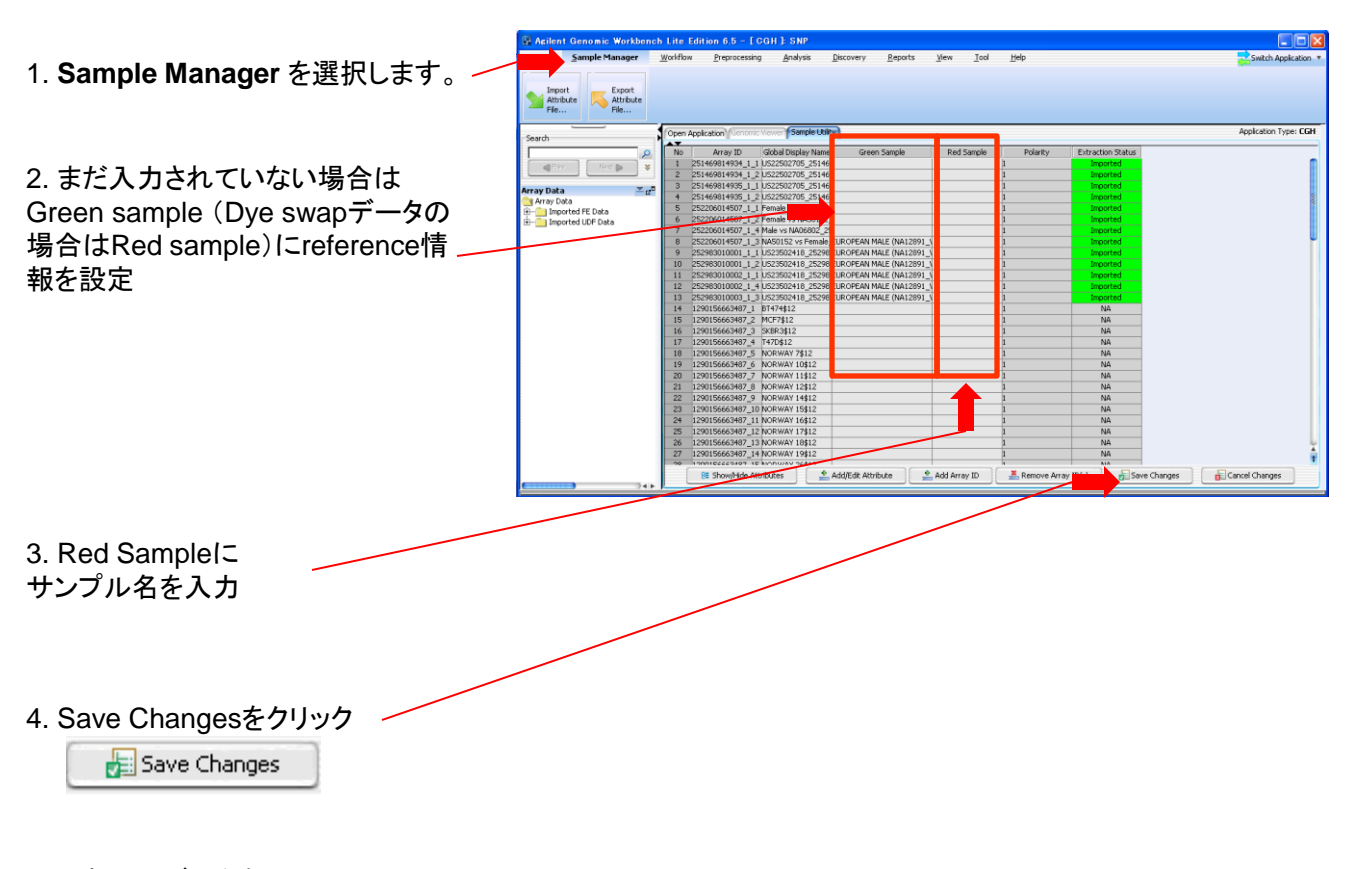

5. それらのデータを一つの Experimentに入れ、SNP・LOH解析 を行う。全てのデータを選択した状態 にする。

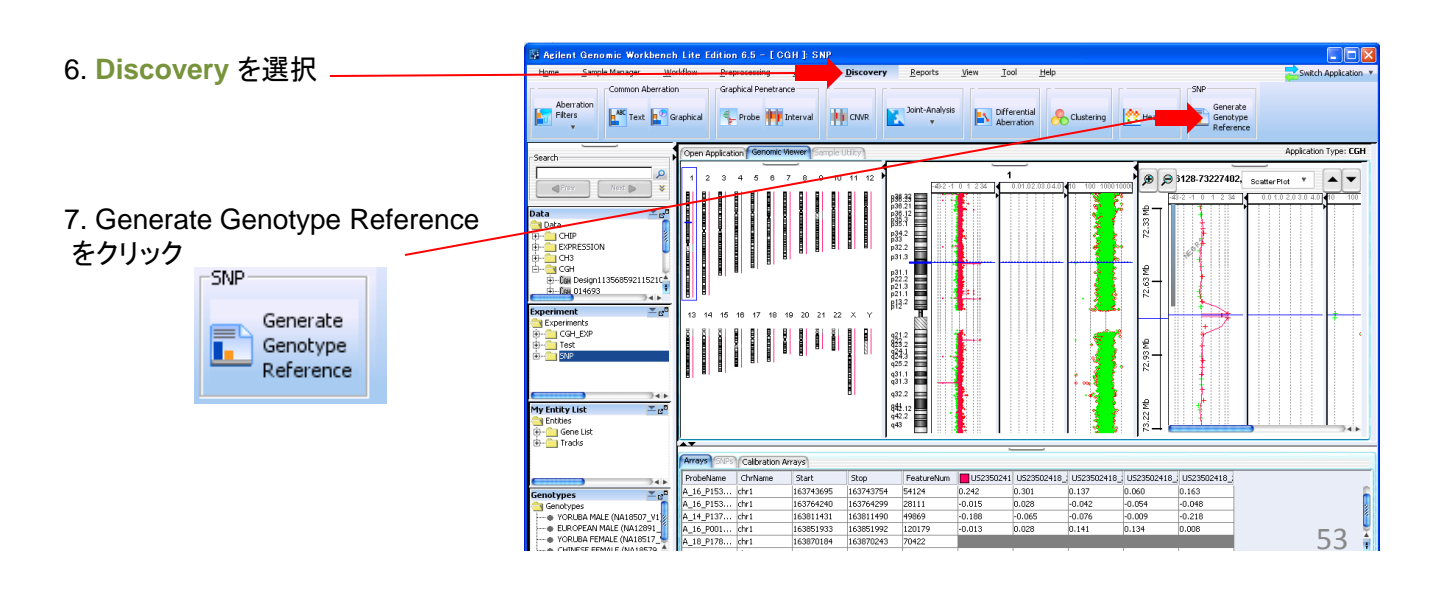

🖉 Generating Genotype Reference File 8. Description: Confidence Threholdを入力 1. Genotype reference file will be generated per-design. One reference will be created for each unique sample value.
 SNP Copy Number results need to be calculated for the selected experiment. Confidence Levelを設定 Select samples to export 028081 hq19 🗸 unknownA 9. Browseをクリックし、 🟹 unknownB 新規Genotype reference fileの保存 🗸 unknownC 場所を設定 🗹 unknownD 🗹 unknownE ※ファイル名 GenotypeReference\_<Date>\_<Des ign>\_<Build>.txt. Input Parameters Confidence Threshold: 0.95 Strona 10. OKをクリック Select folder location to save generated file(s)

## Confidence threshold

マイクロアレイデータ上の各SNPについてSNP Copy Numberか計算されますが(ASCN アルゴリズム)、そのCopy number が "整数値±(1—Confidence Threshold)であれば **Confident**、整数値の±(1—Confidence Threshold)以内でなければ**Tentative**となる。 Confidence threshold は0.95推奨 (この値が大きいほどstringencyが高くなります)

#### • Level

**Strong**:すべてのデータでConfidentとして検出されているSNP、かつすべてのデータで同じSNP copy numberを示すもの。

Weak: すべてのデータで同じSNP copy numberを示すSNP(Confidence/Tentativeどちらでもかまわない)

**Majority:** 少なくともひとつのデータでConfidentとして検出されていて、異なるSNP copy numberを示すSNP。しかし異なるSNP copy numberを示すものはすべてTentativeである。

**Contradictory**: データ間で異なるSNP copy numberが示されているが、それらはいずれも TentativeであるSNP

#### 出力例

| #REFERENCE SAMPLES |             |              |            |              |                     |                        |
|--------------------|-------------|--------------|------------|--------------|---------------------|------------------------|
| REFERENCE_ID       | GENDER      | COVERED_SNPS | DBSNP_VERS | SION         |                     |                        |
| unknownA           | Male        | 64596        | v130       |              |                     |                        |
| #                  |             |              |            |              |                     |                        |
| #REFERENCE GENOTYP | PES         |              |            |              |                     |                        |
| PROBE_ID           | SPECIES     | SNP_ID       | CUT_ALLELE | UNCUT_ALLELE | unknownA   GENOTYPE | unknownA IS_DOUBLY_CUT |
| A_20_P00100005     | H. sapiens  | rs6686003    | А          | G            | GG                  | 0                      |
| A_20_P00201911     | H. sapiens  | rs6686003    | А          | G            | GG                  | 0                      |
| A_20_P00100009     | H. sapiens  | rs35242196   | С          | A            | СС                  | 1                      |
| A_20_P00201915     | H. sapiens  | rs35242196   | С          | A            | СС                  | 1                      |
| A_20_P00201917     | H. sapiens  | rs17160977   | G          | A            | NN                  | 1                      |
| A_20_P00100011     | H. sapiens  | rs17160977   | G          | A            | NN                  | 1                      |
| A_20_P00100012     | H. sapien   |              |            |              |                     |                        |
| A_20_P00201918     | H. sapien   | アルゴリズム       | はサンフ       | 「ルの性別も       | し出力する。              |                        |
| A_20_P00100018     | H. sapien • | 性別はCGH       | データとき      | もう片方のre      | eferenceの性別         | 情報から予測される              |
| A_20_P00201924     | H. sapien   | acostros ro  | forence    |              | 副権相が必要              |                        |
| A_20_P00201926     | H. sapien   | genotype re  | erence     |              | 別用報が必安              |                        |
| A_20_P00100020     | H. sapiens  | rs1129333    | A          | G            | GG                  | 0                      |
| A_20_P00201929     | H. sapiens  | rs16825139   | с          | G            | NN                  | 1                      |
| A_20_P00201931     | H. sapiens  | rs4648482    | т          | С            | NN                  | 1                      |
|                    |             | 45.53.459    |            |              |                     |                        |

54

\$

Browse...

- ・タブ切りテキスト形式で作成
- ・ 複数の reference 情報を一度に入れることが可能

#### **#Reference samples**

- ・REFERENDE\_ID: genotype referenceのID
- ・GENDER: referenceの性別(Male/Female)
- ・COVERED\_SNPS: reference fileのSNP数
- DBSNP\_VERSION

#### **#Reference genotype**

- PROBE\_ID: Agilent Probe ID
- •(SPECIES): なくてもインポート可能
- SNP\_ID:各Probeに関連するSNPのID (1SNPに対して複数のプローブが存在することもある) SNP\_IDが重複する場合、最初のものが採用される。
- CUT\_ALLELE
- UNCUT\_ALLELE
- (Reference IDを入力) | GENOTYPE: Referene\_ID の SNP genotype
- (Reference IDを入力) | IS\_DOUBLY\_CUT: 2 Cut alleleのSNPを示すフラグ(0か1)。 2 cut alleleの場合1と表記。

空白の場合、CUT\_ALLELEとGENOTYPEを参照し自動的に作成される。

注意; SNP\_IDは重複してはいけない。 SNP\_IDが重複する場合、最初のものがインポートされる

# 新規genotype reference fileのインポート

操作の意味: Agilent推奨5種Coriell DNA以外のサンプルをReferenceとしてCGH+SNPマイクロアレイを実施 し解析する際、そのReferenceのGenotype reference fileが必要です。 新たに準備したGenotype reference fileをインポートする方法です。

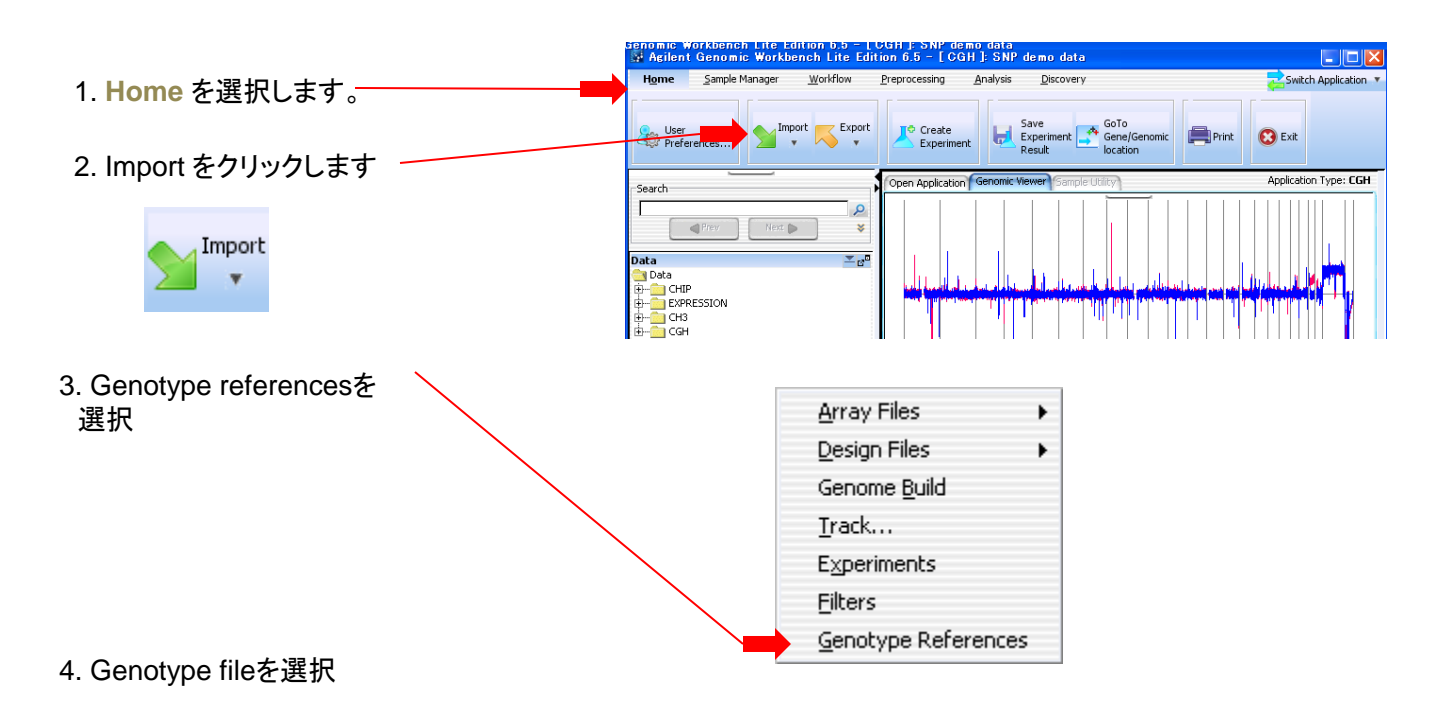

# 5. OKをクリック

| 🚰 Genotype R                  | eference Import       | er                      |                        |                        |                       |
|-------------------------------|-----------------------|-------------------------|------------------------|------------------------|-----------------------|
| <sub>C</sub> Reference Sample | ·s                    |                         |                        |                        |                       |
| REFERENCE_ID                  | GENDER                | COVERED_SNPS            | DBSNP_VERSION          |                        |                       |
| test2                         | Male                  | 59647                   | v130                   |                        |                       |
|                               |                       |                         |                        |                        |                       |
|                               |                       |                         |                        |                        |                       |
|                               |                       |                         |                        |                        |                       |
| -Reference Genoty             | /Des                  |                         |                        |                        |                       |
| PROBE ID                      | SNP ID                |                         | LINCLIT ALLELE         | TEST2IGENOTYPE         | TEST2US DOUBL         |
| A_20_P00201911                | rs6686003             | A                       | G                      | GG                     | 0                     |
| A_20_P00100009                | rs35242196            | с                       | A                      | сс                     | 1                     |
| A_20_P00201917                | rs17160977            | G                       | A                      | NN                     | 1                     |
| A_20_P00201918                | rs3855951             | с                       | Т                      | тт                     | 0                     |
| A_20_P00100018                | rs2843160             | Т                       | G                      | GT                     | 0                     |
|                               | type reference with d | uplicate name           |                        |                        |                       |
| Note: If there is no          | IS DOUBLY OUT colu    | on for any depotype (   | reference, it is autom | atically inferred from | CUT ALLELE column     |
| Duplicate SNP_IDs i           | n genotype reference  | is not supported. If th | nere are duplicate SN  | P_IDs, the first one v | vould be picked up ar |
|                               |                       |                         | 6                      | Ok Capcel              |                       |
|                               |                       |                         |                        |                        |                       |

# 6. インポートされたGenotype reference fileは画面左下Genotypes の画面に表示される Grand Workbanch Life Edition 6.5 - [ CGH ] 5MP

|                                                                                                    | Home Sample Manager V                                                                                                    | vorknow Preprocessing                                                                                                    | Analysis Discovery                                                                                                    | Reports View                                                                                                    | Tool Helb                                                                     |                                                                                                    | Switch Application 🔻  |
|----------------------------------------------------------------------------------------------------|----------------------------------------------------------------------------------------------------|----------------------------------------------------------------------------------------------------|----------------------------------------------------------------------------------------------------|----------------------------------------------------------------------------------------------------|-------------------------------------------------------------------------------|----------------------------------------------------------------------------------------------------|-----------------------|
|                                                                                                    | User Import                                                                                                    | Export<br>v Create<br>Experime                                                                                                    | ent Save<br>Experiment Result                                                                                                    | GoTo<br>Gene/Genomic<br>location                                                                                                    | nt 😢 Exit                                                                     |                                                                                                    |                       |
| Genotypes Z ra <sup>D</sup>                                                                                                    | Search                                                                                                    | Open Application Genomic V                                                                                                    | fewer Sample Utility                                                                                                    |                                                                                                    |                                                                               |                                                                                                    | Application Type: CGH |
| Genotypes<br>YORUBA MALE (NA18507_V1)<br>EUROPEAN MALE (NA18507_V1)<br>YORUBA FEMALE (NA18517_V1)<br>CHINESE FEMALE (NA18579_V1)<br>EUROPEAN FEMALE (NA12878_<br>TEST2 | Date gan<br>a daa<br>a daa<br>a - Cutte<br>- Cutte<br>- Cutte<br>- Cutte<br>- Content<br>- Content<br>- Co |                                                                                                    | 7         0         0         10         41         12           7         1         1         1         1         1         10           1         1         1         1         1         1         1         10           1         1         1         1         1         1         10         10         10         10         10         10         10         10         10         10         10         10         10         10         10         10         10         10         10         10         10         10         10         10         10         10         10         10         10         10         10         10         10         10         10         10         10         10         10         10         10         10         10         10         10         10         10         10         10         10         10         10         10         10         10         10         10         10         10         10         10         10         10         10         10         10         10         10         10         10         10         10         10 | Image: Second second second | 10000000000000000000000000000000000000                                        |                                                                                                    |                       |
| ※既存のデータは                                                                                                    | My Entity List ∑ 8ª<br>→ Entities<br>⊕                                                                                                    | Arrays SNPs Calbration A                                                                                                    | rrays                                                                                                    | 942.2<br>943                                                                                                    |                                                                               |                                                                                                    |                       |
| <b>ロンリッン</b>                                                                                                    |                                                                                                    | ProbeName ChrName                                                                                                    | Start Stop                                                                                                    | FeatureNum 📕 US239                                                                                                    | 0241 U523502418_; U                                                           | U523502418_; U523502418_; U523502418                                                                                                    | 0                     |
| > Deleteで削除可能<br><del></del>                                                                                                    | Genotypes 20<br>Genotypes 20<br>Genotypes 20<br>• CORUBA MALE (NA 18507_V1)<br>• EUROPEAN MALE (NA 18507_V1)<br>• EUROPEAN MALE (NA 1857_V1)<br>• CHINES FEMALE (NA 1857_V1)<br>• EUROPEAN FEMALE (NA 1857_V1)<br>• EUROPEAN FEMALE (NA 1857_V                                                                                                    | A_16 P153 dr1<br>A_16 P153 dr1<br>A_14 P137 dr1<br>A_16 P03 dr1<br>A_18 P138 dr1<br>A_18 P138 dr1<br>A_18 P133 dr1<br>A_16 P153 dr1<br>A_16 P153 dr1<br>A_16 P153 dr1 | 163743695         163743754           163764240         163764290           163761290         163764290           163811431         163811490           163851933         163851992           163870184         163870243           163903901         163903903           163947533         16394753           16395550         163945560                                                                                                    | 54124 0.242<br>28111 -0.015<br>49869 -0.188<br>120179 -0.013<br>70422<br>89727 -0.166<br>13215 0.379<br>80125 0.079                                                                                                    | 0.301 0<br>0.028 -0<br>-0.065 -0<br>0.028 0<br>-0.039 0<br>0.039 0<br>0.084 0 | 1.137         0.060         0.163           0.042         -0.054         -0.048           0.076         -0.099         -0.218           1.141         0.134         0.008           1.138         -0.319         0.111           3.386         0.210         0.018           1.088         0.076         0.151 |                       |

H DefaultFeatureFilter

DefaultDesignFilter... 6 C F

72781765 Intra Inter ADM-2 SNP...

hg19 | log2 ratio | Selected Row = 4911 | 7954 x 10

# CGH解析結果をGraphicalに表示

操作の意味:検出されたコピー数変化(Amp、Del)を簡易に図で表示させます。

## 1.Reportを選択します。

2. Aberrationの Graphicalを選択

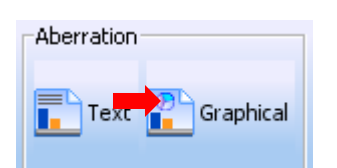

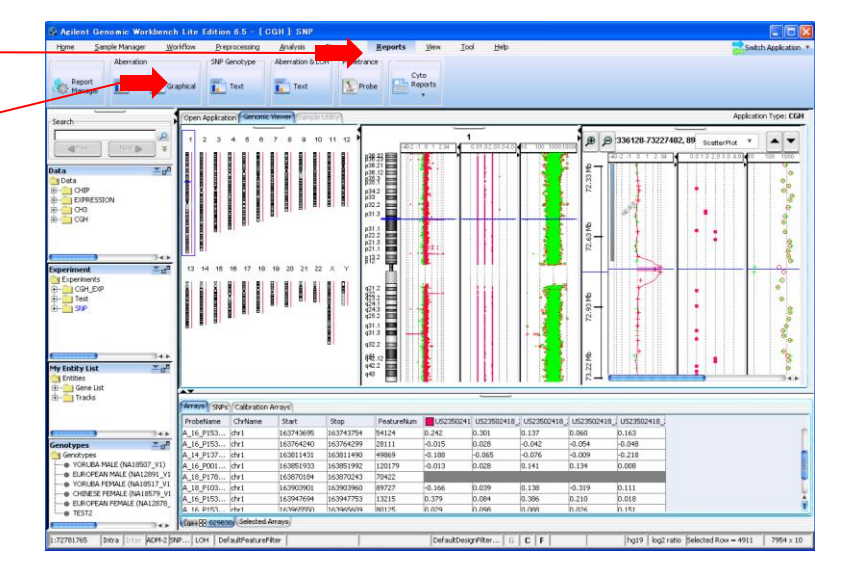

3. 現在選択されているデータ、および染 色体に関するAberrationの図を表示

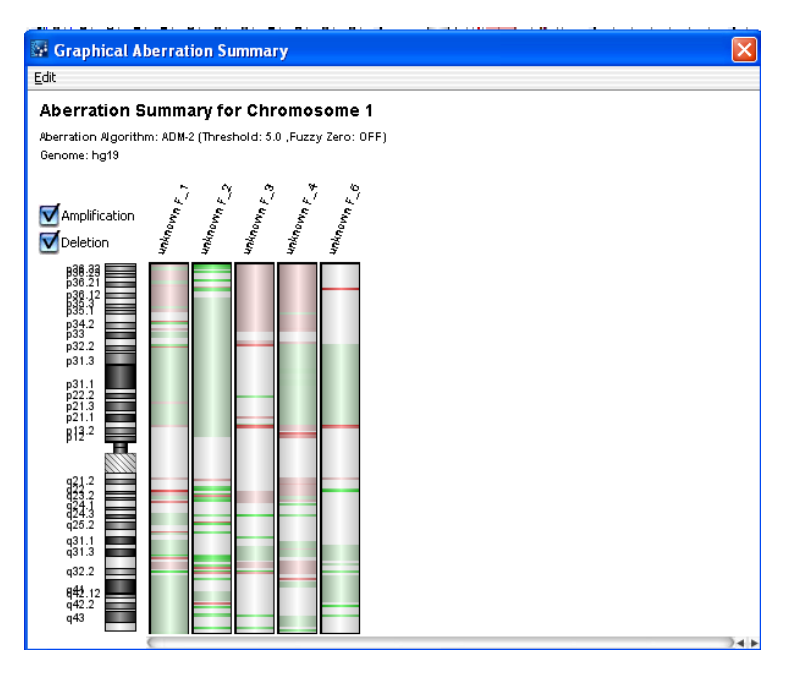

# CGHデータの graphical probe penetrance サマリを表示

Discovery 操作の意味:現在選択されているExperiment中のデータについて、各アレイプローブがデータ中何%でコ ピー数変化(Amp、Del)として検出されているか表示させます。

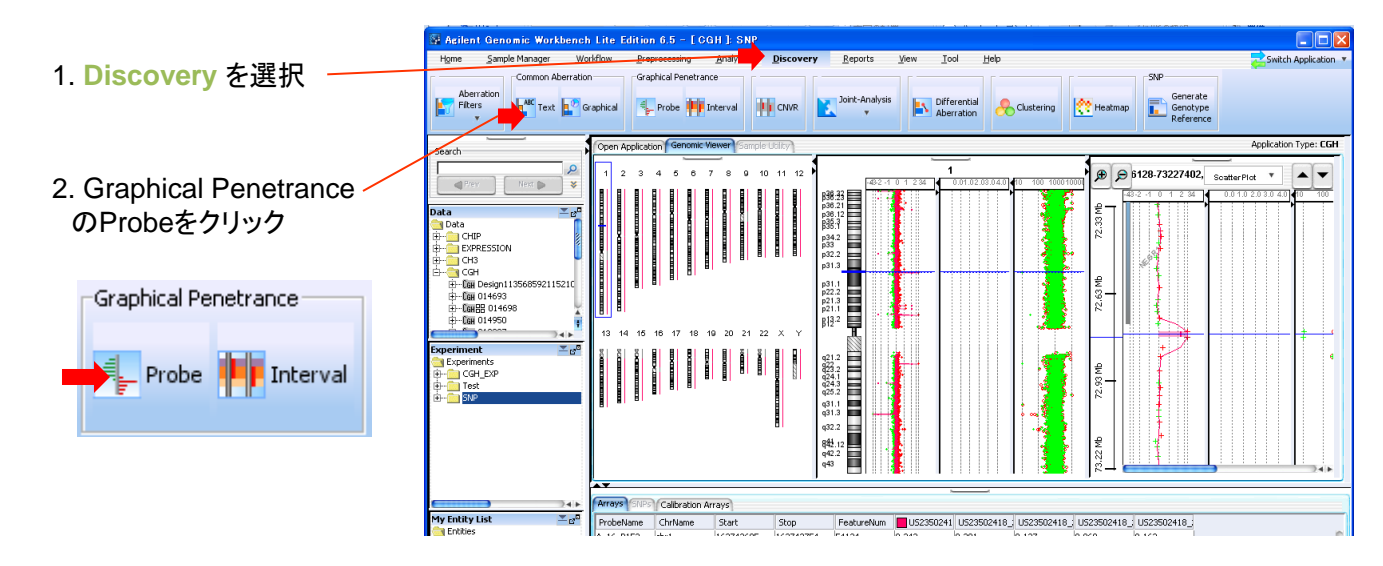

3. penetrance (現在選択されているアレイデー

タ中の何%のサンプルで生じているAmp/Delか、

図で表示

| $\begin{bmatrix} 1 & 0 & 0 & 0 & 0 & 0 & 0 & 0 & 0 & 0 &$                                                                                                    | $\begin{array}{ c c c c c c c c c c c c c c c c c c c$                                                                                                    |                                                                                            |                                                                                                    |                                        |
|----------------------------------------------------------------------------------------------------|----------------------------------------------------------------------------------------------------|--------------------------------------------------------------------------------------------|----------------------------------------------------------------------------------------------------|----------------------------------------|
|                                                                                                    |                                                                                                    |                                                                                            |                                                                                                    |                                        |
|                                                                                                    | $\begin{array}{ c c c c c c c c c c c c c c c c c c c$                                                                                                    |                                                                                            |                                                                                                    |                                        |
| 16 00 00 00 00 00 00 00 10 00 10 00 | 17         0000 00 40 30         0 20 40 00 00           112         1         1         1         1         1         1         1         1         1         1         1         1         1         1         1         1         1         1         1         1         1         1         1         1         1         1         1         1         1         1         1         1         1         1         1         1         1         1         1         1         1         1         1         1         1         1         1         1         1         1         1         1         1         1         1         1         1         1         1         1         1         1         1         1         1         1         1         1         1         1         1         1         1         1         1         1         1         1         1         1         1         1         1         1         1         1         1         1         1         1         1         1         1         1         1         1         1         1         1         1         1 | 18 0000 00 40 20 0 20 40 00 00 100<br>β1124<br>q12.1 4 1 4 1 4 1 4 1 4 1 4 1 4 1 4 1 4 1 4 | 19 0000 00 40 20 0 20 40 00 00 100<br>p13.72 0 00 00 40 40 0 0 00 100<br>13.92 0 00 00 40 40 0 0 00 100<br>13.92 0 00 00 40 40 0 0 00 100<br>13.92 0 00 00 40 40 0 0 00 100<br>13.92 0 00 00 40 40 0 0 00 100<br>13.92 0 00 00 40 40 0 0 00 100<br>13.92 0 00 00 40 40 0 0 00 100<br>13.92 0 00 00 40 40 0 0 00 100<br>13.92 0 00 00 40 0 0 0 00 0 00 00 00 00 00<br>13.92 0 00 00 40 0 0 00 00 00 00 00 00 00 00<br>13.92 0 00 00 00 00 00 00 00 00 00 00 00 00<br>13.92 0 00 00 00 00 00 00 00 00 00 00 00 00<br>13.92 0 00 00 00 00 00 00 00 00 00 00 00 00                                                                                                    | 20 00000000000000000000000000000000000 |
| 21 0000 00 00 00 00 00 00 00 00 00 00 00                                                                                                    | 22 000 00 00 20 0 20 0 00 00 00 00 00 00                                                                                                    |                                                                                            | Y         00000         00-40         20         0         20         40         00         100           q1         122         1         1         1         1         1         1         1         1         1         1         1         1         1         1         1         1         1         1         1         1         1         1         1         1         1         1         1         1         1         1         1         1         1         1         1         1         1         1         1         1         1         1         1         1         1         1         1         1         1         1         1         1         1         1         1         1         1         1         1         1         1         1         1         1         1         1         1         1         1         1         1         1         1         1         1         1         1         1         1         1         1         1         1         1         1         1         1         1         1         1         1         1         1         1 |                                        |

# CGHデータの graphical probe penetrance サマリをテキストデータで出力

操作の意味: Probe Penetranceの内容をテキストで出力

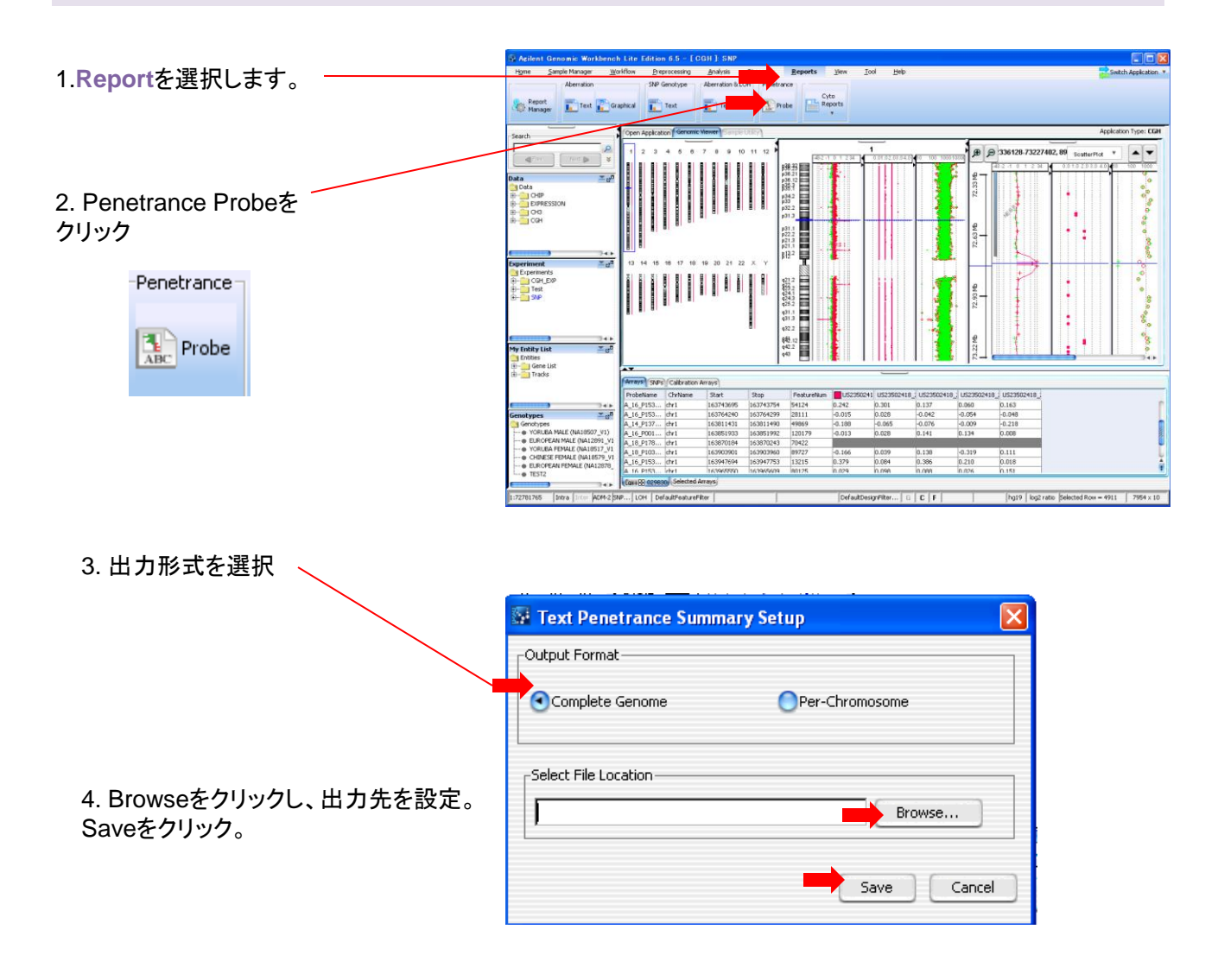